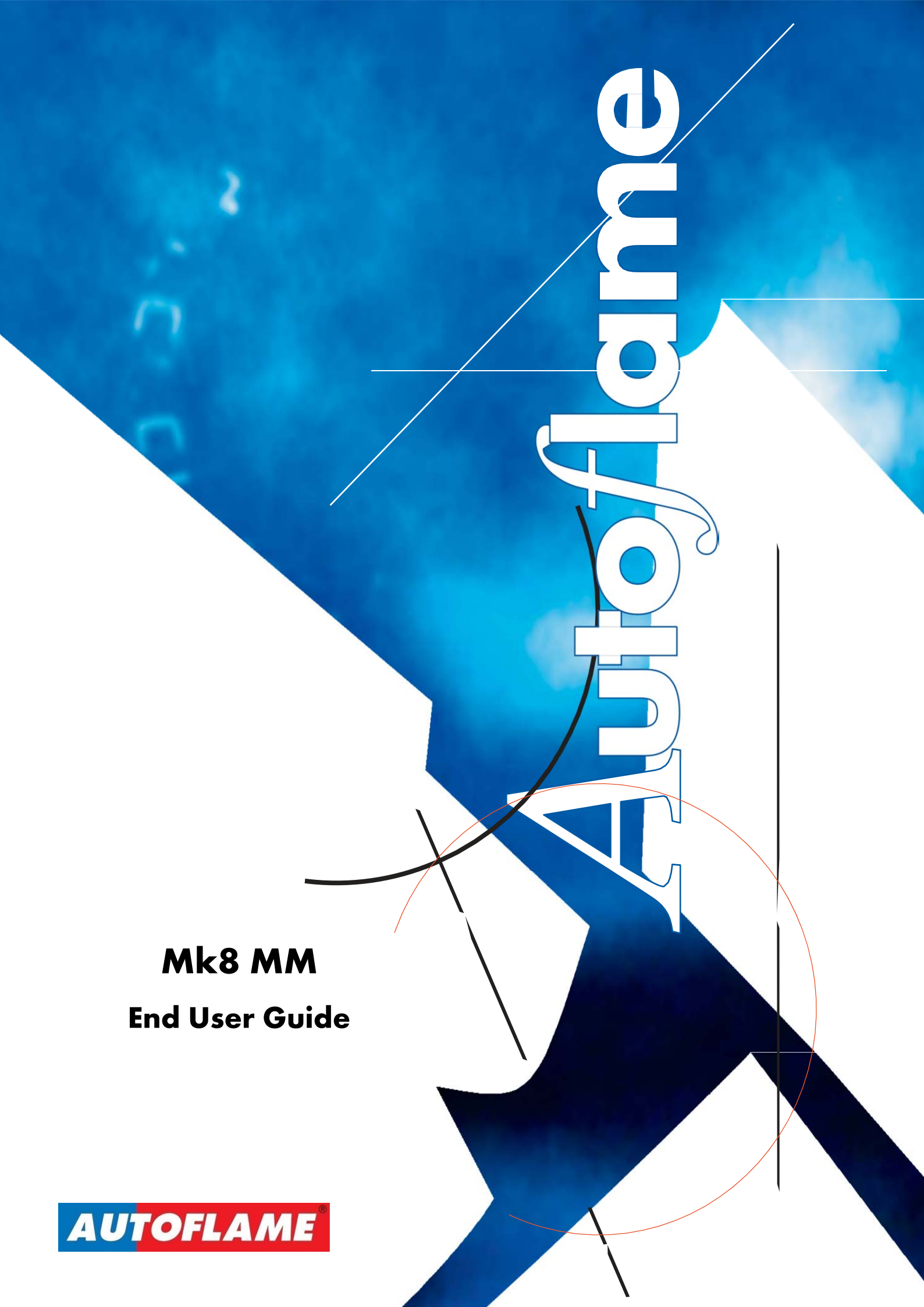

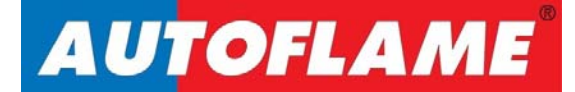

# Mk8 MM

**End User Guide** 

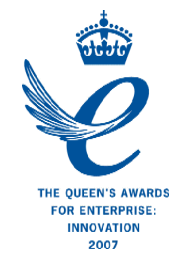

Issued by: AUTOFLAME ENGINEERING LTD Unit 1-2, Concorde Business Centre Airport Industrial Estate, Wireless Road Biggin Hill, Kent TN16 3YN

Tel: +44 (0)845 872 2000 Fax: +44 (0)845 872 2010 Email: <u>salesinfo@autoflame.com</u> Website: <u>http://www.autoflame.com/</u>

**Registered Holder:** 

Company:

**Department:** 

This manual and all the information contained herein is copyright of Autoflame Engineering Ltd. It may not be copied in the whole or part without the consent of the Managing Director.

Autoflame Engineering Ltd's policy is one of continuous improvement in both design and manufacture. We therefore reserve the right to amend specifications and/or data without prior notice. All details contained in this manual are correct at the time of going to print.

# **Important Notes**

A knowledge of combustion related procedures and commissioning is essential before embarking work on any of the M.M./E.G.A. systems. This is for safety reasons and effective use of the M.M./ E.G.A. system. Hands on training is required. For details on schedules and fees relating to group training courses and individual instruction, please contact the Autoflame Engineering Ltd. offices at the address listed on the front.

## **Short Form - General Terms and Conditions**

A full statement of our business terms and conditions are printed on the reverse of all invoices. A copy of these can be issued upon application, if requested in writing.

The System equipment and control concepts referred to in this Manual MUST be installed, commissioned and applied by personnel skilled in the various technical disciplines that are inherent to the Autoflame product range, i.e. combustion, electrical and control.

The sale of Autoflame's systems and equipment referred to in this Manual assume that the dealer, purchaser and installer has the necessary skills at his disposal. i.e. A high degree of combustion engineering experience, and a thorough understanding of the local electrical codes of practice concerning boilers, burners and their ancillary systems and equipment.

Autoflame's warranty from point of sale is two years on all electronic systems and components.

One year on all mechanical systems, components and sensors.

The warranty assumes that all equipment supplied will be used for the purpose that it was intended and in strict compliance with our technical recommendations. Autoflame's warranty and guarantee is limited strictly to product build quality, and design. Excluded absolutely are any claims arising from misapplication, incorrect installation and/or incorrect commissioning.

# Contents

| 1 | ονι   | ERVIEW AND BENEFITS                    | 1   |
|---|-------|----------------------------------------|-----|
|   | 1.1   | Features and Benefits                  | .1  |
|   | 1.2   | System Example                         | .4  |
|   | 1.3   | Micro-Modulation (MM)                  | .5  |
|   | 1.4   | Water Level Control                    | .6  |
|   | 1.5   | Draught Control                        | .7  |
|   | 1.6   | Fully Metered Combustion Control       | .8  |
| 2 | ELEC  | CTRICAL SPECIFICATIONS                 | 9   |
|   | 2.1   | Classifications                        | .9  |
|   | 2.2   | Inputs and Outputs                     | .9  |
|   | 2.3   | Cable Specifications                   | 1   |
|   | 2.4   | MM Terminals Description 1             | 2   |
|   | 2.5   | Expansion Board Terminals Description1 | 6   |
| 3 | END   | USER OPERATION 1                       | 9   |
|   | 3.1   | Home Screen 1                          | 9   |
|   | 3.1.  | 1 Home Screen Components               | 20  |
|   | 3.1.  | 2 Faults                               | 22  |
|   | 3.2   | Status Screen                          | 23  |
|   | 3.2.  | 1 Status                               | 23  |
|   | 3.2.  | 2 Status – History                     | 24  |
|   | 3.2.3 | 3 Status – Burner Enable/Disable       | 25  |
|   | 3.2.  | 4 Status – Low Flame Hold              | 26  |
|   | 3.2.  | 5 Status – Hand Mode                   | 27  |
|   | 3.3   | Fuel-Air Screen                        | 28  |
|   | 3.3.  | 1 Fuel-Air – Curve                     | 28  |
|   | 3.3.  | 2 Fuel-Air – Map                       | 29  |
|   | 3.3.  | 3 Fuel-Air – History                   | 30  |
|   | 3.4   | Flame Safeguard Screen                 | 31  |
|   | 3.4.  | 1 Flame Safeguard                      | 31  |
|   | 3.4.  | 2 Flame Safeguard – History            | 32  |
|   | 3.5   | Channels Screen                        | 3   |
|   | 3.5.  | 1 Servomotor                           | 33  |
|   | 3.5.  | 2 VSD Channel                          | 34  |
|   | 3.6   | Gas Pressure Sensor Screen             | \$5 |
|   | 3.6.  | 1 Gas Pressure                         | 35  |

| 3.6  | .2    | Gas Sensor – History                 | . 36 |
|------|-------|--------------------------------------|------|
| 3.7  | Air   | Pressure Sensor Screen               | . 37 |
| 3.7  | .1    | Air Pressure                         | . 37 |
| 3.7  | .2    | Air Sensor – History                 | . 38 |
| 3.8  | Fuel  | Flow Screen                          | . 39 |
| 3.8  | .1    | Fuel Flow                            | . 39 |
| 3.8  | .2    | Fuel Flow – History                  | . 40 |
| 3.9  | Seq   | uencing Screen                       | 41   |
| 3.9  | .1    | IBS – Status                         | 41   |
| 3.9  | .2    | IBS – Lead Boiler                    | . 42 |
| 3.9  | .3    | IBS – History                        | 43   |
| 3.10 | EGA   | A Screen                             | . 44 |
| 3.1  | 0.1   | EGA – Gas                            | . 44 |
| 3.1  | 0.2   | EGA – Temperature                    | 45   |
| 3.1  | 0.3   | EGA – Efficiency                     | . 46 |
| 3.11 | Out   | side Temperature Compensation Screen | . 47 |
| 3.12 | Wa    | ter Level Screen                     | . 48 |
| 3.1  | 2.1   | Water Level – Status                 | . 48 |
| 3.1  | 2.2   | Water Level – History                | . 49 |
| 3.13 | Тор   | Blowdown Screen                      | . 50 |
| 3.14 | Bott  | om Blowdown Screen                   | . 52 |
| 3.15 | Stee  | ım Flow Screen                       | . 53 |
| 3.1  | 5.1   | Steam Flow – Status                  | 53   |
| 3.1  | 5.2   | Steam Flow – History                 | . 54 |
| 3.16 | Dra   | ught Screen                          | . 55 |
| 3.1  | 6.1   | Draught Control – Status             | . 55 |
| 3.1  | 6.2   | Draught Control – History            | . 56 |
| 3.17 | First | Outs                                 | . 57 |
| 3.18 | Fully | v Metered Combustion Control         | . 58 |
| 3.19 | Syst  | em Configuration Screen              | . 59 |
| 3.1  | 9.1   | Language Selection                   | . 60 |
| 3.1  | 9.2   | Options                              | 61   |
| 3.1  | 9.3   | Parameters                           | 62   |
| 3.1  | 9.4   | Expansion Options                    | 63   |
| 3.1  | 9.5   | Boiler Room Configuration            | . 64 |
| 3.1  | 9.6   | Online Changes                       | .71  |
| 3.1  | 9.7   | Set Clock                            | . 72 |

|   | 3.1 | 9.8   | Run Times                           | 73  |
|---|-----|-------|-------------------------------------|-----|
|   | 3.1 | 9.9   | Bottom Blowdown Schedule            | 76  |
|   | 3.1 | 9.10  | Manual                              | 77  |
|   | 3.1 | 9.11  | Commission Data                     | 78  |
|   | 3.1 | 9.12  | Diagnostics                         | 79  |
|   | 3.1 | 9.13  | System Log                          | 80  |
| 4 | RE  | ΜΟΤΕ  | CONTROL                             | 81  |
|   | 4.1 | Ove   | rview                               | 81  |
|   | 4.2 | Con   | iguration                           | 82  |
|   | 4.3 | Mod   | bus Addresses                       | 83  |
| 5 | ER  | RORS  | AND LOCKOUTS                        | 93  |
|   | 5.1 | Erro  | rs                                  | 93  |
|   | 5.2 | Lock  | outs                                | 97  |
|   | 5.3 | Alar  | ms and Warnings                     |     |
|   | 5.4 | Setti | ngs Conflicts                       | 110 |
|   | 5.5 | Forc  | ed Commission Reasons               | 115 |
|   | 5.6 | Trou  | bleshooting and Further Information | 117 |
|   | 5.6 | .1    | UV Shutter Faults                   | 117 |
|   | 5.6 | .2    | UV Problems                         | 117 |
|   | 5.6 | .3    | Snubbers                            | 117 |
|   | 5.6 | .4    | Channel Positioning Error           |     |
|   | 5.6 | .5    | Input Fault                         | 118 |
| 6 | ST/ | ANDA  | RDS                                 | 119 |

# **1** OVERVIEW AND BENEFITS

## **1.1 Features and Benefits**

#### Micro-Modulation (MM) / Flame Safeguard

- Fuel/ air ratio control
- Full colour touch screen
- > 120V or 230V standard operation 50/60Hz
- > Controls up to 5 servomotors and 2 variable speed drives (VSD/ VFD)
- 4 independent fuel programmes
- > Fully adjustable PID load control for temperature or pressure
- > Internal flame safeguard full flame supervision with self-check UV or IR
- > Dual flame scanner operation (IR and UV scanners)
- > Gas valve train leak supervision and high/low gas pressure monitoring
- > Air pressure proving and monitoring
- > 128 lockouts, errors, alarms and warnings stored with date, time, phase and reset
- > 1000 entry system log stored with date, time and status
- > Online diagnostics showing system electronics information
- > Single point change for adding, removing and adjusting fuel/air positions on fuel-air curve
- > Golden start position for optimum ignition position
- Flue gas recirculation start position
- Variable servomotor travel speed
- > Burner control safety times user selectable
- External voltage/current load control and setpoint adjustment
- > Outside temperature compensation of boiler setpoint
- Second setpoint and run times scheduling
- Hand/auto/low flame hold firing modes
- Various boiler load detectors available
- Fuel flow metering capability instantaneous and totalised
- Fuel flow feedback
- > Multi-burner capability with synchronised firing rate up to 10 MMs
- > 4-20mA (0-20mA) / 0-10V (2-10V) input for external modulation
- > 4-20mA (0-20mA) / 0-10V (2-10V) output confirming firing rate
- > Fully metered combustion control for commissioning based on equivalence ratio and excess air
- > Draft control to maintain stack pressure
- > Password protection of all safety related functions
- Infra-red port for upload/download of commission data

- > 15 First out annunciation inputs
- > 4 fuel commission curves possible
- > 24 hour history graphical information on MM when powered on
- > Custom boiler display configuration

#### Water Level Control

- > Fully modulating feed water control with servomotor and VSD as well pump on/off
- > Capacitance probes for patented wave signature level detection
- > Water level alarms 2<sup>rd</sup> low, 1<sup>st</sup> low, high water and optional pre 1<sup>st</sup> low and pre-high water
- > Conductivity probe for auxiliary 2<sup>nd</sup> low alarm
- > Automatic bottom blowdown with time reduction for blowdown savings
- > Continuous modulating top blowdown control to maintain TDS in water
- > Steam/ hot water flow metering to calculate flow rates based on temperature sensor

#### Exhaust Gas Analyser (EGA)

- > 3 Parameter trim of O<sub>2</sub>, CO<sub>2</sub> and CO
- > Analysis of O<sub>2</sub>, CO, CO<sub>2</sub>, NO, exhaust gas temperature, efficiency and delta temperature
- > Optional analysis of NO<sub>2</sub> and SO<sub>2</sub>
- > Local display for re-calibration, changing cells, user configuration and standalone operation
- > Upper/lower offset and absolute limits for O<sub>2</sub>, CO, CO<sub>2</sub>, NO and exhaust gas temperature
- Six 4-20mA output signal for interface with other controls/chart recorders

#### **Intelligent Boiler Sequencing**

- > System will sequence hot water boilers or steam boilers via lead/lag distribution
- > Fully adjustable user options within the system to tailor sequencing operation to the application
- > System control for isolation of valves or pumps (2 port valve operation)
- > Standby setpoint and warming for lag boilers via a standby pressure and timing sequence
- > Lead boiler and lag boiler warming modes selection

#### **Remote Control and Data Transfer Interface (DTI)**

- Direct Modbus communications from MM including remote setpoint and firing rate adjustment, burner enable/disable (without DTI or intelligent boiler sequencing)
- DTI will collect operational data for up to 10 MM modules, 10 EGA modules and 10 universal
  I/O modules in one communications loop
- Information transmitted via RS422 or Ethernet link to local PC/network for running Autoflame CEMS Audit software

#### PC Compatible

- > Download all commissioning data and controller settings from MM module to a PC
- > Upload commission data and controller settings from PC to MM module

#### Universal Digital and Analogue Input/ Output Module

- > Detailed logging inputs and outputs when coupled with Mk7 DTI
- > 16 Line voltage inputs (110V/230V)
- > 6 Analogue inputs and 6 analogue outputs
- > 8 Volt free contacts
- Configurable alarms through Mk7 DTTI

# 1.2 System Example

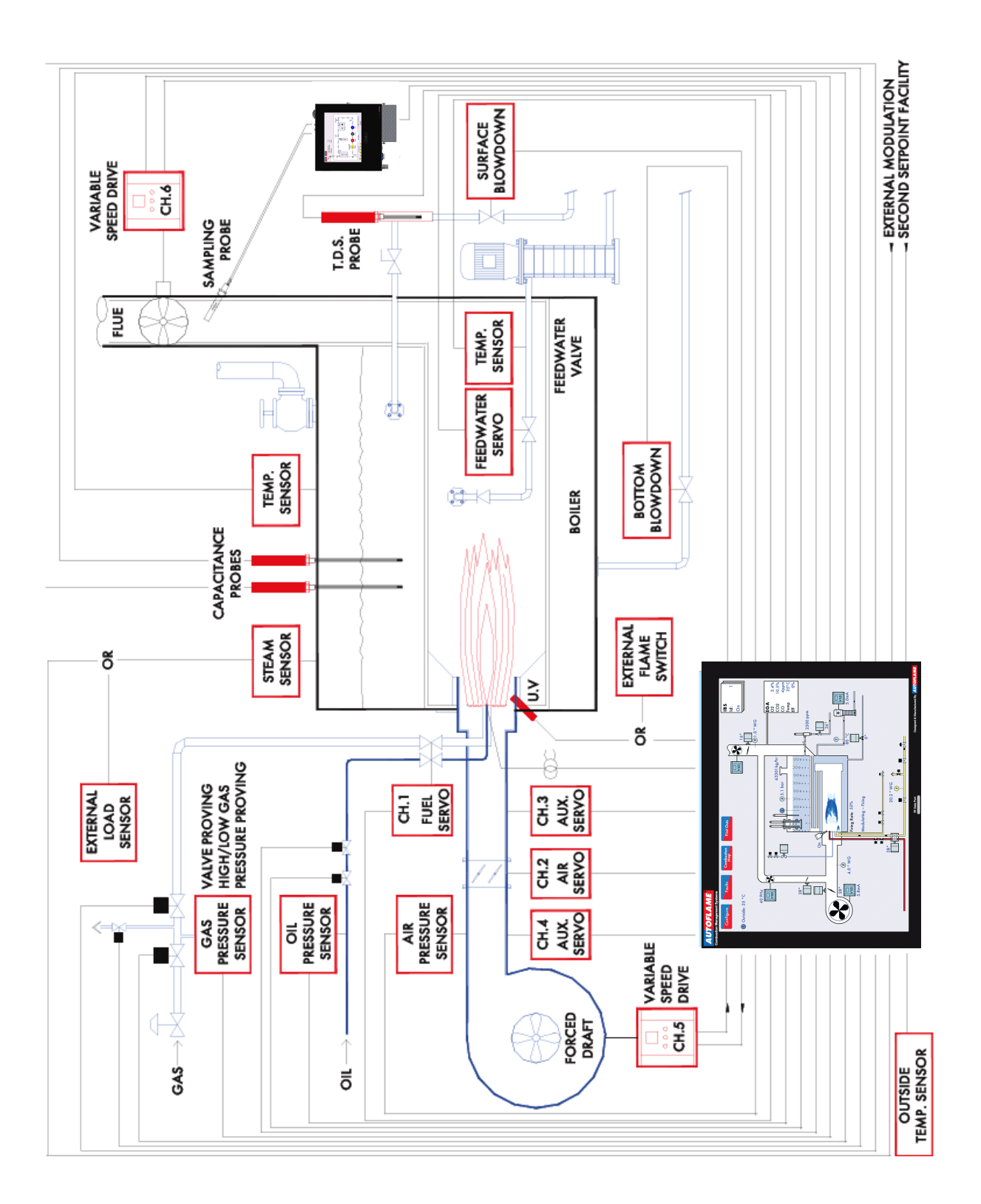

# 1.3 Micro-Modulation (MM)

To ensure maximum efficiency and reliability of the boiler plant operation, two requirements are of paramount importance, the air to fuel ratio and the target temperature or pressure:

- The air to fuel ratio must be kept to the minimum to ensure complete combustion within the limitations of the combustion head design. A very high air to fuel ratio will be an indication of high excess air, which decreases the overall efficiency of the boiler. The fuel valve and air damper positions set for this minimum air to fuel ratio along the whole commission curve must be infinitely repeatable to an incredibly high degree of accuracy.
- The target temperature or pressure of the boiler should be monitored by the combustion system and at all times, with exactly the right amount of fuel and air fired to achieve this target value. Irrespective of load changes, the burner/boiler system should be able to meet the target temperature or pressure.

The burner's fuel to air ratio was traditionally governed by mechanical systems which involved multiple cams, shafts and linkages controlled by one motor. The inherent hysteresis that occurred from the system design allowing components to be loose, which made the level of accuracy required impossible. With this poor accuracy, the response of the fuel input to the monitored temperature/ pressure of the boiler meant that the set target value at most times would overshoot or fall short.

The Micro-Modulation module is the basic building block of the Autoflame System. The Autoflame MM module provides an easily programmable and flexible means of optimising combustion quality throughout the load requirement range of the burner/boiler unit whilst ensuring the temperature is accurate to within 1 °C (°F) and pressure to within 1 PSI (0.1Bar). Using direct drive motors to individually control the air damper and fuel valve(s), gives the optimum combustion of the burner at every point along the firing range. The allowed error in angular degrees of rotation between the two servomotors at any position in the load range is 0.1°.

This automated system of burner control can achieve 'locked on' near stoichiometric air to fuel mixing throughout the fuel input range of the boiler while maintaining exact temperature or pressure target values. The load control incorporates user-variable Proportional Integral Derivative control. The PID control is infinitely adjustable to match any boiler room requirements.

# 1.4 Water Level Control

The Autoflame water level control in the Mk8 MM focuses on safety and accuracy in controlling the water level in a steam boiler. The intelligent water level control includes high water alarms, 1<sup>st</sup> low and 2<sup>nd</sup> low alarms. Alarm level reporting deals with the ability to determine whether the current water level in the boiler is above or below a predetermined level. These levels vary with each installation, and must therefore be programmed on site by a qualified commissioning engineer.

The feed water flow is managed by 3-element control, in response to the water level measured by the level sensing devices' readings, boiler pressure and the burner's firing rate. The flow is controlled by a fully modulating feed water/VSD or by using an on/off signal from a feed water pump. The feed water going into the boiler can be controlled in the following ways by setting expansion option 2:

- Pump on/off only
- Pump on/off and servomotor control
- Pump on/off and VSD control

The Autoflame 3-element level control has been granted a worldwide patent; being the only system that can combine firing rate, steam pressure and water level within one controller for the purpose of improving feed water control. Safety, accuracy and integrity are guaranteed.

The levels which are commissioned when using capacitance probes and/or external level sensing 4-20mA device include high, control point, 1<sup>st</sup> low, 2<sup>nd</sup> low and end of probe.

The level of the water in the boiler should be maintained appropriate to the amount of steam being generated. Should the water level drop below this ideal level by an excessive amount, it is necessary to stop the burner firing. If there is insufficient water in the boiler damage may occur to its structure, and in extreme cases, an explosion. The water level control herein is designed to maintain a satisfactory level of water in the boiler, whilst controlling and reporting low water level conditions.

Total dissolved solids (TDS) are impurities which have not been boiled off with the steam. If the TDS becomes more and more concentrated in the water, bubbles and foaming will occur at the water surface. If these solids then leave with the steam from the boiler, they can contaminate the steam plant equipment, such as heat exchangers, steam traps and control valves. The boiler manufacturer will specify the required TDS level in the water for that boiler. The Mk8 MM has an expansion feature which allows the system to control the TDS level in the boiler via top blowdown control, please see section 4 for top blowdown control.

Suspended solids will exist in the water and if the boiler water is disturbed, they will remain in this state, however when the water is still, these solids will descend to the bottom. Over time, these solids will build up and reduce the heat transfer, and may result in the boiler running less efficient. To reduce this sludge which will build up at the bottom of the boiler, the Mk8 MM has a bottom blowdown control expansion feature. Please see section 5 for bottom blowdown control.

The purpose of steam/hot water flow metering is to measure the amount of steam or hot water which is being produced, and to check the amount of heat this is delivering. The majority of plants will require steam flow metering to check how much steam is being generated and used, and at what cost, so the overall plant efficiency can be determined.

Steam flow meters are very expensive to purchase and install, however with the Autoflame system, the simplest form of steam or hot water flow metering can be set with just using the default values. Autoflame has been granted a worldwide patent on the steam/hot water flow metering function in the software.

# 1.5 Draught Control

Draught control is used to manage the excess draught from stacks, in both fire-tube and water-tube applications, so heat transfer from the hot gases to the boiler tubes can be optimised. Both heat transfer rate and combustion rate depend on the motion of the flue gases; any changes in boiler pressure can affect the amount of combustion air entering the burner, possibly resulting in unburnt fuel. An excess of unburnt fuel can lead to unsteady combustion with dangerous consequences. A tall stack is susceptible to a changing pressure which is caused be stack temperature and wind velocity. The main benefits of maintain stack pressure through draught control include:

- Improves heat transfer
- Improves combustion efficiency
- Reduces room heat loss
- Improves flame stability while reducing chance of pilot light failure
- Improves flame retention
- Reduce soot accumulation

The Autoflame draught control stores the pressure conditions at the commissioning stage and modulates with the firing curve to maintain this, irrespective of changing firing rate and stack conditions. Normally there is a vertical main stack which has a horizontal cross connection from the boiler flue gas outlet; this is then connected into the main stack.

The boiler only works at optimum efficiency when all of the conditions that effect its operation are held at good commissioned values. Therefore under the new arrangement, a butterfly valve driven by a positioning motor, is placed in the horizontal back flue typically two or three metres from the boiler. A differential pressure sensor is then inserted into the flue that is between the boiler outlet and the butterfly valve. As stack energy alters, the suction or pressure would vary at this point. It can be seen that by measuring the pressure of the draught at the position of the damper could be adjusted to bring the pressure or suction back to its commissioned value, the complete system would then be operating at optimum efficiency again.

## 1.6 Fully Metered Combustion Control

The fuel-air mixture will determine the combustion performance; poor mixing of the fuel and air will reduce the burner's combustion performance, and in turn, decrease the combustion efficiency. Too fuel rich a fuel-air ratio will result in incomplete combustion, leaving unburnt fuel in the combustion products. Unburnt fuel will cause soot build-up or release harmful CO emissions. In the boiler room, incomplete combustion wastes the fuel, so more fuel is required to meet the load demand, causing a high fuel bill. On the contrast, too much air in the combustion process will waste the heat generated by the fuel burning to heat the excess air; again, the fuel bills will increase. The fully metered system is used in applications where it is not possible to measure the exhaust gases in the stack, or if the firing rate is critical to system and controlled remotely.

The fully metered system will add a layer on top of the standard commission map, with the aim of maintaining the fuel-air ratio for each firing rate. The system can either directly measure mass flow or use corrected volume flows to maintain this ratio.

The Mk8 MM continuously measures the fuel and air flows to compensate for any variations from stored values, in an effort to maintain the commissioned burner efficiency. To compensate for changes the MM will trim the air damper position to try to maintain the commissioned excess air. In addition the MM will move the fuel valve, to try to achieve the firing rate required to maintain the commissioned heat input.

The fully metered combustion control works with the commissioned fuel valve and air damper positions, storing the mass or volume flow of the fuel and air at each point. The flow data is recorded using two 4-20mA inputs, which can be the data from a mass flow meter or calculated from volume flow meter. When using a volume flow meter the fuel density is used to calculate and display a mass flow using either default values or temperature and Autoflame pressure sensors.

If variations occur from the commissioned fuel or air flow, the MM will trim servomotors up to an option limited percentage of their commissioned positions at that time. Unlike other systems, the Autoflame fully metered operation is based on the commissioned fuel-air curve, so combustion deviations are compensated for faster than those systems without a base firing curve. Should any faults occur with the meters, the control can be optioned to revert to the default fuel-air curve to allow the burner to continue to run.

As the fuel valve moves to reach the commissioning firing rate, based on the measured mass flow rate, the air damper will also adjust to achieve the commissioned excess air, due to proportional change required in air flow.

# **2 ELECTRICAL SPECIFICATIONS**

## 2.1 Classifications

Classification according to BS EN298:2012 Single phase 230V, +10%/-15%} Mains 47-63 Hz, unit max. consumption 140W Single phase 120V, +10%/-15%} Supply: Climate: 0°C (32°F) Min. Temperature Less than 40°C (104°F) **Recommended Temperature** Max. Temperature 60°C (140°F) 0 to 90% non-condensing Humidity Storage: Temperature -20 to 85°C (-4 to 185°F) Protection The unit is designed to be panel mounted in any orientation and the front facia is IP65, NEMA4. The back of the unit is IP20, NEMA1. Rating:

# 2.2 Inputs and Outputs

#### MM Inputs and Outputs

| 230V Un | it:      |    |       |                                             |             |
|---------|----------|----|-------|---------------------------------------------|-------------|
| Outputs | Terminal | 57 | 250mA | Must be connected through contactor         |             |
| -       |          | 58 | 250mA | Must be connected through contactor         |             |
|         |          | 59 | 1A    | 0.6 power factor                            |             |
|         |          | 60 | 1A    | 0.6 power factor                            |             |
|         |          | 61 | 1A    | 0.6 power factor                            | Max Load 6A |
|         |          | 62 | 1A    | 0.6 power factor                            |             |
|         |          | 63 | 1A    | 0.6 power factor                            |             |
|         |          | 78 | 100mA | To drive relay only – switched neutral      |             |
|         |          | 79 | 100mA | To drive relay/lamp only – switched neutral |             |
| 120V Un | it:      |    |       |                                             |             |
| Outputs | Terminal | 57 | 250mA | Must be connected through contactor         |             |
|         |          | 58 | 250mA | Must be connected through contactor         |             |
|         |          | 59 | 2A    | 0.6 power factor                            |             |
|         |          | 60 | 2A    | 0.6 power factor                            |             |
|         |          | 61 | 2A    | 0.6 power factor                            | Max Load 6A |
|         |          | 62 | 2A    | 0.6 power factor                            |             |
|         |          | 63 | 2A    | 0.6 power factor                            |             |
|         |          | 78 | 100mA | To drive relay only – switched neutral      |             |
|         |          | 79 | 100mA | To drive relay/lamp only – switched neutral |             |

#### 2 Electrical Specifications

| Outputs: | 120/230 V    | All outputs with the exception of PF are switched neutrals |
|----------|--------------|------------------------------------------------------------|
| BFW      | 250mA        | Must be connected through contactor                        |
| BB       | 250mA        | Must be connected through contactor                        |
| HWV      | 100mA        | (alarm indicator)                                          |
| 2LA      | 100mA        | (alarm indicator)                                          |
| 2LV      | 100mA        | (alarm indicator)                                          |
| H1A      | 100mA        | (alarm indicator)                                          |
| 1LV      | 100mA        | (alarm indicator)                                          |
| 79       | 100mA        | (alarm indicator on MM board)                              |
| ТВ       | 250mA        | Solenoid only, must be connected through contactor         |
| PF       | Maximum 2A   | (load currents for above terminals)                        |
| Note:    | Max number o | f alarm indicators on at any time is 3 (1LV, 2LA, 2LV)     |

#### Expansion Board Inputs and Outputs

Main Voltage Signal Inputs:

At 120V current loading is approximately maximum 0.7mA per input.

At 230V current loading is approximately maximum 1.5mA per input.

#### Note:

- 1. The high and low voltage connections are not safe to touch. Protection against electric shock is provided by correct installation. **CAUTION ELECTRIC SHOCK HAZARD.**
- 2. Control voltage cabling should be maximum 10m, screened (if not screened then less than 1m, however servomotors can be unscreened up to 10m)
- 3. Any cabling over 10m must have additional surge protection.
- 4. Low voltage cables should be screened cable as specified in section 2.3.
- 5. The burner 'High Limit Stat' must be a manual reset type.

**Note:** There is a lid (back plate) fitted onto the back of the Mk8 MM with a Warning label to prevent any unauthorised fuse replacements.

# 2.3 Cable Specifications

#### Low Voltage

The screened cable used for low voltage wiring from the MM to the servomotors, detectors and variable speed drive must conform to the following specification:

U.V. cable length should not exceed 25m, all other screened cable should not exceed 50m.

16/0.2mm PVC insulated overall braid, screened, PVC sheathed.

- Sixteen wires per core
- Diameter of wires in each core 0.2mm
- Rated at 440V AC rms at 1600Hz
- > DEF 61-12 current rating per core 2.5A
- Maximum operating temperature 70°C (158°F)
- > Nominal conductor area 0.5sq mm per core
- > Nominal insulation radial thickness on core 0.45mm
- Nominal conductor diameter per core 0.93mm
- > Nominal core resistance at 20°C.  $40.1\Omega/1000m$
- > Nominal overall diameter per core 1.83mm
- ➢ Fill factor of braid screen 0.7
- Equivalent imperial conductor sizes 14/0.0076

Use the number of cores suitable for the application. A universal part numbering system appears to have been adopted for this type of cable as follows:

16-2-2C 2 Core 16-2-3C 3 Core 16-2-4C 4 Core 16-2-6C 6 Core 16-2-8C 8 Core

(5 Core not readily available)

Note: If using 4 Core cable and interference is detected, use 2 sets of 2 Core.

#### <u>Data Cable</u>

Data cable must be used for communication connections between MMs for sequencing applications as well as between MMs to EGAs, MMs to a DTI and DTI to BMS systems.

Communication cable should not exceed 1km.

Types of data cable that can be used:

- 1 Beldon 9501 for 2-core shielded cable (1 twisted pair)
- 2 Beldon 9502 for 4-core shielded cable (2 twisted pairs)
- 3 STC OS1P24

Samples are available upon request. Low voltage and data cable can be ordered directly from Autoflame Engineering, please contact Autoflame Sales.

When using a VSD, please review the manufacturer's guidelines on installations to prevent EMC including the recommendations for reactors and filters.

# 2.4 MM Terminals Description

| S      | All terminals marked S are internally connected. They are provided for connections to the various screened cables.                                    |
|--------|----------------------------------------------------------------------------------------------------|
| 1      | Current Input, 0-20mA/ 4-20mA. For channel 5 only. Can be connected to the current output of a VSD or tachometer system or 4-20mA servomotor feedback |
| 2      | Voltage Input, 0-10V. For channel 5 only. Can be connected to the voltage output of a VSD or tachometer system                                        |
| 3      | 0V common for Terminals 1 or 2                                                                                                    |
| 4      | Current Input, 0-20mA/ 4-20mA. For channel 6 only. Can be connected to the current output of a VSD or tachometer system or 4-20mA servomotor feedback |
| 5      | Voltage Input, 0-10V. For channel 6 only. Can be connected to the voltage output of a VSD or tachometer system                                        |
| 6      | 0V common for Terminals 4 or 5                                                                                                    |
| 7      | Current Input, 4-20mA. Used for external modulation or external required setpoint                                                                     |
| 8      | Voltage Input, 2-10V. Used for external modulation or external required setpoint                                                                      |
| 9      | 0V common for Terminals 7 or 8                                                                                                    |
| 10     | Current Output, 0-20mA/ 4-20mA. For channel 5 only. Can be connected to the current input of a VSD or tachometer system or 4-20mA servomotor feedback |
| 11     | Voltage Output, 0-10V. For channel 5 only. Can be connected to the voltage input of a VSD or tachometer system                                        |
| 12     | OV common for Terminals 10 or 11                                                                                                    |
| 13     | Current Output, 0-20mA/ 4-20mA. For channel 6 only. Can be connected to the current input of a VSD or tachometer system or 4-20mA servomotor feedback |
| 14     | Voltage Output, 0-10V. For channel 6 only. Can be connected to the voltage input of a VSD or tachometer system                                        |
| 15     | 0V common for Terminals 13 or 14                                                                                                    |
| 16     | Current Output, 4-20mA/ 0-20mA. Varies in accordance with firing rate                                                                                 |
| 17     | Voltage Output, 0-10V/ 2-10V. Varies in accordance with firing rate                                                                                   |
| 18     | 0V common for Terminals 16 or 17                                                                                                    |
| 19, 20 | Connections to an Autoflame outside temperature sensor                                                                                                |
| 21, 22 | Connections to an Autoflame self-check UV sensor                                                                                                    |
| 23, 24 | Communications port connections for multi-burner operation                                                                                            |

# 2 Electrical Specifications

| 25, 26 | Communications port connections to an Exhaust Gas Analyser (EGA)                                               |
|--------|----------------------------------------------------------------------------------------------------|
| 27, 28 | Communications port connections for DTI and/or IBS                                                             |
| 29, 30 | Digital communications connections to an Autoflame IR scanner                                                  |
| 31, 32 | Digital communications connections to an Autoflame air pressure sensor and/or<br>Autoflame gas pressure sensor |
| 33     | OV supply to an Autoflame air pressure sensor and/or Autoflame gas pressure sensor                             |
| 34     | +12V supply to an Autoflame air pressure sensor and/or Autoflame gas pressure sensor                           |
| 35     | Signal inputs from Autoflame oil pressure sensor                                                               |
| 48     | 0V supply to an Autoflame oil pressure sensor and/or Autoflame IR scanner                                      |
| 49     | +13.5V supply to an Autoflame oil pressure sensor and/or Autoflame IR scanner                                  |
| 37     | OV supply to an Autoflame temperature or pressure detector, 0-10V external load detector                       |
| 38     | Signal input from an Autoflame temperature or pressure detector, 0-10V external load detector                  |
| 39     | 12V supply to an Autoflame pressure detector                                                                   |
| 40     | OV supply to channel 1 and channel 2 servomotors                                                               |
| 41     | +12V supply to channel 1 and channel 2 servomotors                                                             |
| 42     | Signal from channel 1 servomotor, indicating position                                                          |
| 43     | Signal from channel 2 servomotor, indicating position                                                          |
| 44     | Signal from channel 3 servomotor, indicating position                                                          |
| 45     | Signal from channel 4 servomotor, indicating position                                                          |
| 46     | 0V Supply to channel 3 and channel 4 servomotors                                                               |
| 47     | +12V supply to channel 3 and channel 4 servomotors                                                             |
| 50, 51 | Connections to an Autoflame UV scanner                                                                         |
| 52     | Mains voltage input – external auxiliary delay to purge/ secondary proving set in option/parameter 157         |
| 53     | Mains voltage input – burner on/off signal, running interlock circuit                                          |
| 54     | Mains voltage input – air proving switch                                                                       |
| 55     | Mains voltage input - proving circuits, e.g. gas valve proof of closure                                        |

| 56 | Mains voltage input- lockout reset                                                |
|----|-----------------------------------------------------------------------------------|
| 57 | Mains voltage output – call for heat                                              |
| 58 | Mains voltage output – burner motor                                               |
| 59 | Mains voltage output – start/pilot valve                                          |
| 61 | Mains voltage output – main fuel valve 2                                          |
| 62 | Mains voltage output – vent valve                                                 |
| 63 | Mains voltage output – ignition transformer                                       |
| 64 | Unused – do not connect                                                           |
| 66 | Mains supply – earth                                                              |
| 67 | Main supply – neutral                                                             |
| 68 | Mains supply – live/hot                                                           |
| 69 | Mains voltage output, power to servomotors and/or servomotor stepdown transformer |
| 70 | Switched neutral – drives channel 1 servomotor clockwise                          |
| 71 | Switched neutral – drives channel 1 servomotor counter clockwise                  |
| 72 | Switched neutral – drives channel 2 servomotor clockwise                          |
| 73 | Switched neutral – drives channel 2 servomotor counter clockwise                  |
| 74 | Switched neutral – drives channel 3 servomotor clockwise                          |
| 75 | Switched neutral – drives channel 3 servomotor counter clockwise                  |
| 76 | Switched neutral – drives channel 4 servomotor clockwise                          |
| 77 | Switched neutral – drives channel 4 servomotor counter clockwise                  |
| 78 | Switched neutral – 2-port valve for IBS operation                                 |
| 79 | Switched neutral – alarm output for MM lockout/MM error/EGA error.                |
| 80 | Start position interlock (selectable via option 154)                              |
| 81 | Purge position interlock/ delay purge time (selectable via option 155)            |
| 82 | Unused – do not connect                                                           |
| 83 | Unused – do not connect                                                           |
| 84 | Unused – do not connect                                                           |

# 2 Electrical Specifications

| 85 | Mains voltage input. For use when using an external flame switch- OV when at no flame state           |
|----|----------------------------------------------------------------------------------------------------|
| 86 | Mains voltage input. For use when using an external flame switch- line voltage when at no flame state |
| 87 | Mains voltage input. Select second required setpoint- second set-point facility                       |
| 88 | Mains voltage input. Lead boiler select (overrides DTI) / Local – remote PID select                   |
| 89 | Mains voltage input – selects fuel 1 curve                                                            |
| 90 | Mains voltage input – selects fuel 2 curve                                                            |
| 91 | Mains voltage input – selects fuel 3 curve                                                            |
| 92 | Mains voltage input – selects fuel 4 curve                                                            |
| 93 | Mains voltage input – warming start or night setback input (selectable via option 79)                 |
| 94 | Mains voltage input – selects hand operation (overrides mode set on MM screen)                        |
| 95 | Mains voltage input – selects low flame hold operation (overrides mode set on MM screen)              |

# 2.5 Expansion Board Terminals Description

| S        | All terminals marked S are internally connected. They are provided for connections to the various screened cables. |
|----------|----------------------------------------------------------------------------------------------------|
| P-       | OV supply to top blowdown and feed water servomotors                                                               |
| FW       | Signal from feed water servomotor, indicating position                                                             |
| P+       | +12V supply to top blowdown and feed water servomotors                                                             |
| -        | Common for terminals T1, T2 and T3                                                                                 |
| т1       | Signal input from T1 temperature sensor                                                                            |
| T2       | Signal input from T2 temperature sensor                                                                            |
| -        | Common for terminal T1, T2 and T3                                                                                  |
| Т3       | Signal input from T3 temperature sensor                                                                            |
| TW       | Signal from top blowdown servomotor, indicating position                                                           |
| F-       | Common for terminals MF and CF                                                                                     |
| MF       | Current input, 4-20mA for cold water make up flow meter                                                            |
| CF       | Current input, 4-20mA for condensate return flow meter                                                             |
| +        | Current output, 4-20mA to feed water VSD                                                                           |
| V+       | Voltage output, 0-10V to feed water VSD                                                                            |
| IV-      | Common for terminals I+ and V+                                                                                     |
| EX-      | Common for terminal EX+                                                                                            |
| EX+      | Current input, 4-20mA for external water level probe or fuel flow feedback                                         |
| DT+, DT- | Digital communications from draft control pressure sensor                                                          |
| DP-      | OV supply to draft control pressure sensor and draft control servomotor                                            |
| DP+      | +12V supply to draft control pressure sensor and draft control servomotor                                          |
| DPW      | Signal from draft control servomotor, indicating position                                                          |
| 5T+, 5T- | Digital communications from bottom blowdown module and 2 <sup>nd</sup> low probe                                   |
| 4P-      | 0V supply to 2 <sup>nd</sup> low resistance probe                                                                  |
| 4P+      | +12V supply to 2 <sup>nd</sup> low resistance probe                                                                |
| 6T+, 6T- | Communications port connections I/O module RS485                                                                   |
| 3P+      | +9V supply to TDS probe                                                                                            |

| 3P-      | OV supply to TDS probe                                                      |
|----------|-----------------------------------------------------------------------------|
| 3T+, 3T- | Digital communication connections from TDS probe                            |
| 1P+      | +9V supply to capacitance probe 1                                           |
| 1P-      | 0V supply to capacitance probe 1                                            |
| 1T+, 1T- | Digital communications connections from capacitance probe 1                 |
| 2P+      | +9V supply to capacitance probe 2                                           |
| 2P-      | 0V supply to capacitance probe 2                                            |
| 2T+, 2T- | Digital communications connections from capacitance probe 2                 |
| FO1      | First Out annunciation line voltage input 1                                 |
| FO2      | First Out annunciation line voltage input 2                                 |
| FO3      | First Out annunciation line voltage input 3                                 |
| FO4      | First Out annunciation line voltage input 4                                 |
| FO5      | First Out annunciation line voltage input 5                                 |
| FO6      | First Out annunciation line voltage input 6                                 |
| FO7      | First Out annunciation line voltage input 7                                 |
| FO8      | First Out annunciation line voltage input 8                                 |
| FO9      | First Out annunciation line voltage input 9                                 |
| FO10     | First Out annunciation line voltage input 10                                |
| FO11     | First Out annunciation line voltage input 11                                |
| FO12     | First Out annunciation line voltage input 12                                |
| PF       | Power feed 2A output (230V/110V)                                            |
| FO13     | First Out annunciation line voltage input 13                                |
| FO14     | First Out annunciation line voltage input 14                                |
| FO15     | First Out annunciation line voltage input 15                                |
| HAI      | External high water auxiliary input                                         |
| 1AI      | External 1 <sup>*</sup> low water auxiliary input                           |
| 2AI      | External 2 <sup>nd</sup> low water auxiliary input                          |
| M/R      | System alarm mute/reset                                                     |
| TST      | System test alarm inputs/ shunt switch (selectable via expansion option 21) |
|          |                                                                             |

# 2 Electrical Specifications

| NC  | Unused – do not connect                                              |
|-----|----------------------------------------------------------------------|
| ТВ  | Switched neutral – top blowdown contactor                            |
| TBI | Switched neutral – drives top blowdown servomotor clockwise          |
| 1LV | Switched neutral – 1 <sup>#</sup> low water visual alarm             |
| H1A | Switched neutral – 1" low/ high water audible alarm                  |
| 2LV | Switched neutral – 2 <sup>nd</sup> low water visual alarm            |
| 2LA | Switched neutral – 2 <sup>nd</sup> low water audible alarm           |
| HWV | Switched neutral – High water visual alarm                           |
| BB  | Switched neutral – Bottom blowdown contactor                         |
| BFW | Switched neutral – Feed water pump contactor                         |
| MVI | Switched neutral – drives feed water servomotor clockwise            |
| MVD | Switched neutral – drives feed water servomotor counter clockwise    |
| TBD | Switched neutral – drives top blowdown servomotor counter clockwise  |
| DCI | Switched neutral – drives draft control servomotor clockwise         |
| DCD | Switched neutral – drives draft control servomotor counter clockwise |

# **3 END USER OPERATION**

### 3.1 Home Screen

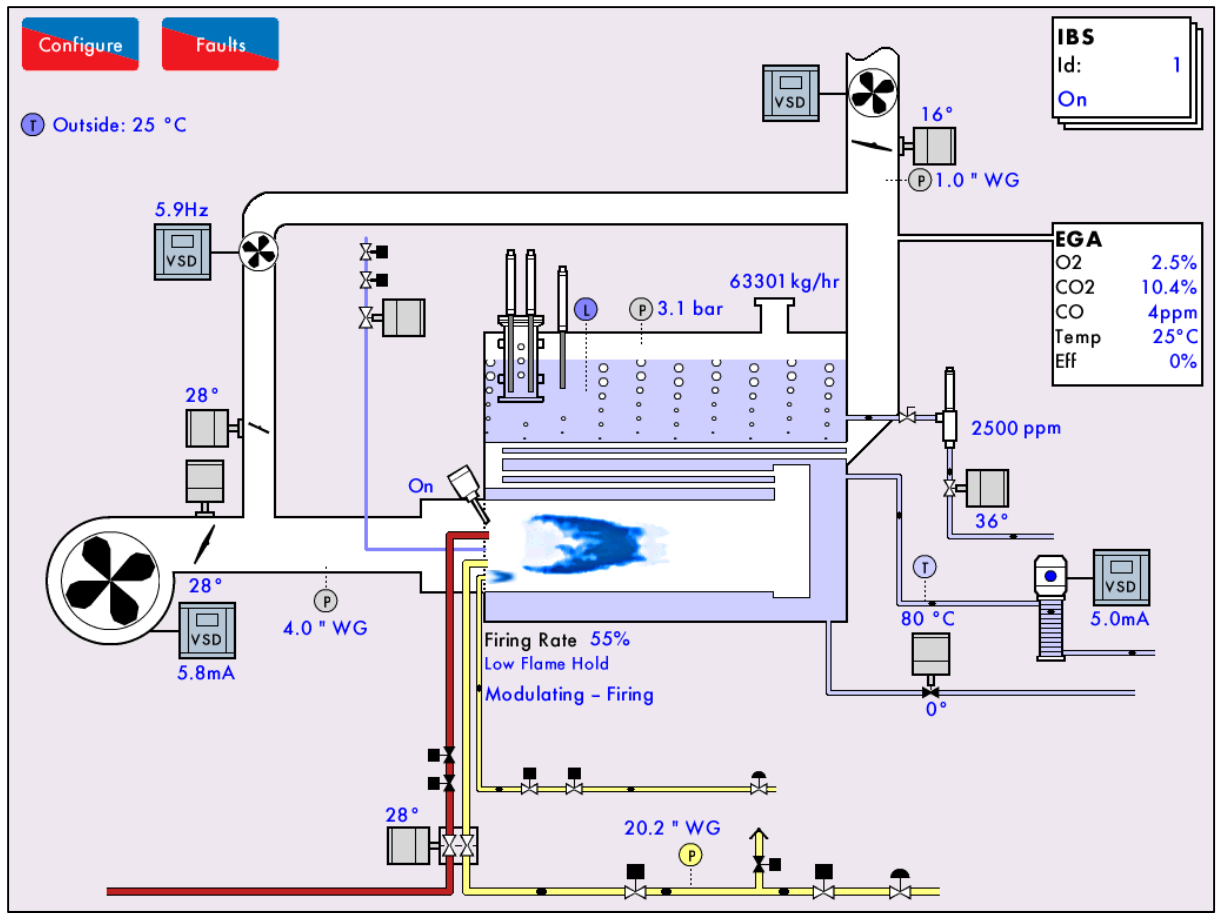

Figure 3.1.i Home Screen

The home screen shown in Figure 3.1.i displays the current boiler setup. It provides operation information for each component of the burner/boiler in real time. Pressing on components will display further information e.g. pressing on the servomotor image will show the servomotor position history. This boiler room setup can be configured to display what is actually on site, please see section 3.19.5 Boiler Room Configuration.

## 3.1.1 Home Screen Components

| a        | Servomotor                                                             |         | Variable                                    |
|----------|------------------------------------------------------------------------|---------|---------------------------------------------|
|          | Flame                                                                  | •       | Oil pressure                                |
| P        | Air pressure<br>sensor/<br>boiler steam<br>pressure<br>detector        | P       | sensor<br>Gas pressure<br>sensor            |
| 1        | Boiler<br>temperature<br>detector/<br>outside<br>temperature<br>sensor | T       | Feed water<br>temperature<br>sensor         |
| <b>→</b> | Main fuel                                                              | ■<br>** | Main fuel                                   |
| ×        | valve open<br>Pilot gas<br>valve open                                  | *       | valve closed<br>Pilot gas<br>valve closed   |
| ×        | Control fuel<br>valve open                                             | X       | Control fuel<br>valve closed                |
|          | Main gas<br>regulator                                                  |         | Pilot gas<br>regulator                      |
|          | Gas flowing                                                            |         | No gas<br>flowing                           |
| -        | Oil flowing                                                            |         | No oil                                      |
|          | Combustion<br>air fan                                                  |         | Induced<br>draught fan                      |
|          | Gas flame                                                              |         | Oil flame                                   |
|          | Capacitance<br>probes                                                  |         | 2 <sup>™</sup> Low<br>conductivity<br>probe |
| 0        | External level<br>sensor for<br>water level                            | 5 7     | Steam<br>header                             |
| Ð        | TDS probe                                                              |         | Feed water<br>pump                          |

#### 3 End User Operation

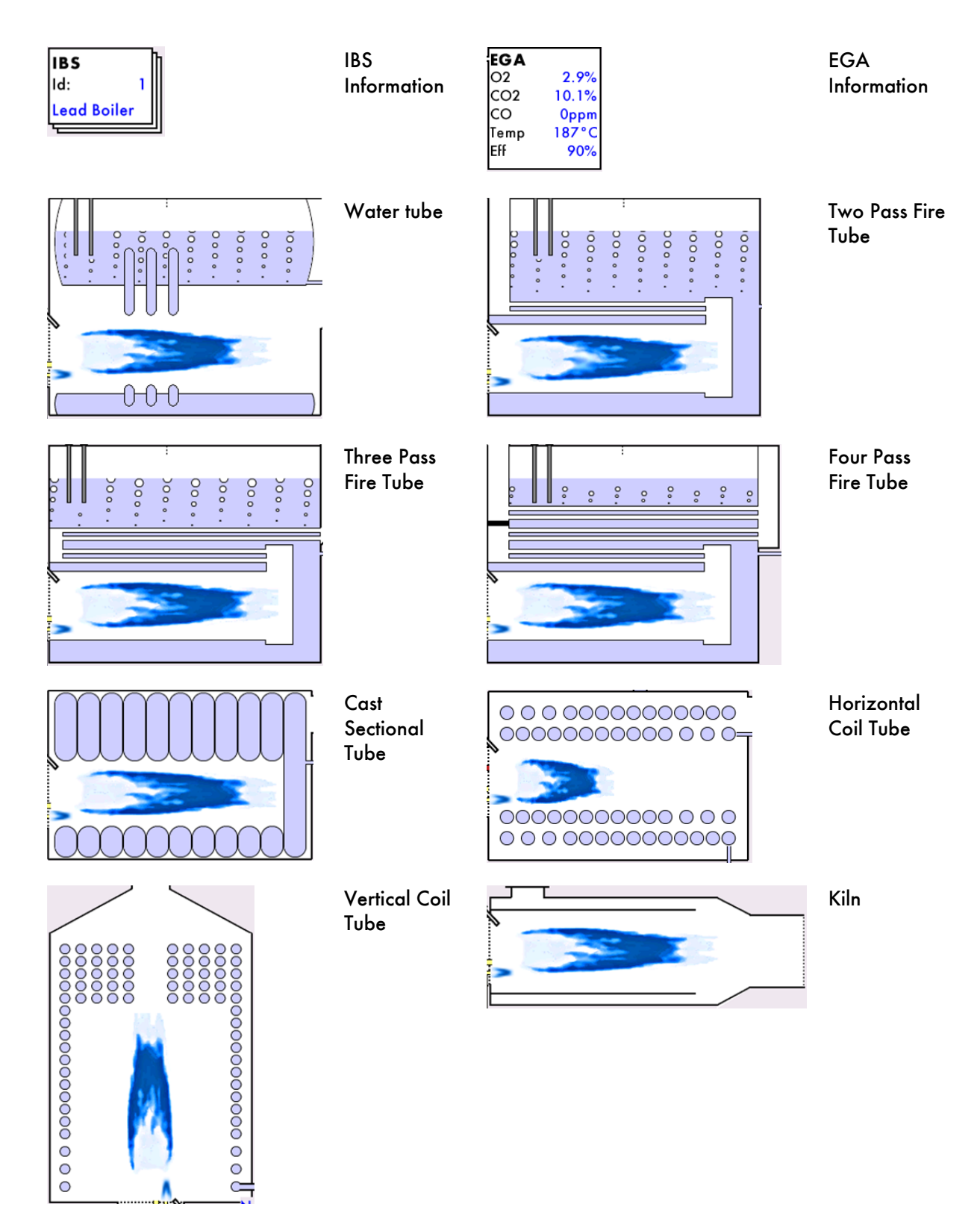

#### 3.1.2 Faults

| Lockouts                |        | Phase     |            |      | Occurred       | ł         | Reset      |
|-------------------------|--------|-----------|------------|------|----------------|-----------|------------|
| 1. VPS air proving fail |        | VPS Air P | roving     |      | 14 Dec 15 12:2 | 21 14 De  | : 15 12:21 |
| 2. VPS air zeroing      |        | VPS Air P | roving     |      | 14 Dec 15 12:2 | 21 14 Dec | : 15 12:21 |
| 3. Gas pressure low lin | nit    | VPS Gas   | Proving    |      | 14 Dec 15 12:1 | 9 14 De   | : 15 12:19 |
| 4. VPS air zeroing      |        | VPS Air P | roving     |      | 14 Dec 15 11:4 | 13 14 De  | : 15 11:43 |
| 5. Air Sensor Comms     |        | Recycle   |            |      | 14 Dec 15 11:3 | 35 14 De  | : 15 11:37 |
| 6. Air Sensor Comms     |        | Recycle   |            |      | 14 Dec 15 09:4 | 19 14 De  | : 15 11:18 |
| 7. Air Sensor Comms     |        | Recycle   |            |      | 14 Dec 15 09:4 | 19 14 De  | : 15 09:49 |
| 8. Air Sensor Comms     |        | Recycle   |            |      | 11 Dec 15 11:5 | 52 11 De  | : 15 12:18 |
| 9. Air Sensor Comms     |        | Recycle   |            |      | 11 Dec 15 11:5 | 51 11 De  | : 15 11:52 |
| 10. Air Sensor Comms    |        | Recycle   |            |      | 11 Dec 15 11:5 | 51 11 De  | : 15 11:51 |
| 11. Air Sensor Comms    |        | Recycle   |            |      | 11 Dec 15 11:4 | 12 11 De  | : 15 11:48 |
| 12. Air Sensor Comms    |        | Recycle   |            |      | 11 Dec 15 11:4 | 10 11 De  | : 15 11:42 |
| 13. Air Sensor Comms    |        | Recycle   |            |      | 11 Dec 15 11:4 | 10 11 De  | : 15 11:40 |
| 14. Air Sensor Comms    |        | Recycle   |            |      | 11 Dec 15 11:4 | 10 11 De  | : 15 11:40 |
| 15. Air Sensor Comms    |        | Recycle   |            |      | 11 Dec 15 09:3 | 33 11 De  | : 15 10:06 |
| 16. Air Sensor Comms    |        | Recycle   |            |      | 11 Dec 15 09:3 | 33 11 De  | : 15 09:33 |
| 17. Air Sensor Comms    |        | Recycle   |            |      | 10 Dec 15 16:2 | 21 10 Dec | : 15 16:22 |
| 18. Wait Air Switch tim | neout  | Wait Air  | Switch     |      | 10 Dec 15 12:0 | )7 10 De  | : 15 12:54 |
| 19. No air proving      |        | Purge     |            |      | 10 Dec 15 10:0 | 04 10 De  | : 15 10:04 |
| 20. VPS air zeroing     |        | VPS Air P | roving     |      | 10 Dec 15 09:5 | 53 10 De  | : 15 10:03 |
| 21. VPS air zeroing     |        | VPS Air P | roving     |      | 10 Dec 15 09:5 | 51 10 De  | : 15 09:53 |
| 22. VPS air zeroing     |        | VPS Air P | roving     | <br> | 10 Dec 15 09:3 | 39 10 De  | : 15 09:51 |
| Lockouts Errors         | Alarms | Warnings  | First outs |      |                | Reset     | Exit       |

Figure 3.1.2.i Lockouts

Press Faults in the Home screen to view the faults, which are categorised into lockouts, errors, alarms, warning and first out alarms, and are access by pressing on the corresponding tabs.

| Fault     | Туре                       | Shuts Down Burner | Reset By                     |
|-----------|----------------------------|-------------------|------------------------------|
| Lockout   | Burner control fault       | Yes               | Reset button or input on T56 |
| Error     | Internal or hardware fault | Yes               | Power cycle                  |
| Alarm     | Critical system fault      | Yes               | Reset button or input        |
| Warning   | Non-critical fault         | No                | Reset button                 |
| First out | Configurable fault         | Optional          | Reset button/ auto           |

# 3.2 Status Screen

#### 3.2.1 Status

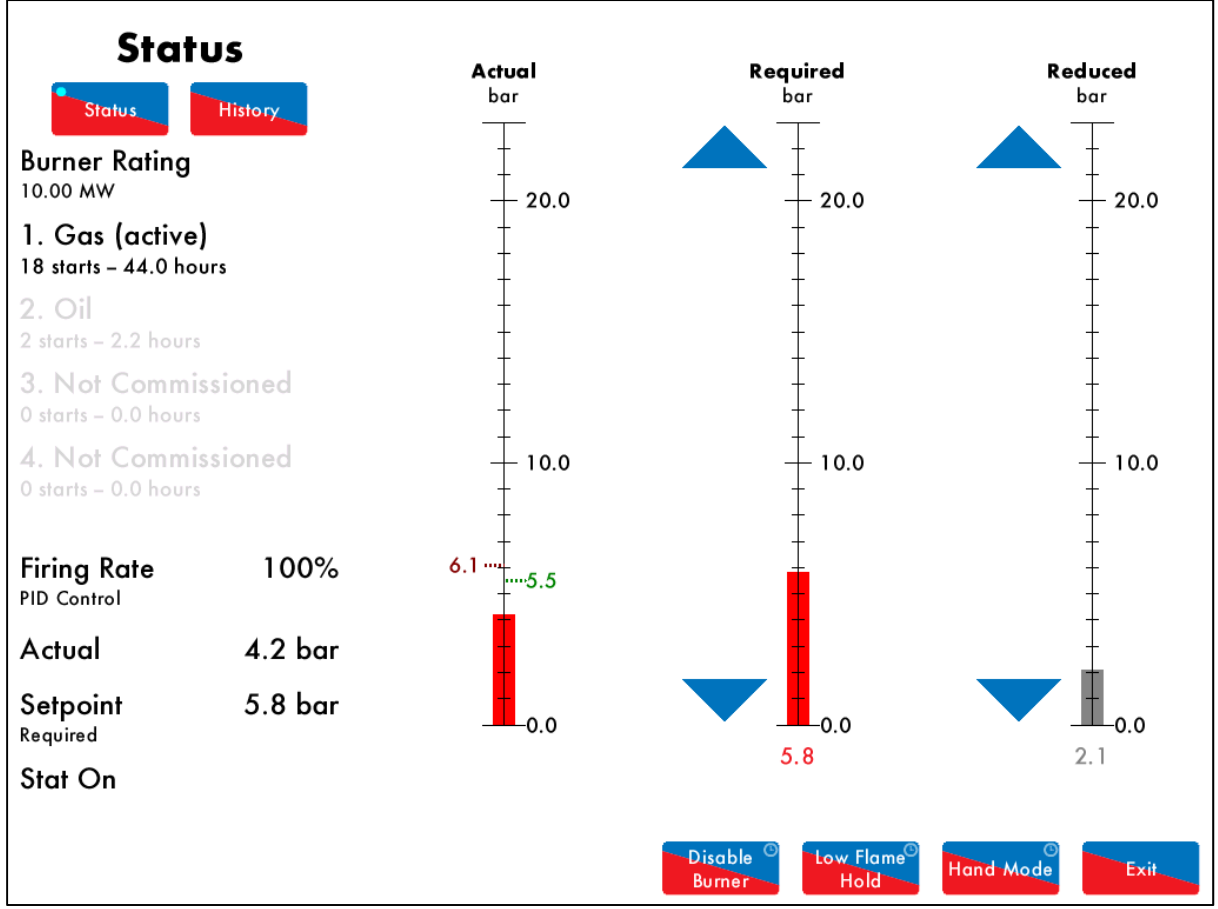

Figure 3.2.1.i Status

Press on the boiler load detector or the boiler image in the Home screen (Figure 3.1.i) to display the Status screen, which gives the following information:

- Burner rating
- Current fuel selected and type
- Burner starts and run hours
- Current firing rate
- Control method internal PID control, external modulation or DTI/remote firing rate
- Actual temperature/pressure reading from load detector
- Current setpoint required, reduced, DTI or external
- Stat status running interlock T53/ internal stat
- Burner switch on/off offset
- Reduced setpoint
- Indication if MM is firing to meet required or reduced setpoint (red = active, grey = inactive)
- Arrows for adjusting setpoint

Press the arrows to change the required or reduced setpoints. If these arrows are not displayed, then either the user setpoint change has been disabled (option 15), the DTI is controlling the setpoint (option 16), external setpoint is enabled (parameter 72), or OTC is enabled (option 80). **Note:** Use parameters 29 and 30 to adjust the load detector reading if required.

#### 3.2.2 Status – History

| Statu                                    | IS      | 7                  | 4  |   |                   | Setpoint                       | Actual — Firi | ng Rate |
|------------------------------------------|---------|--------------------|----|---|-------------------|--------------------------------|---------------|---------|
| Status                                   | History | 7.                 | 2  |   |                   |                                |               |         |
| Burner Rating                            |         | .6<br>.6           | 8  |   |                   | On                             |               |         |
| 1. Gas (active)<br>47 starts – 230.4 hou | urs     | .6<br>Lessure      | 6  |   |                   |                                |               |         |
| <b>2. Oil</b><br>0 starts – 0.0 hours    |         | <b>A</b> 6.        | 2  | ~ |                   |                                |               |         |
| <b>3. Oil</b><br>0 starts – 0.0 hours    |         |                    | 6  |   |                   |                                |               |         |
| <b>4. Gas</b><br>0 starts – 0.0 hours    |         | 10<br>9            | 0  |   |                   |                                |               |         |
| Firing Rate<br>PID Control               | 98%     | (ate(%)<br>5 9 2 8 | 0  |   |                   |                                |               |         |
| Actual                                   | 6.2 bar | Firing R           | 0  |   |                   |                                |               |         |
| Setpoint<br><sub>Required</sub>          | 7.2 bar | 2                  | 0  |   |                   |                                |               |         |
| Stat On                                  |         | _                  | 10 |   |                   |                                |               | 0       |
|                                          |         | ĦD                 | J  |   | Disable<br>Burner | Time(min)<br>Low Flame<br>Hold | O Hand Mode   | Exit    |

Figure 3.2.2.i Status – History

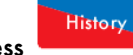

in the Status screen in Figure 3.2.1.i to show the Status History. The setpoint, actual Press temperature/pressure and firing rate are displayed graphically.

This data is logged for 24 hours on the MM. Use the 🖸 🚺 buttons to change the timescale of the data displayed, and press and drag on the axis to zoom in/out of the graph.

This information is logged for 2 years on the DTI when connected with the MM.

Note: Power cycling the MM or changing fuel will reset the 24 hour history data log on the MM.

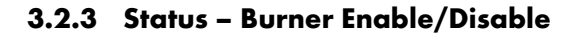

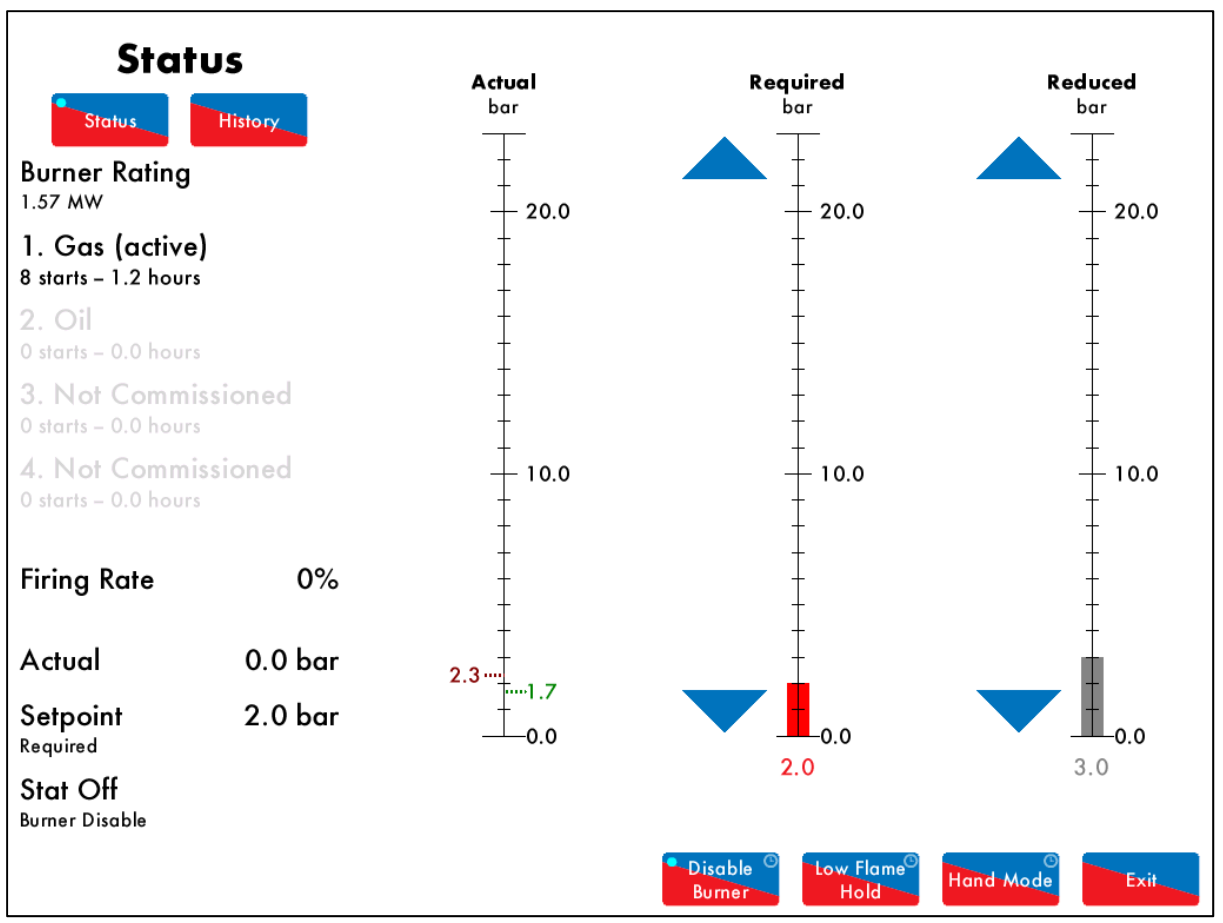

Figure 3.2.3.i Status – Burner Enable/Disable

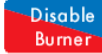

Press and hold for 3 seconds in the Status screen in Figure 3.2.1.i to disable the burner. Press and hold this same button to enable the burner.

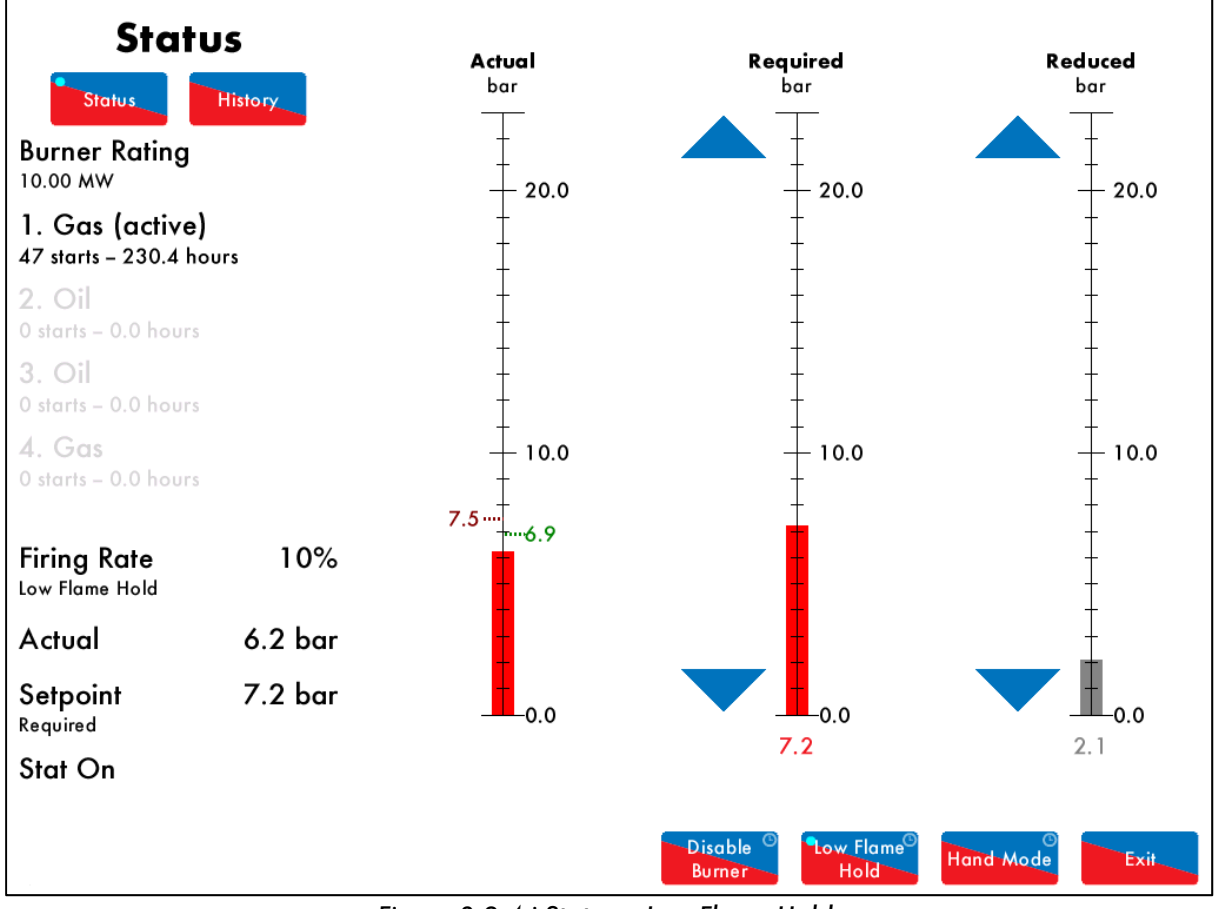

#### 3.2.4 Status – Low Flame Hold

Figure 3.2.4.i Status – Low Flame Hold

for 3 seconds in the Status screen in Figure 3.2.2.i to put the MM in low

w Flame Hold Press and hold flame hold. Press and hold this button again to return to normal modulation.

Alternatively, the Mk8 MM can also be put in low flame hold via an input on terminal 95.

If low flame hold or hand mode is selected on the MM screen, this will override an input made on terminal 94 or 95.

Note: If using intelligent boiler sequencing, then putting the MM into low flame hold will remove the MM from the sequence loop. It will resume sequencing once low flame hold is deselected and after the next scan time elapses.

**Note:** If low flame hold and hand mode are both selected, then hand mode takes priority.
#### 3.2.5 Status – Hand Mode

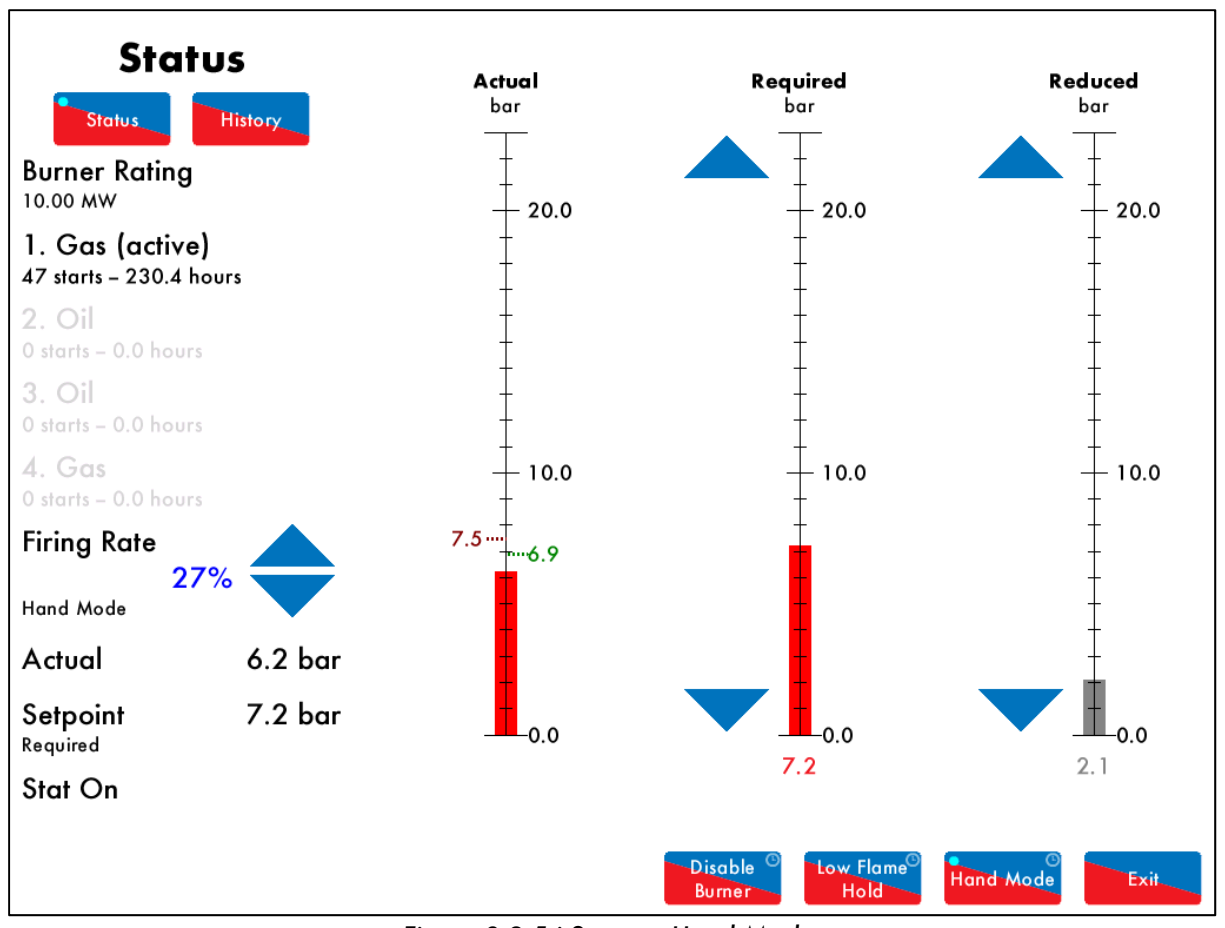

Figure 3.2.5.i Status – Hand Mode

Press and hold Hand Mode for 3 seconds in the Status screen in Figure 3.2.1.i to put the MM into hand

arrows.

mode, where the firing rate can be driving up or down by using the

Alternatively, the MM can be put into hand mode by an input on terminal 94.

If low flame hold or hand mode is selected on the MM screen, this will override an input made on terminal 94 or 95.

**Note:** If using intelligent boiler sequencing, then putting the MM into hand mode will remove the MM from the sequence loop. It will resume sequencing once hand mode is deselected and after the next scan time elapses.

Note: If low flame hold and hand mode are both selected, then hand mode takes priority.

Note: If a firing rate limit is set (option 66), then the firing cannot be driven past this in hand mode.

# 3.3 Fuel-Air Screen

## 3.3.1 Fuel-Air – Curve

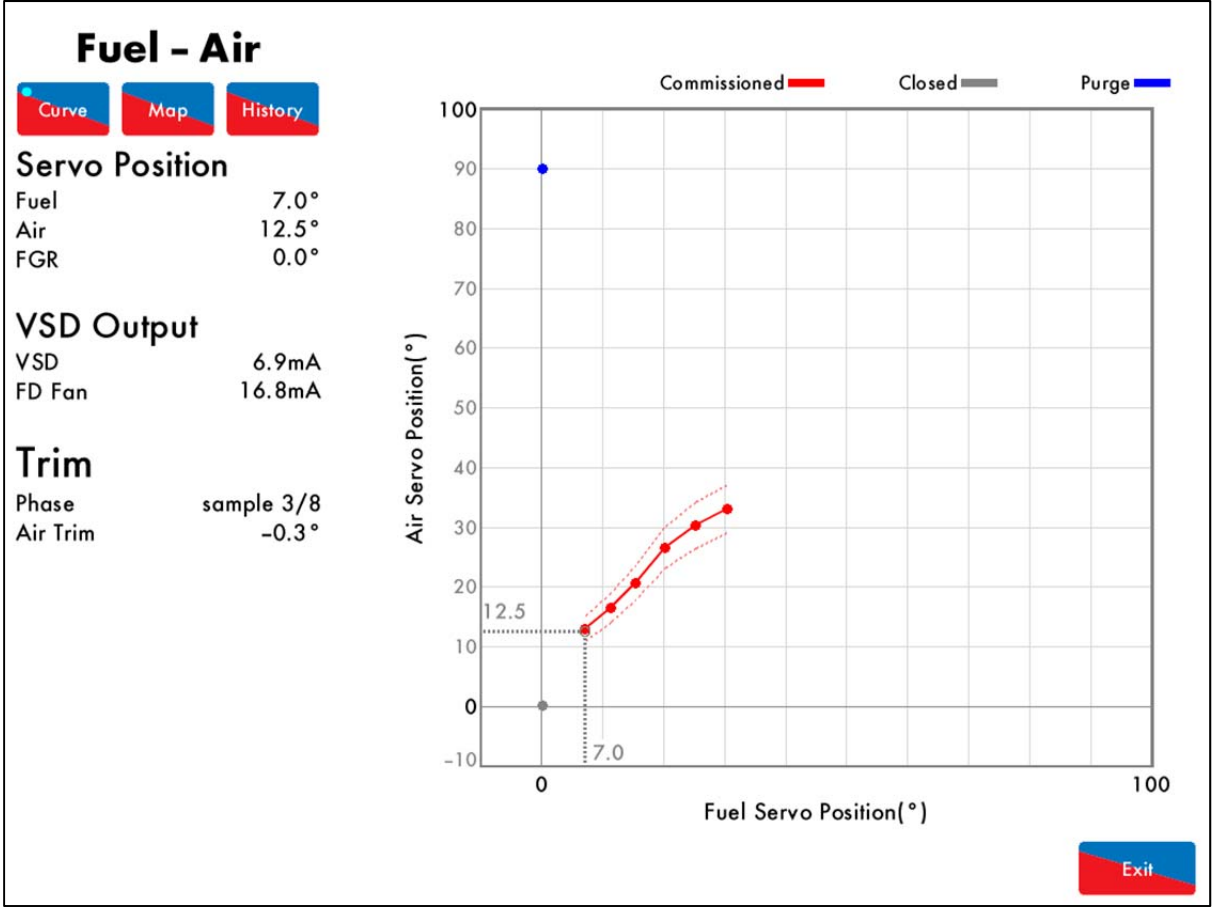

Figure 3.3.1.i Fuel-Air - Curve

Press the flame in the Home screen in Figure 3.1.i to view the Fuel-Air screen, which shows current servomotor and VSD output positions, the trim status and the commission curve graph.

#### 3.3.2 Fuel-Air - Map

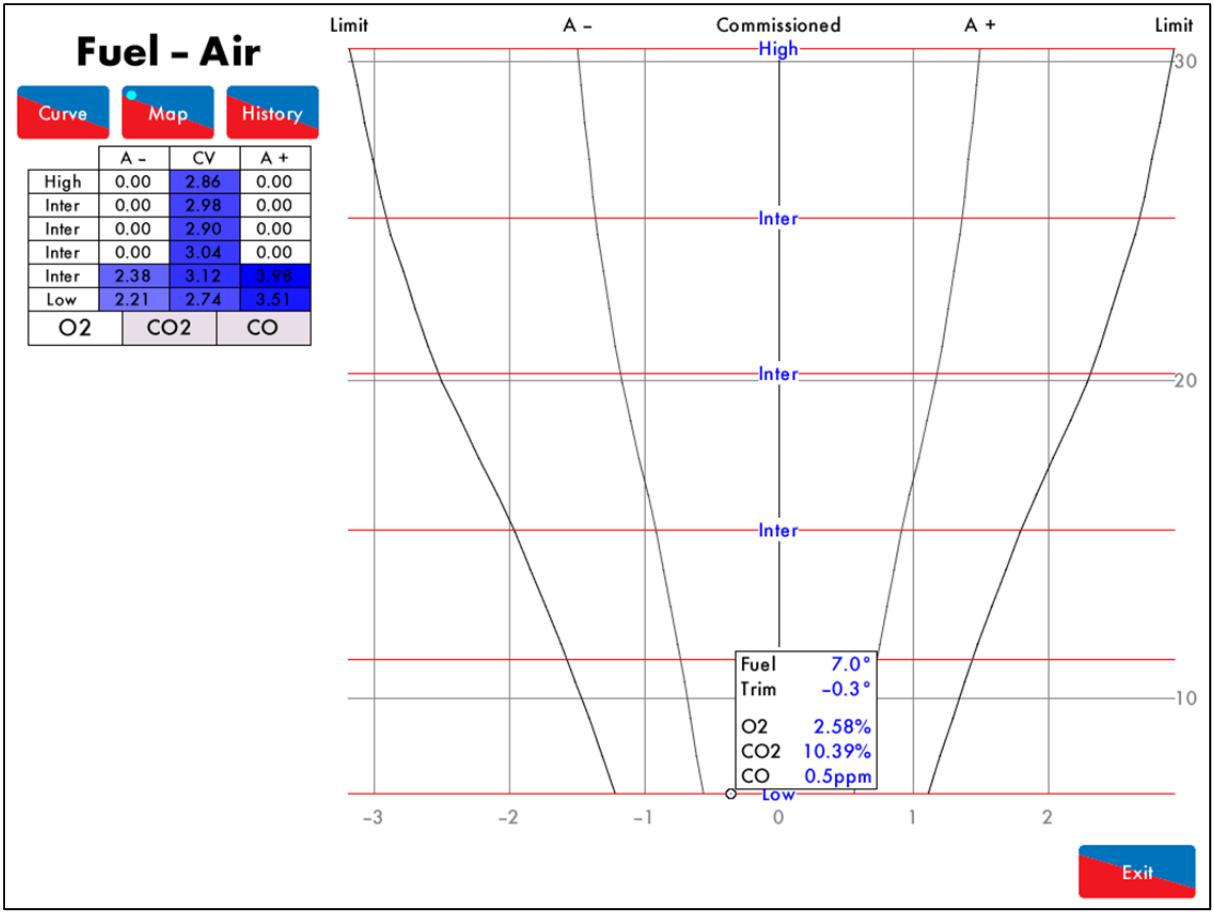

Figure 3.3.2.i Fuel-Air – Map

Press in the Fuel-Air screen in Figure 3.3.1.i to view the commissioned trim values if an EGA has been enabled with trim. The air rich (A+) and fuel rich (A-) values are shown for each commissioned point on the fuel-air curve, for the O<sub>2</sub>, CO and CO<sub>2</sub>. The graph shows the EGA's current readings and if there is any trim correction on the air damper. The circle on the fuel-air map indicates the current position of the trim correction, and how far the current combustion values are from the commissioned values.

Note: Option 12 must be set to 2 or 3 for the 3-parameter trim function to be activated.

### 3.3.3 Fuel-Air – History

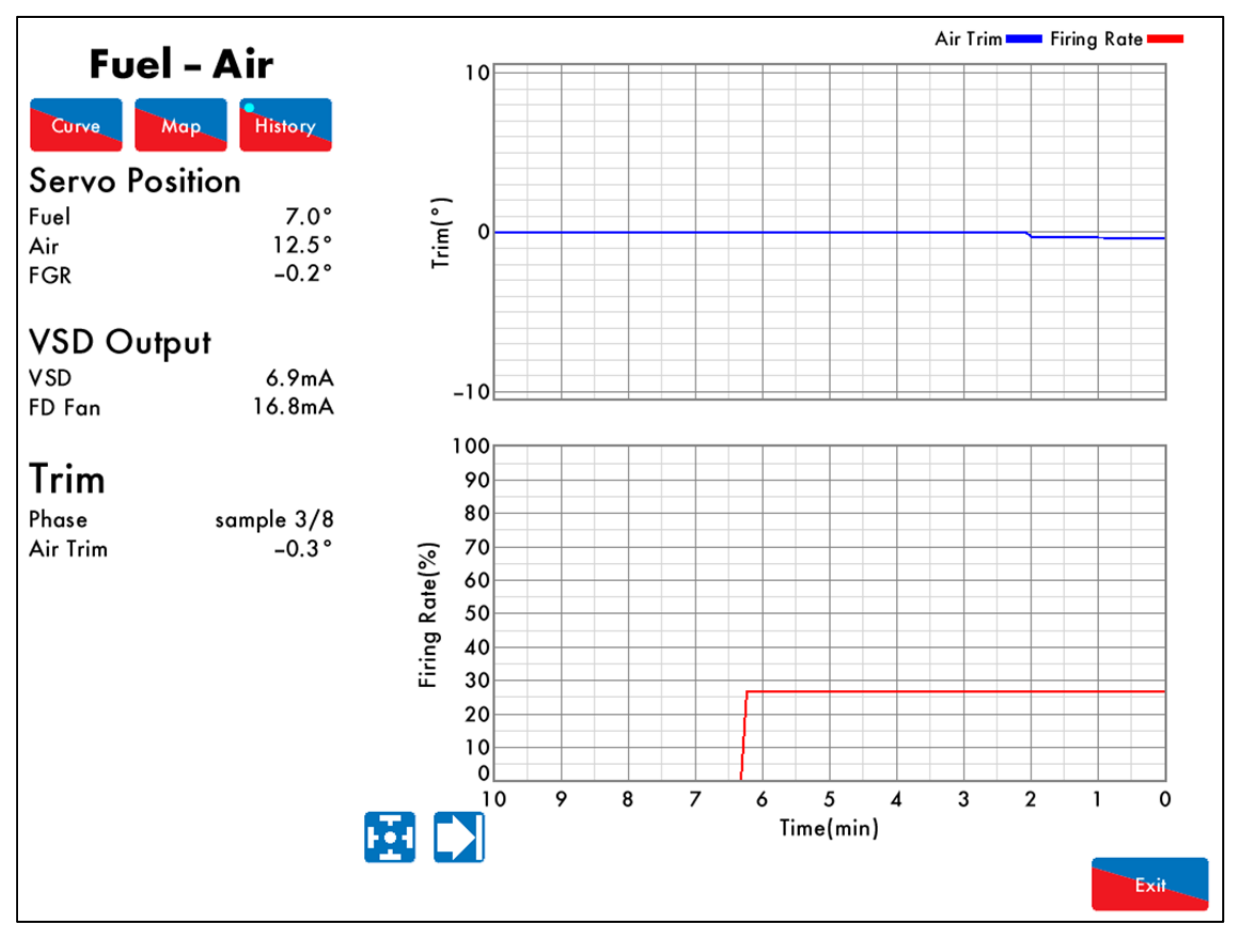

Figure 3.3.3.i Fuel-Air – History

Press History in the Fuel-Air screen in Figure 3.3.1 to view the Fuel-Air History screen, which shows the firing rate and air trim history.

**Note:** Option 12 must be set to 2 or 3 for the 3-parameter trim function to be activated.

This data is logged for 24 hours on the MM. Use the 🔛 🞑 buttons to change the timescale of the data displayed, and press and drag on the axis to zoom in/out of the graph.

This information is logged for 2 years on the DTI when connected with the MM.

## 3.4 Flame Safeguard Screen

### 3.4.1 Flame Safeguard

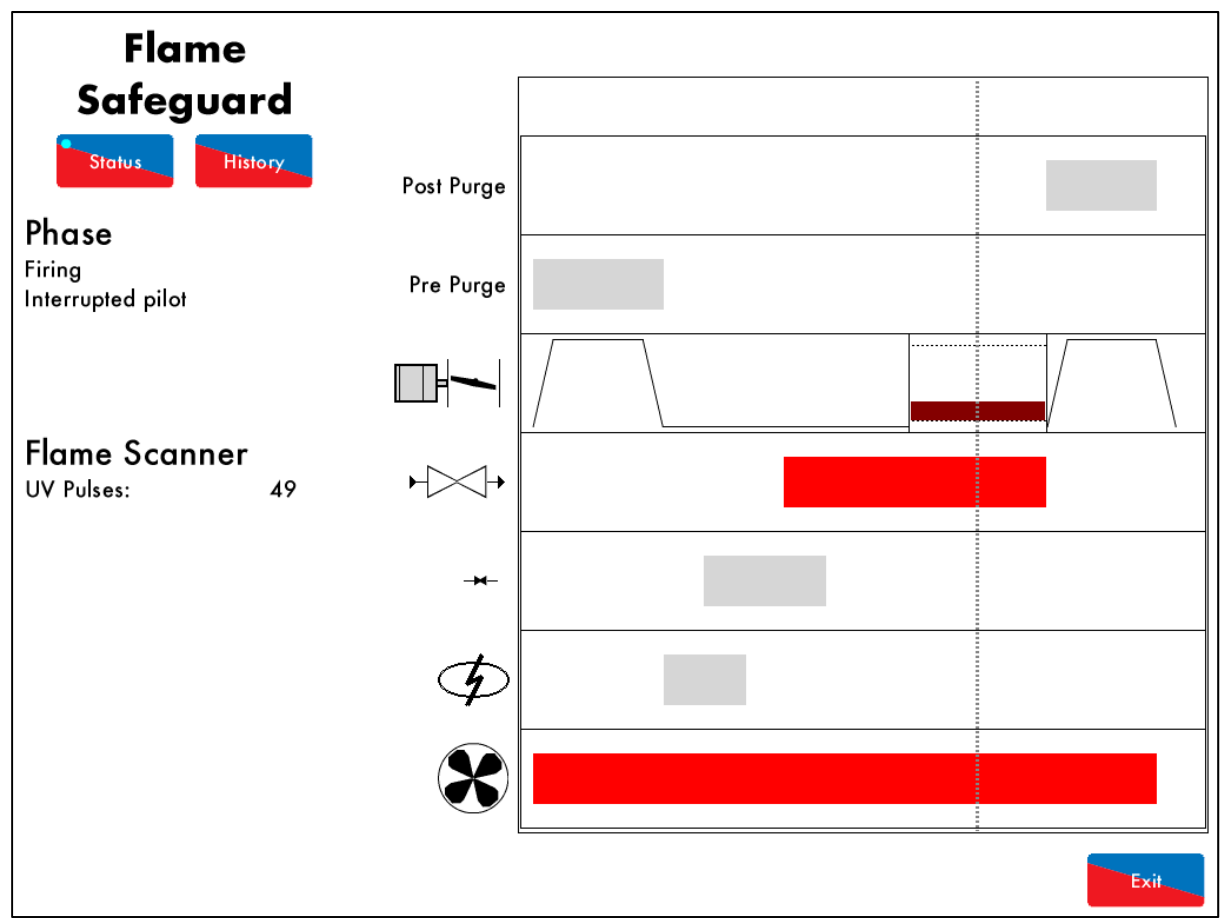

Figure 3.4.1.i Flame Safeguard

Press on the flame scanner in the Home scree in Figure 3.1.i to view the Flame Safeguard screen, which shows the current firing phase of the MM, pilot type and flame scanner signal strength.

Throughout the entire burner start-up and firing sequence, the vertical dotted line will move horizontally showing which phase the burner is at currently. The rows refer to:

- Post purge
- Pre purge
- Air damper position
- Main fuel valve
- Pilot fuel valve
- Ignition
- Blower motor

**Note:** If a flame switch is used for flame detection, then flame switch show as either on (flame detected) or off (no flame detected).

Please refer to section XX for the start-up sequence of the burner.

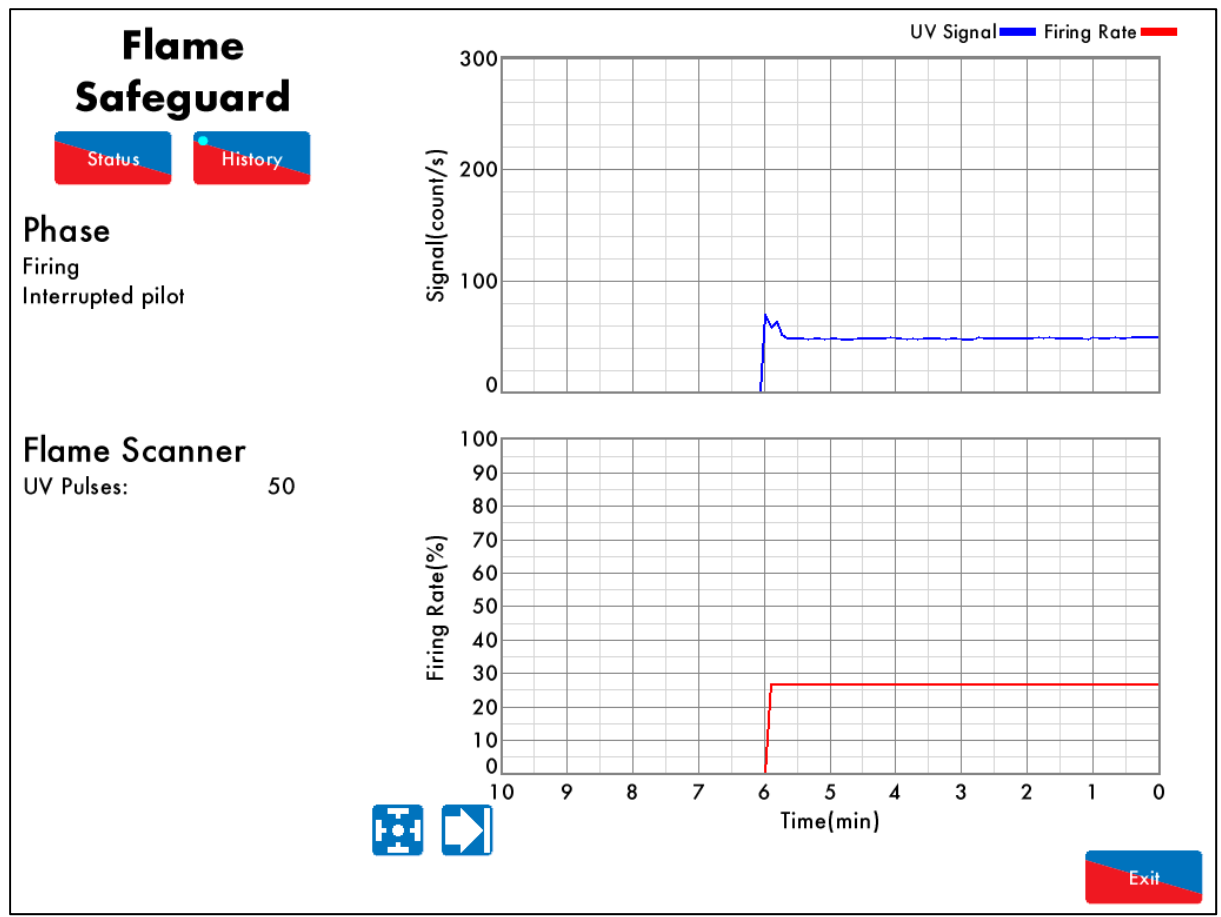

### 3.4.2 Flame Safeguard – History

Figure 3.4.2.i Flame Safeguard - History

Press History in the Flame Safeguard screen in Figure 3.4.1.i to view the Flame Safeguard History, showing the flame scanner signal and firing rate.

This data is logged for 24 hours on the MM. Use the Debuttons to change the timescale of the data displayed, and press and drag on the axis to zoom in/out of the graph.

This information is logged for 2 years on the DTI when connected with the MM.

# 3.5 Channels Screen

## 3.5.1 Servomotor

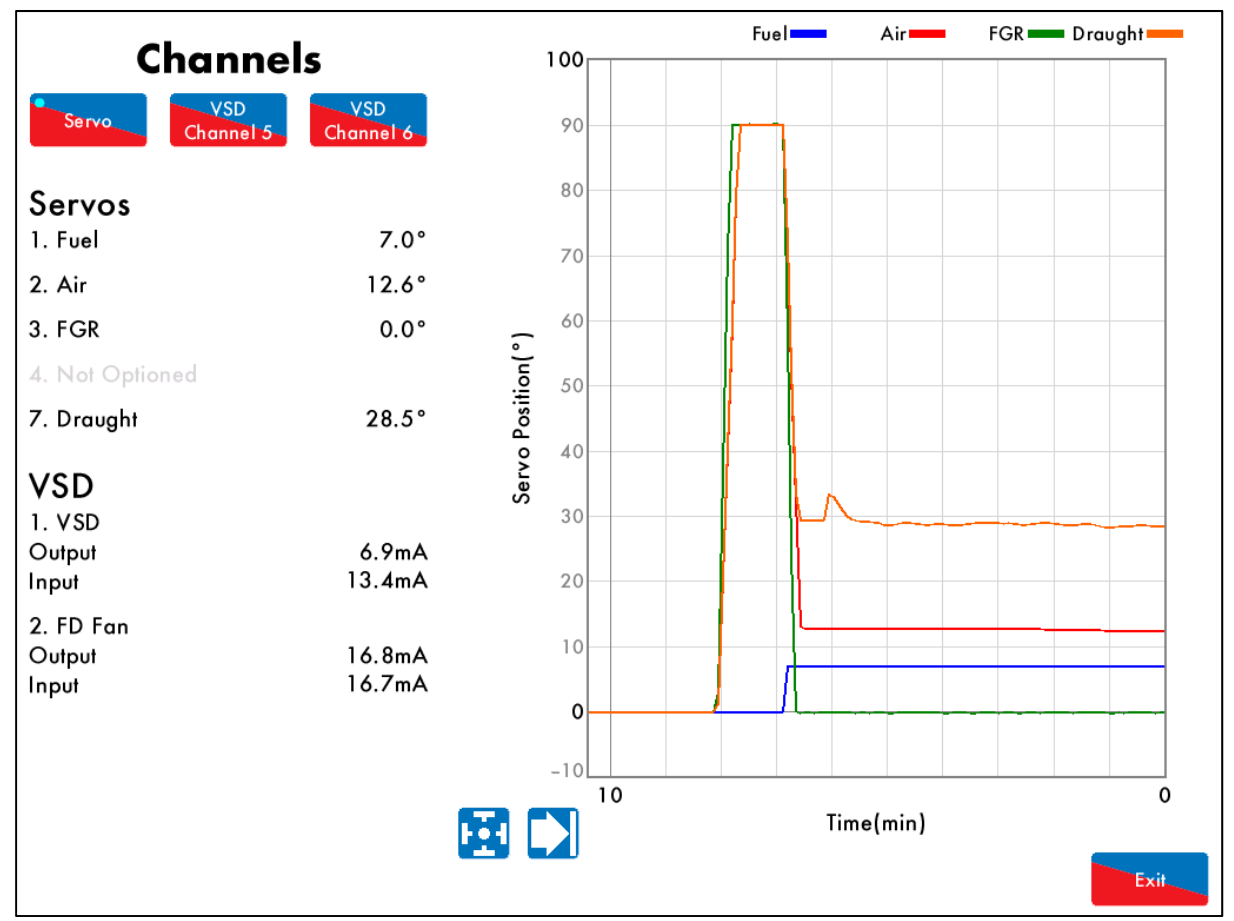

Figure 3.5.1.i Servomotor

Press on a servomotor in the Home screen in Figure 3.1.i to view the Channels screen, which shows the current servomotor positions and VSD outputs and inputs.

This data is logged for 24 hours on the MM. Use the buttons to change the timescale of the data displayed, and press and drag on the axis to zoom in/out of the graph.

This information is logged for 2 years on the DTI when connected with the MM.

### 3.5.2 VSD Channel

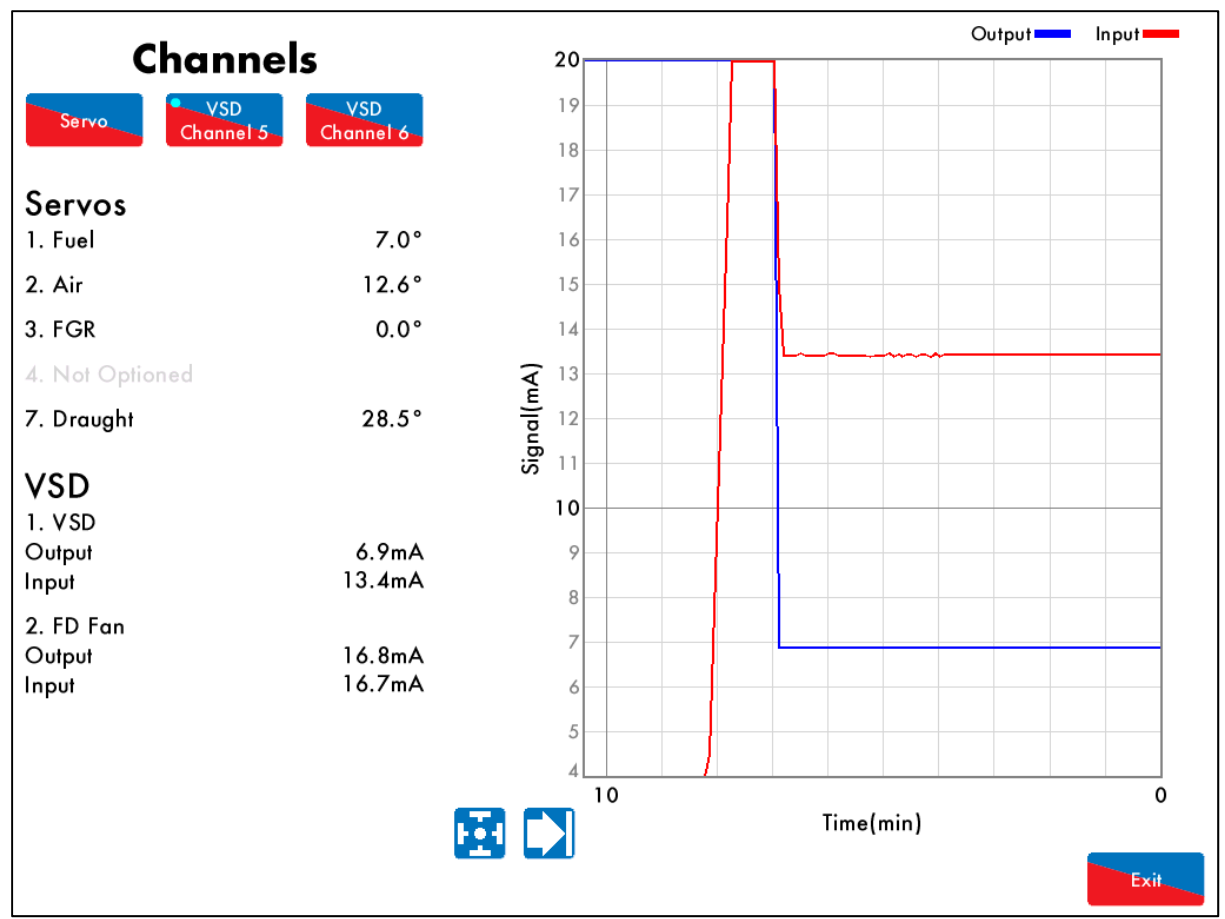

Figure 3.5.2.i VSD Channel

Press Channel 5 or Channel 6 in the Channels screen in Figure 3.5.1.i to view the VSD Channel 5 or VSD Channel 6 output and input history, respectively. Alternatively, pressing on the VSD in the Home screen in Figure 3.1.i will also display the VSD Channel screen.

This data is logged for 24 hours on the MM. Use the 📩 🛁 buttons to change the timescale of the data displayed, and press and drag on the axis to zoom in/out of the graph.

This information is logged for 2 years on the DTI when connected with the MM.

VSD

## 3.6 Gas Pressure Sensor Screen

### 3.6.1 Gas Pressure

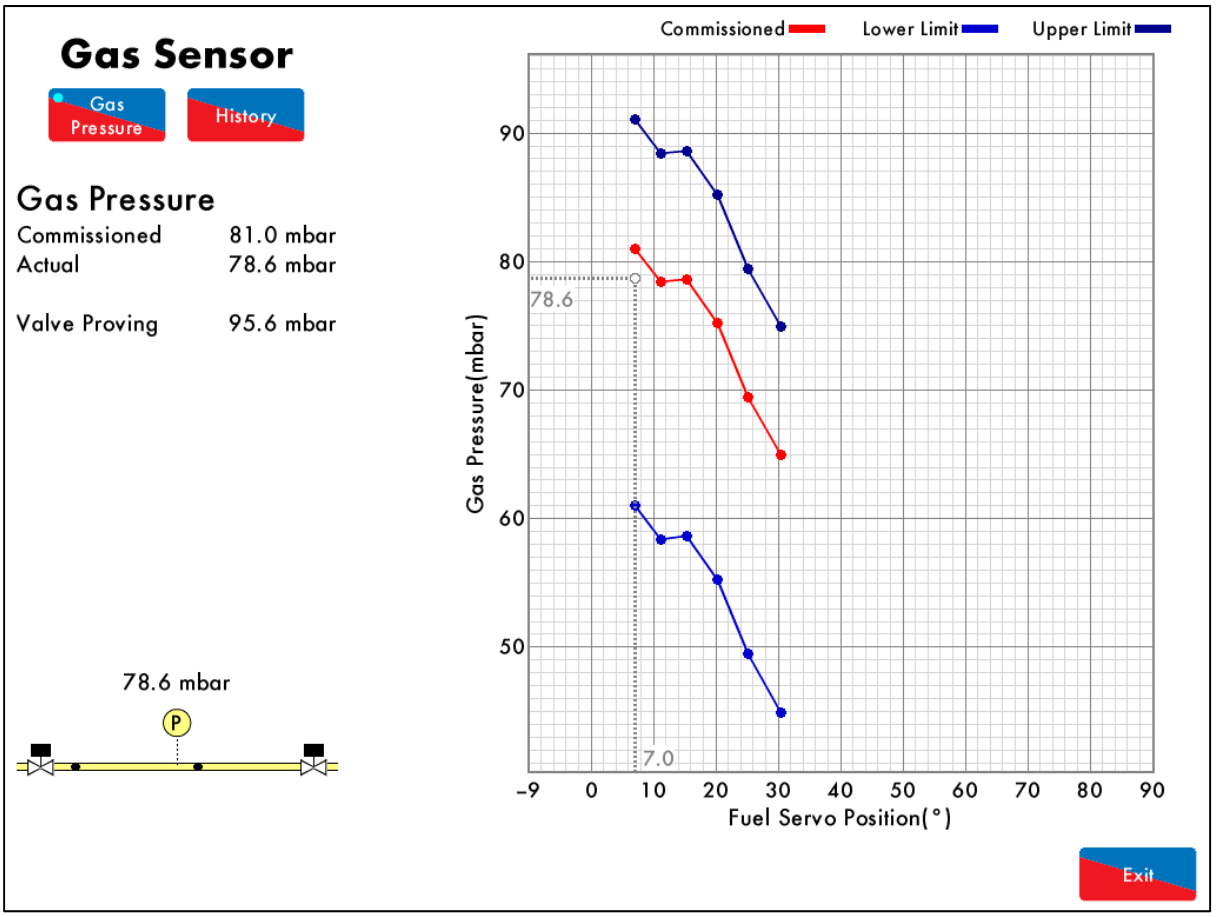

Figure 3.6.1.i Gas Pressure

Press on the gas pressure sensor (if enabled) in the Home screen in Figure 3.1.i to view the gas pressure screen, which shows the following information:

- Commissioned gas pressure for the corresponding point on fuel-air curve
- Actual (current) gas pressure
- Valve proving gas pressure
- Status of main gas and vent valves
- Upper/lower offset gas pressure limits for fuel-air curve

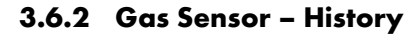

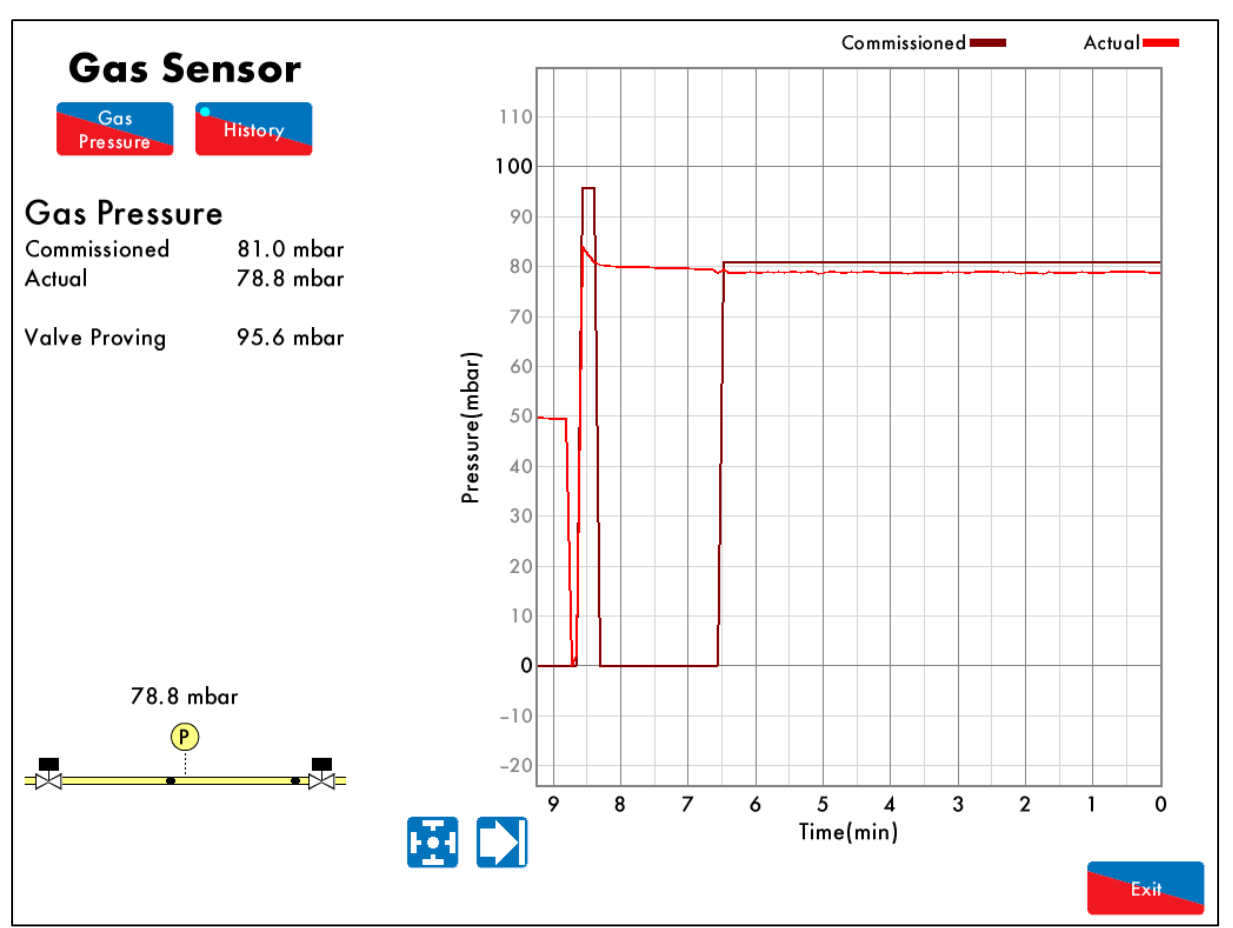

Figure 3.6.2.i Gas Sensor – History

Press History in the Gas Pressure screen in Figure 3.6.1.i to view the Gas Pressure History screen, showing the commissioned and actual gas pressure histories.

This data is logged for 24 hours on the MM. Use the Determined buttons to change the timescale of the data displayed, and press and drag on the axis to zoom in/out of the graph.

This information is logged for 2 years on the DTI when connected with the MM.

## 3.7 Air Pressure Sensor Screen

### 3.7.1 Air Pressure

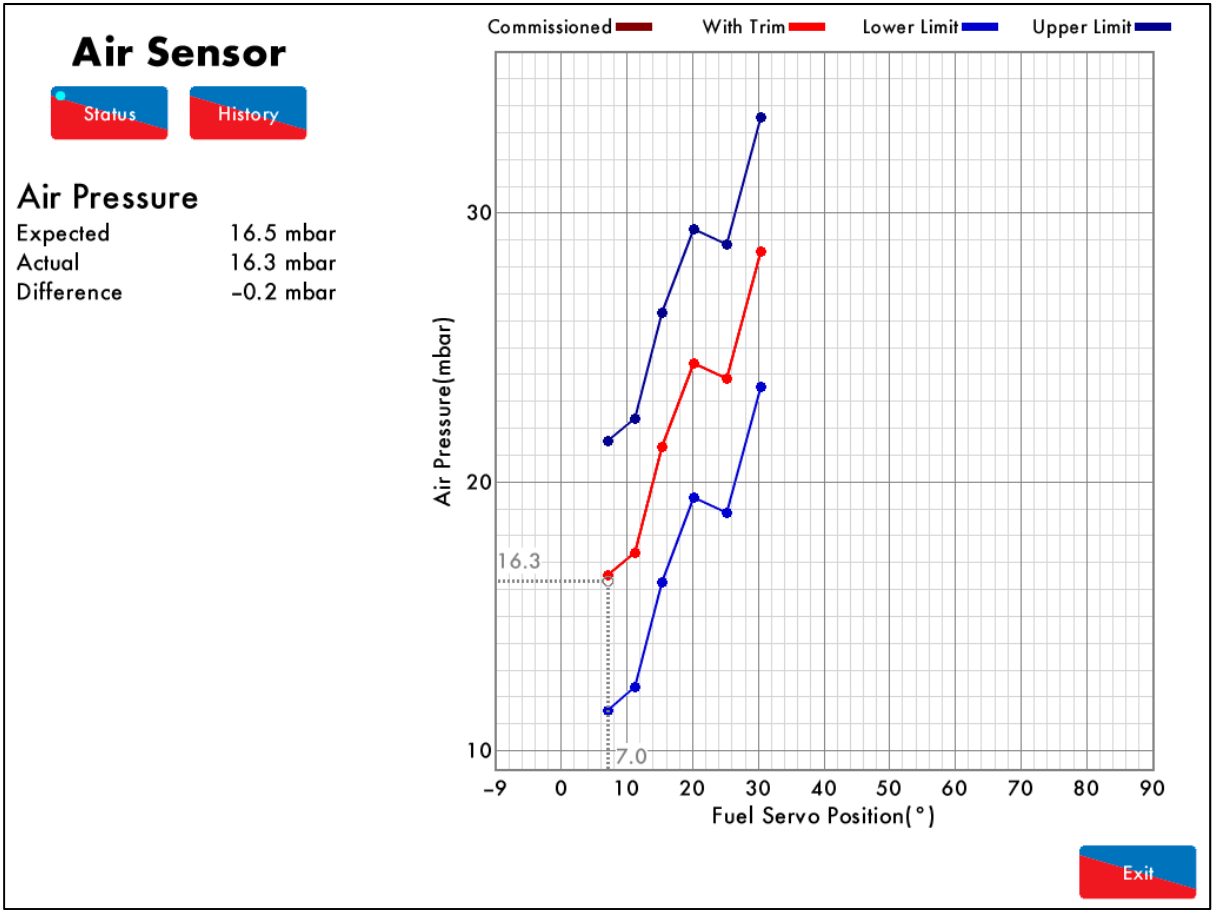

Figure 3.7.1.i Air Pressure

Press on the air pressure sensor in the Home screen in Figure 3.1.i to view the Air Pressure screen, which shows the expected air pressure, actual (current) air pressure and the difference between these values, for the corresponding point on the fuel-air curve.

The graph shows the commissioned air pressure for the fuel-air curve and the upper/lower offset limits, as well as the air pressure values with trim function enabled on the air damper.

If commissioned with an EGA, the air pressure is stored during the commissioning the trim function, and shown as the red line on the graph.

#### 3.7.2 Air Sensor – History

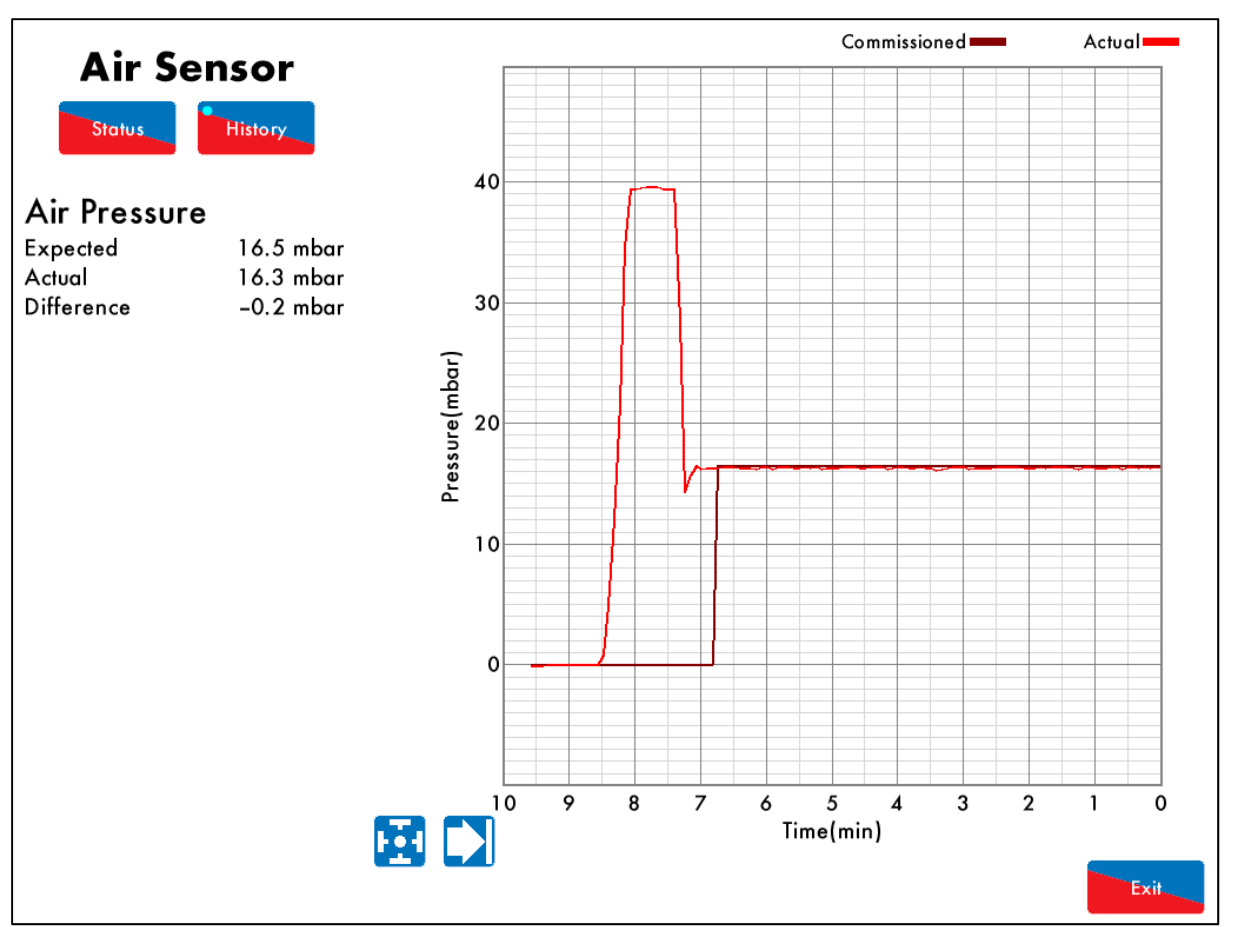

Figure 3.7.2.i Air Sensor – History

Press History in the Air Pressure screen in Figure 3.7.1.i to view the Air Pressure History screen, showing the commissioned and actual air pressure histories.

This data is logged for 24 hours on the MM. Use the buttons to change the timescale of the data displayed, and press and drag on the axis to zoom in/out of the graph.

This information is logged for 2 years on the DTI when connected with the MM.

# 3.8 Fuel Flow Screen

### 3.8.1 Fuel Flow

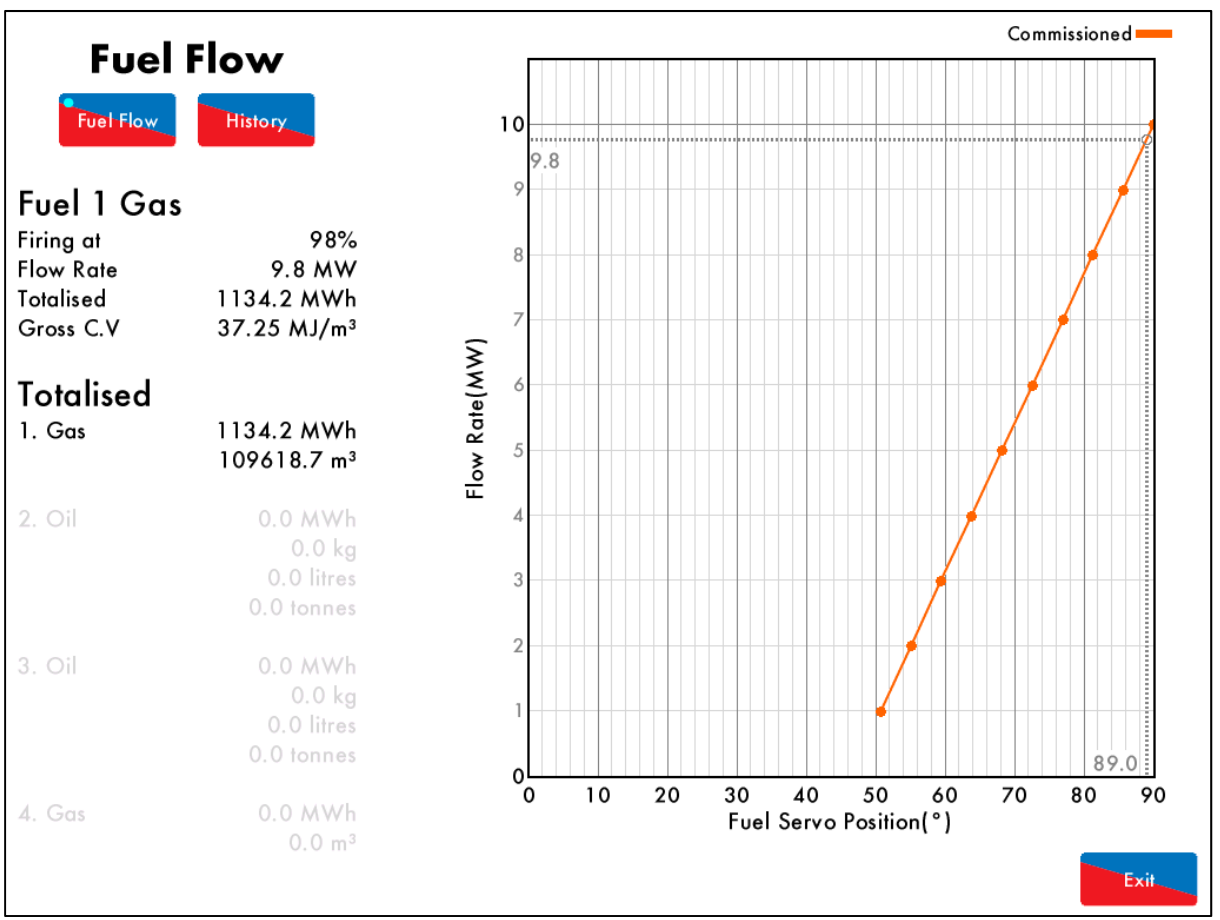

Figure 3.8.1.i Fuel Flow

Press on the main gas/oil pipe in the Home screen in Figure 3.1.i to view the Fuel Flow screen, which shows the following information:

- Current firing rate
- Current fuel flow
- Totalised fuel flow
- Gross calorific value of fuel
- Totalised fuel used

Note: If option 57 is disabled, then no fuel flow information will be displayed.

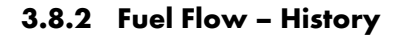

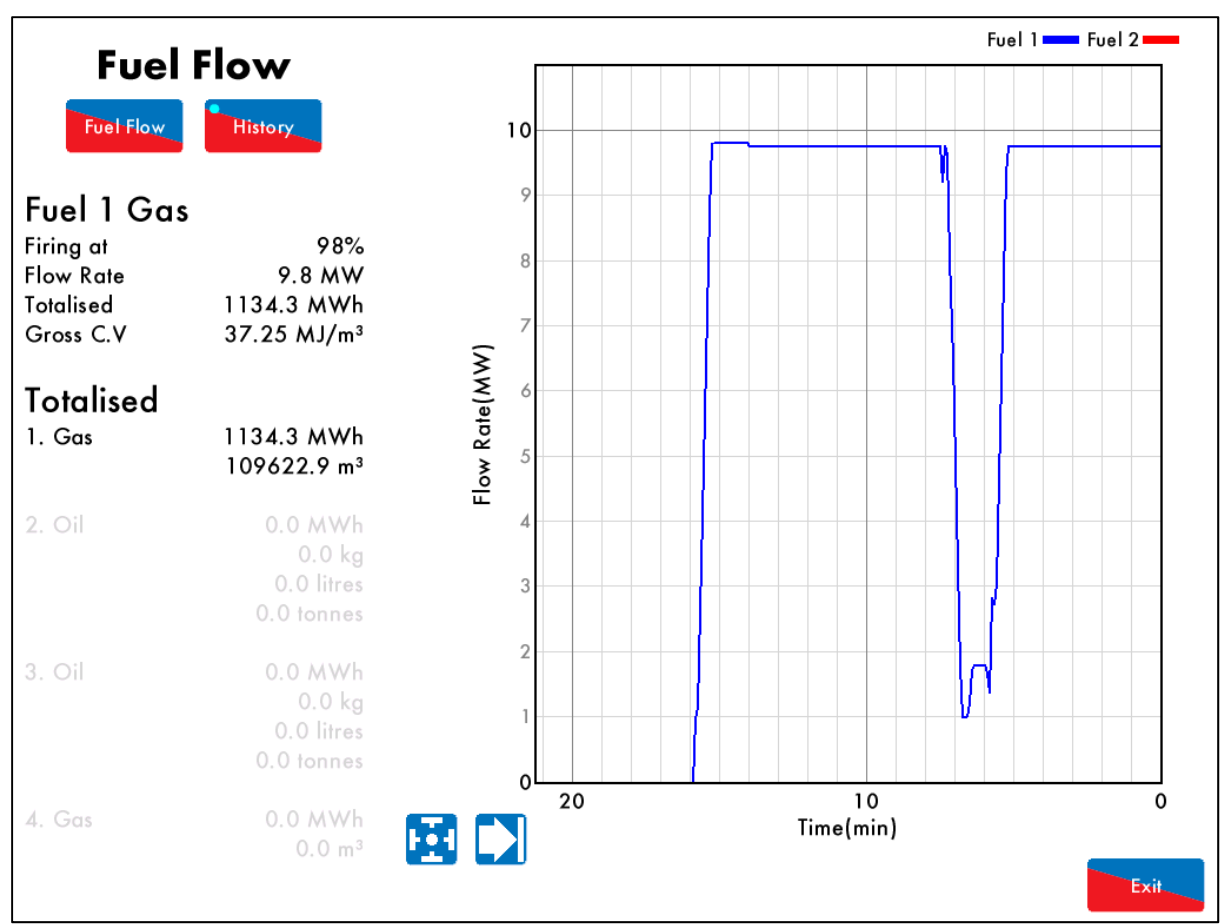

Figure 3.8.2.i Fuel Flow – History

Press

in the Fuel Flow screen in Figure 3.8.1.i to view the Fuel Flow History.

This data is logged for 24 hours on the MM. Use the Determined buttons to change the timescale of the data displayed, and press and drag on the axis to zoom in/out of the graph.

This information is logged for 2 years on the DTI when connected with the MM.

# **3.9** Sequencing Screen

### 3.9.1 IBS – Status

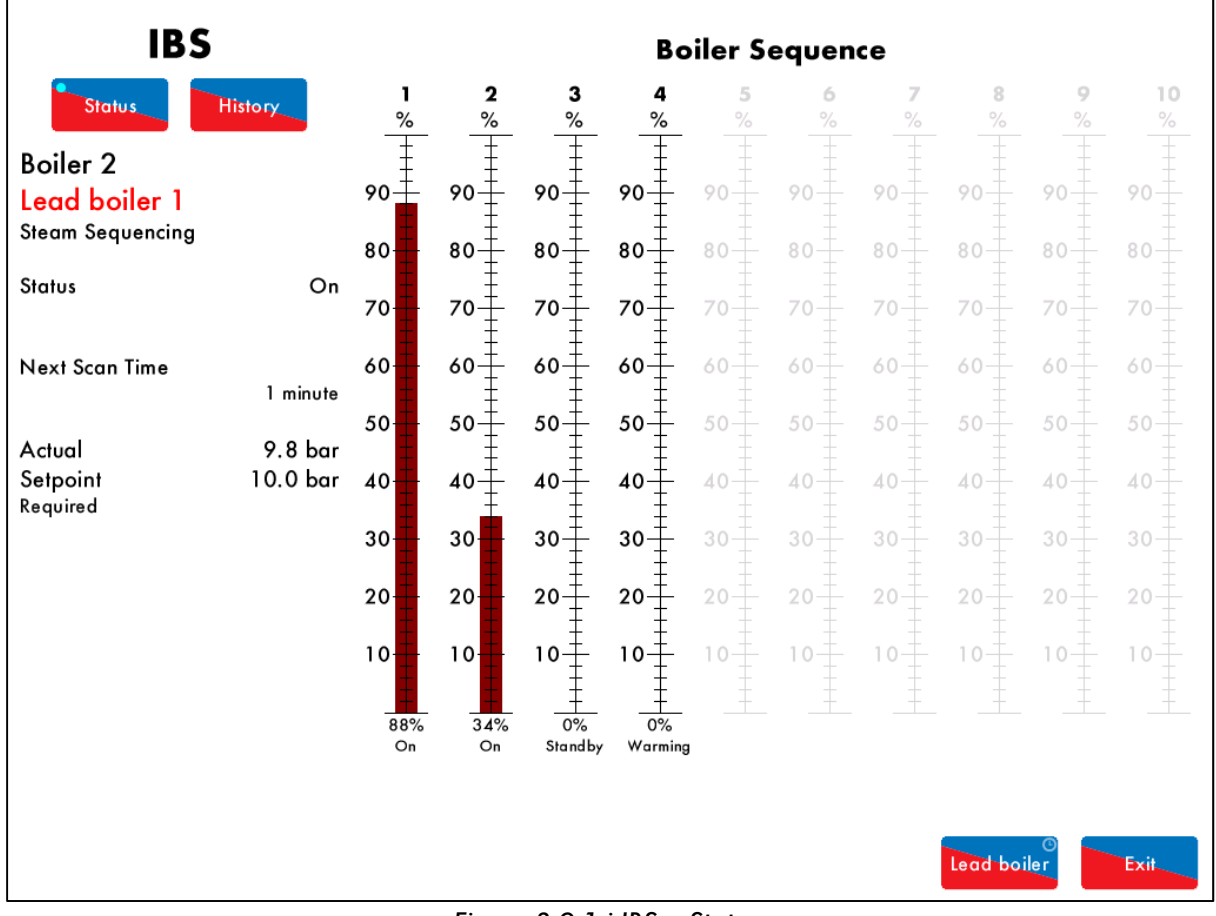

Figure 3.9.1.i IBS – Status

Press on the IBS (Intelligent Boiler Sequencing) box in the Home screen in Figure 3.1.i to view the IBS Status screen. The following information is displayed:

- MM boiler ID number
- Lead boiler ID number
- Type of sequencing (steam/ hot water)
- Current sequencing state
- Next scan time due
- Actual temperature/ pressure
- Setpoint value and setpoint type (required/ standby)
- Number of boilers in sequencing loop
- Current firing rates of all boilers in sequencing loop
- Current sequencing states of all boiler in sequencing loop
- Warming off and on times shown on screen for boilers which are in Warming sequencing state

**Note:** Sequencing must be enabled in option 16 for IBS information to display.

Note: Any bars showing in pink indicate that the MM has dropped out of the sequencing loop,

**Note:** Up to 10 boilers can be sequencing together. If multi-burner is used on a boiler, then it is the master MM which will communicate in the sequencing loop.

## 3.9.2 IBS – Lead Boiler

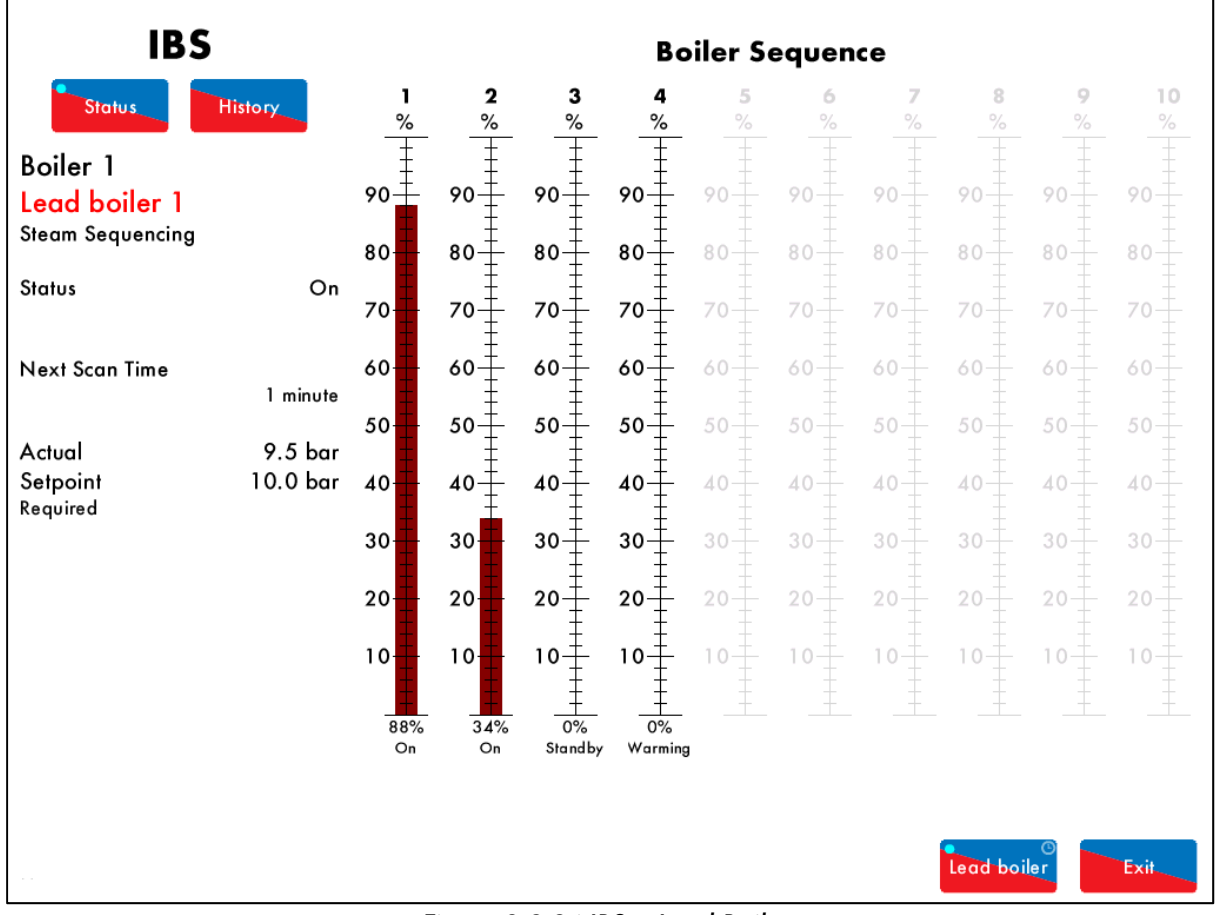

Figure 3.9.2.i IBS – Lead Boiler

A boiler can be selected as a lead boiler by the following ways:

- 1. Press and hold Lead boiler for 3 seconds in the IBS Status screen in Figure 3.9.1.i.
- 2. An input on terminal 88.
- 3. If a DTI is enabled, then the lead boiler can be selected remotely either through Autoflame PC CEMS Audit Software, or via a Modbus address via the DTI.

**Note:** If another MM has already been selected as lead boiler, or no boilers have been selected as lead boiler, then the MMs will fire independently until just one lead boiler is selected.

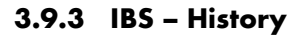

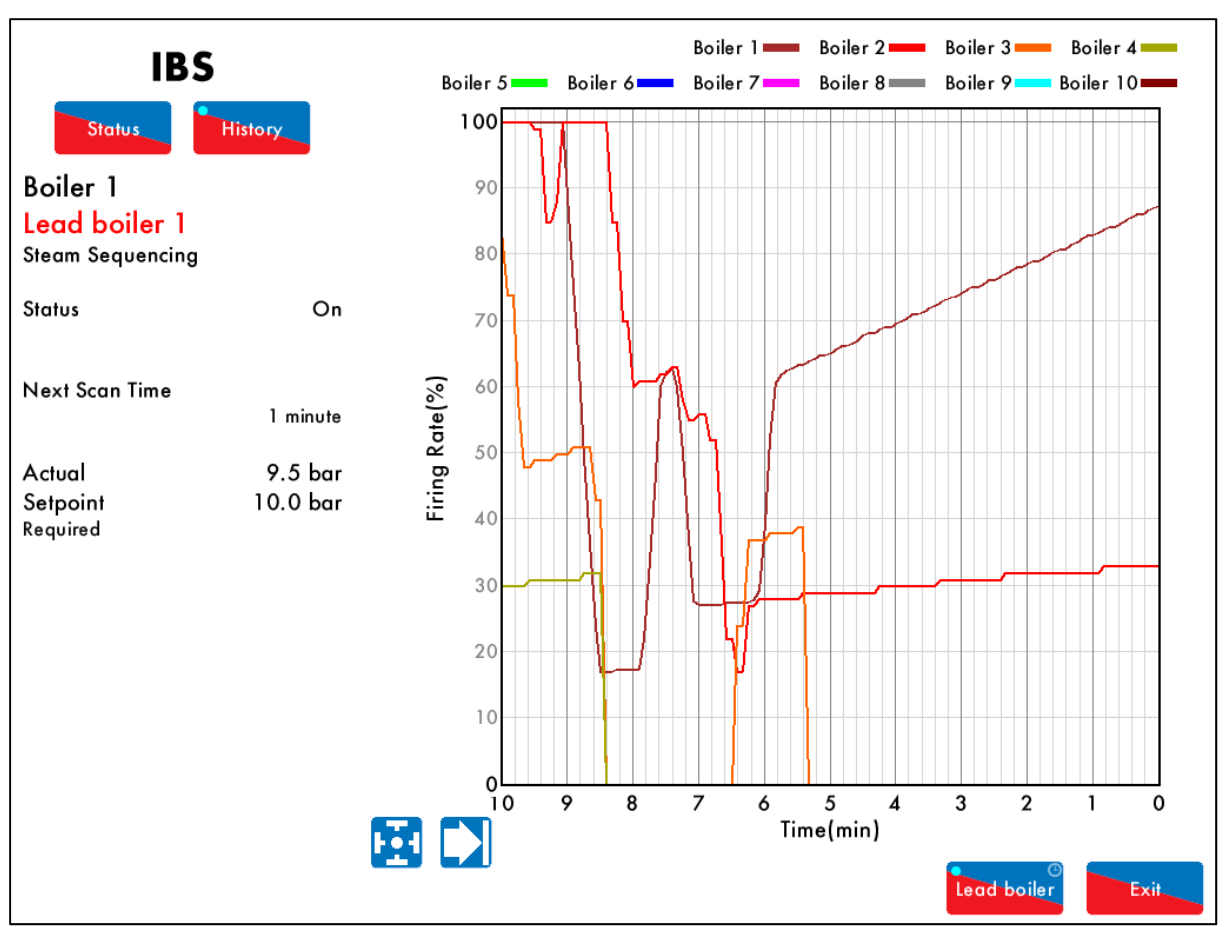

Figure 3.9.3.i IBS – History

Press in the IBS Status screen in Figure 3.9.1.i to view the IBS History screen, which shows the firing rates histories for all the boilers in the sequencing loop.

This data is logged for 24 hours on the MM. Use the E buttons to change the timescale of the data displayed, and press and drag on the axis to zoom in/out of the graph.

This information is logged for 2 years on the DTI when connected with the MM.

# 3.10 EGA Screen

## 3.10.1 EGA – Gas

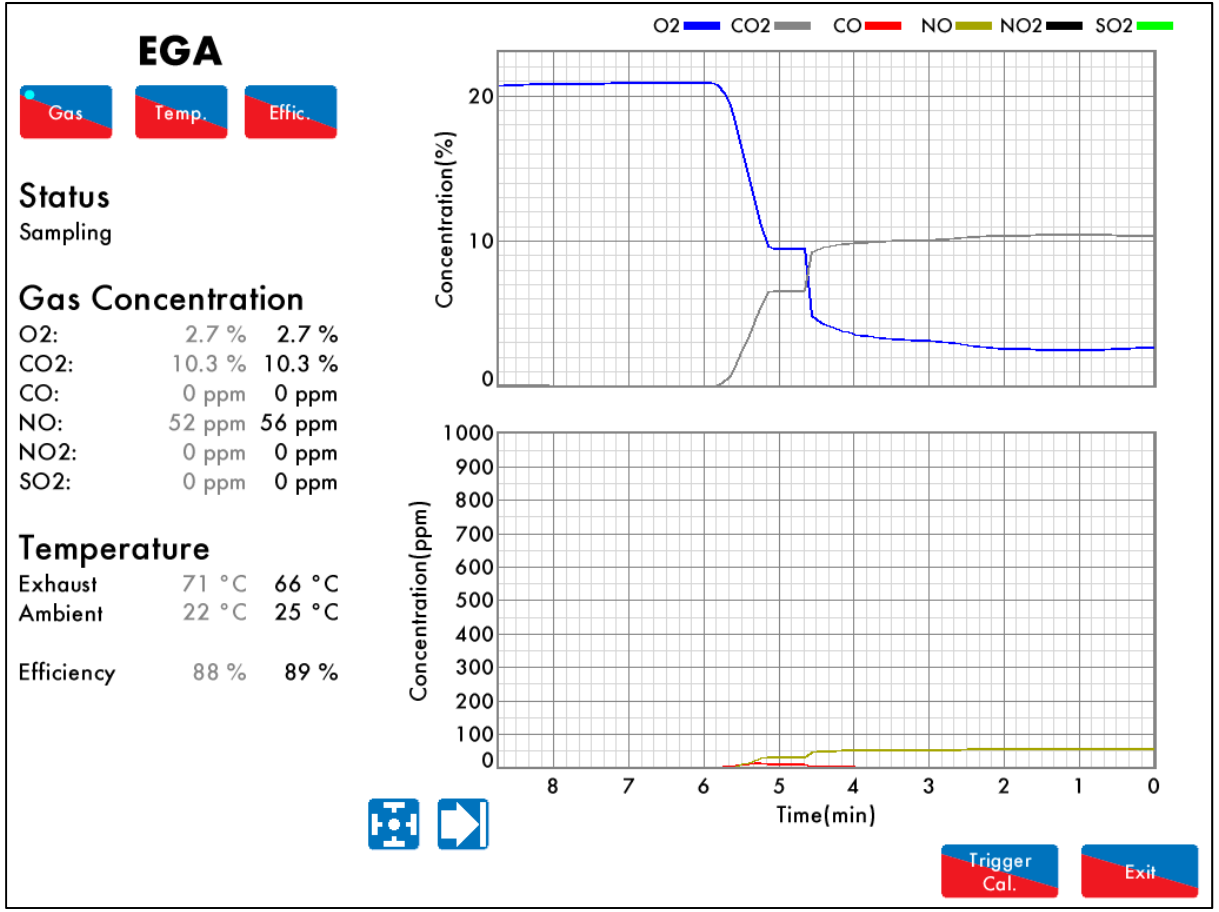

Figure 3.10.1.i EGA - Gas

Press the EGA box (if enabled) in the Home screen in Figure 3.1.i to view the EGA Gas screen, which shows the following information:

- EGA current status
- Current exhaust gases, temperature and efficiency values (in black)
- Commissioned exhaust gases, temperature and efficiency values if trim is enabled (in grey)

The graphs show the exhaust gas concentrations histories.

This data is logged for 24 hours on the MM. Use the buttons to change the timescale of the data displayed, and press and drag on the axis to zoom in/out of the graph.

This information is logged for 2 years on the DTI when connected with the MM.

**Note:** Power cycling the MM or changing fuel will reset the 24 hour history data log on the MM.

Trigger

Press to force the EGA into an air calibration when it is next in a safe condition (not trimming and span gas calibration).

#### 3.10.2 EGA – Temperature

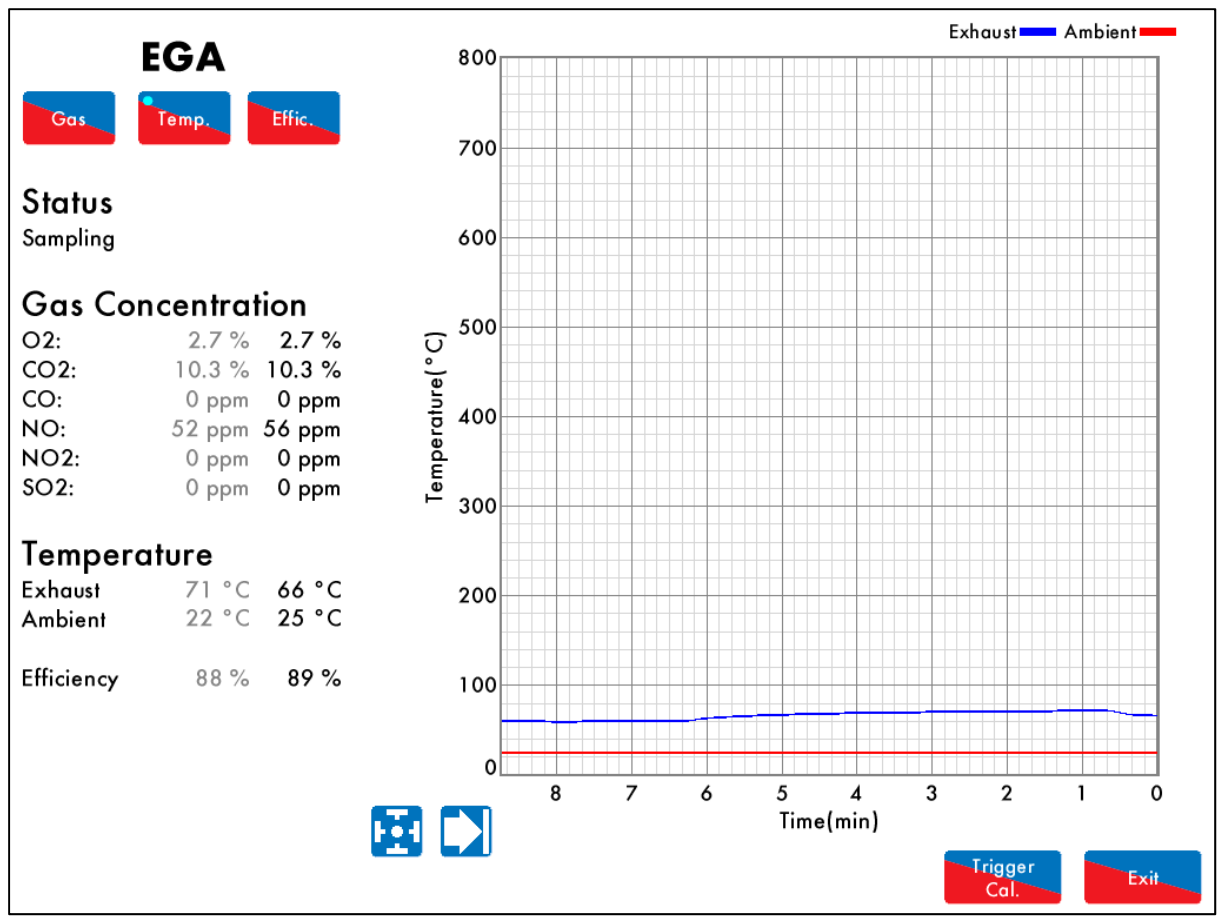

Figure 3.10.2.i EGA – Temperature

Press in the EGA Gas screen in Figure 3.10.1.i to vie the EGA Temperature screen, which shows the exhaust and ambient temperature histories.

This data is logged for 24 hours on the MM. Use the E buttons to change the timescale of the data displayed, and press and drag on the axis to zoom in/out of the graph.

This information is logged for 2 years on the DTI when connected with the MM.

**Note:** Power cycling the MM or changing fuel will reset the 24 hour history data log on the MM.

Press to force the EGA into an air calibration when it is next in a safe condition (not trimming and span gas calibration).

#### **3.10.3 EGA – Efficiency**

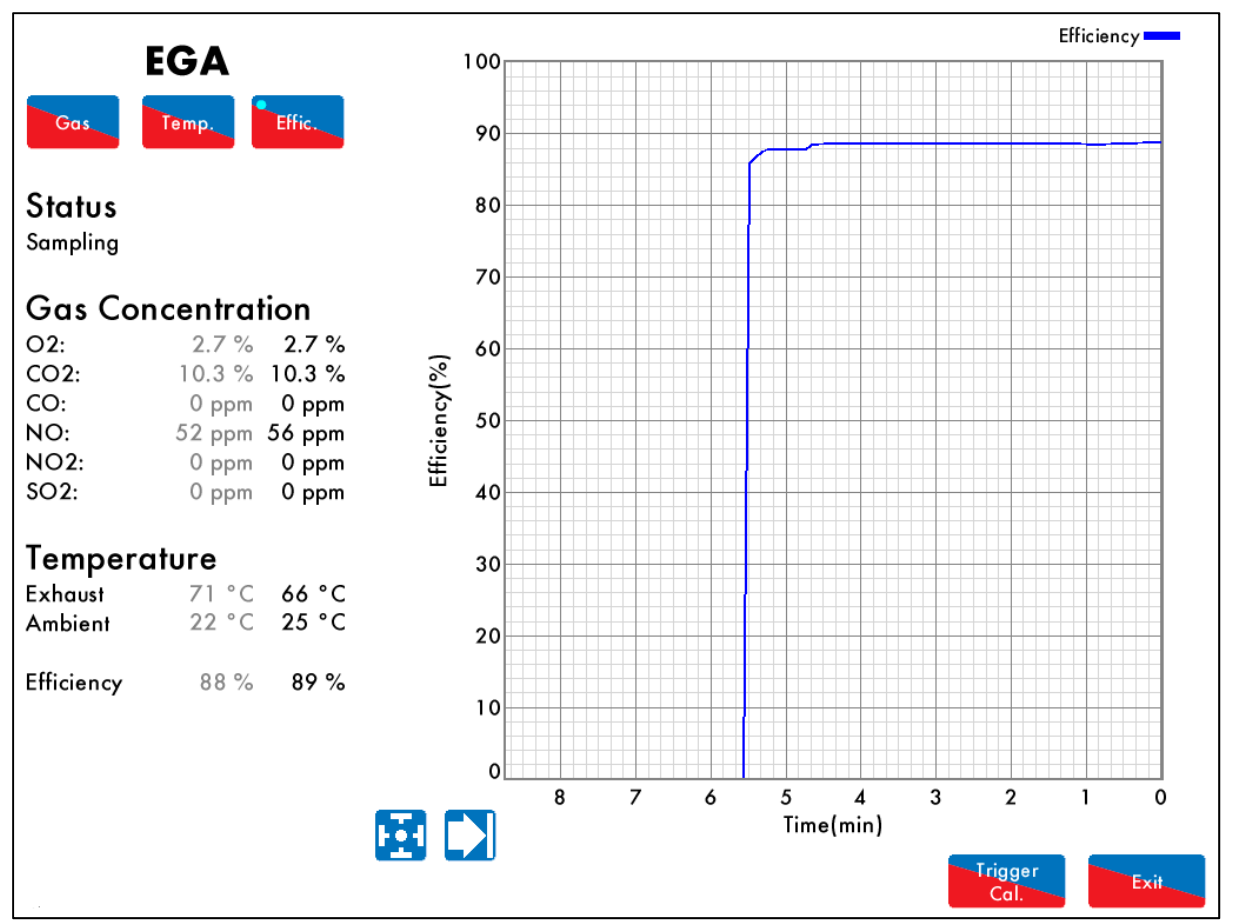

Figure 3.10.3.i EGA - Efficiency

Press in the EGA Gas screen in Figure 3.10.1.i to view the EGA Efficiency screen, which shows the combustion efficiency history calculated by the EGA.

The combustion efficiency is not displayed when the  $O_2$  value is above 15.0%  $O_2$ .

**Note:** The combustion efficiency calculated by the EGA can be displayed as a net or gross value, depending on the setting on the EGA.

This data is logged for 24 hours on the MM. Use the buttons to change the timescale of the data displayed, and press and drag on the axis to zoom in/out of the graph.

This information is logged for 2 years on the DTI when connected with the MM.

Note: Power cycling the MM or changing fuel will reset the 24 hour history data log on the MM.

Press to force the EGA into an air calibration when it is next in a safe condition (not trimming and span gas calibration).

Trigger

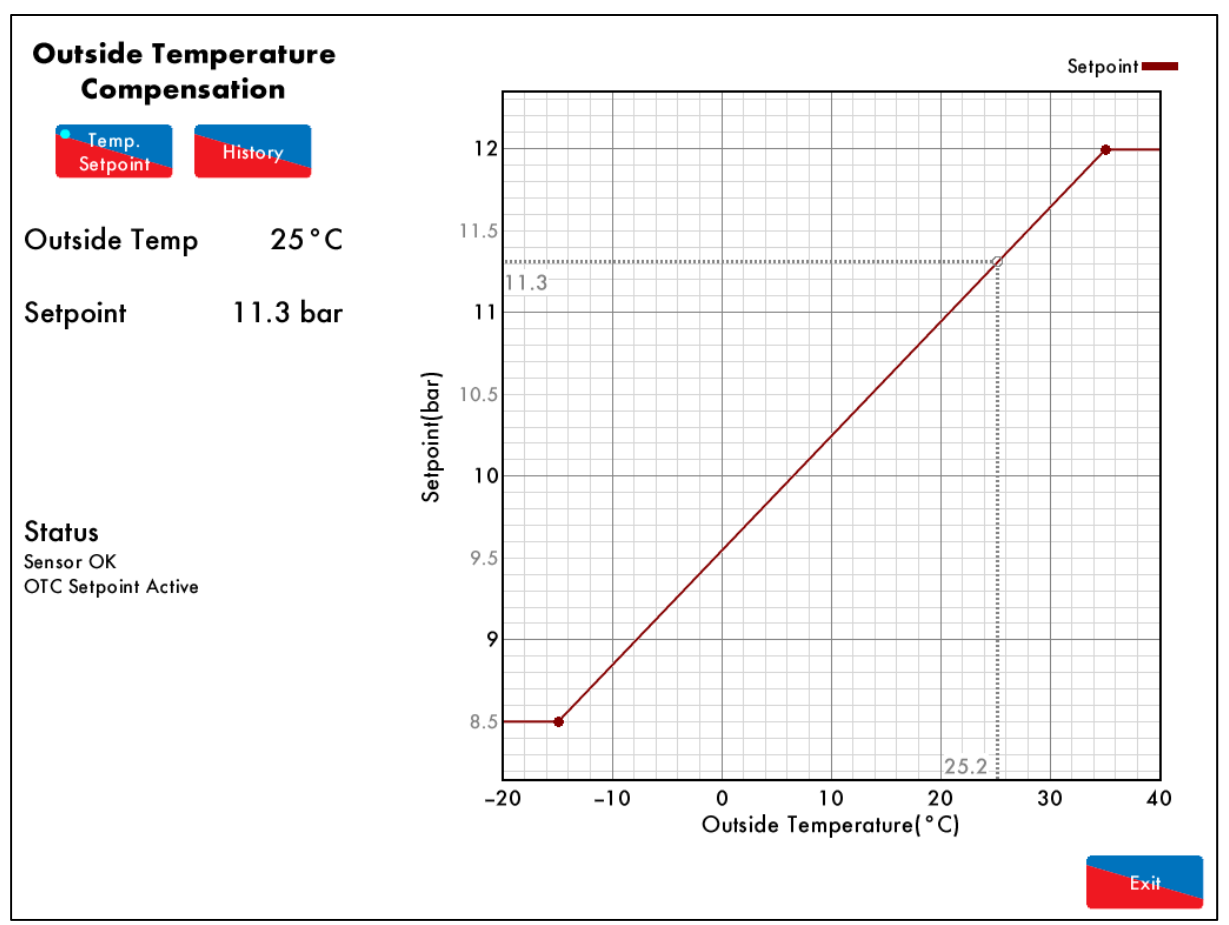

## 3.11 Outside Temperature Compensation Screen

Figure 3.11.i Outside Temperature Compensation

Press on the outside temperature sensor (if enabled) in the Home screen to view the Outside Temperature Compensation screen. The following information is displayed:

- Current outside temperature
- Current required setpoint
- Status of the OTC sensor/ module
- Status of the OTC required setpoint

The required setpoint will adjust according to the outside temperature, based on the minimum and maximum outside temperature and setpoints set.

Press

to view the outside temperature and setpoint histories.

This data is logged for 24 hours on the MM. Use the Debuttons to change the timescale of the data displayed, and press and drag on the axis to zoom in/out of the graph.

This information is logged for 2 years on the DTI when connected with the MM.

# 3.12 Water Level Screen

## 3.12.1 Water Level – Status

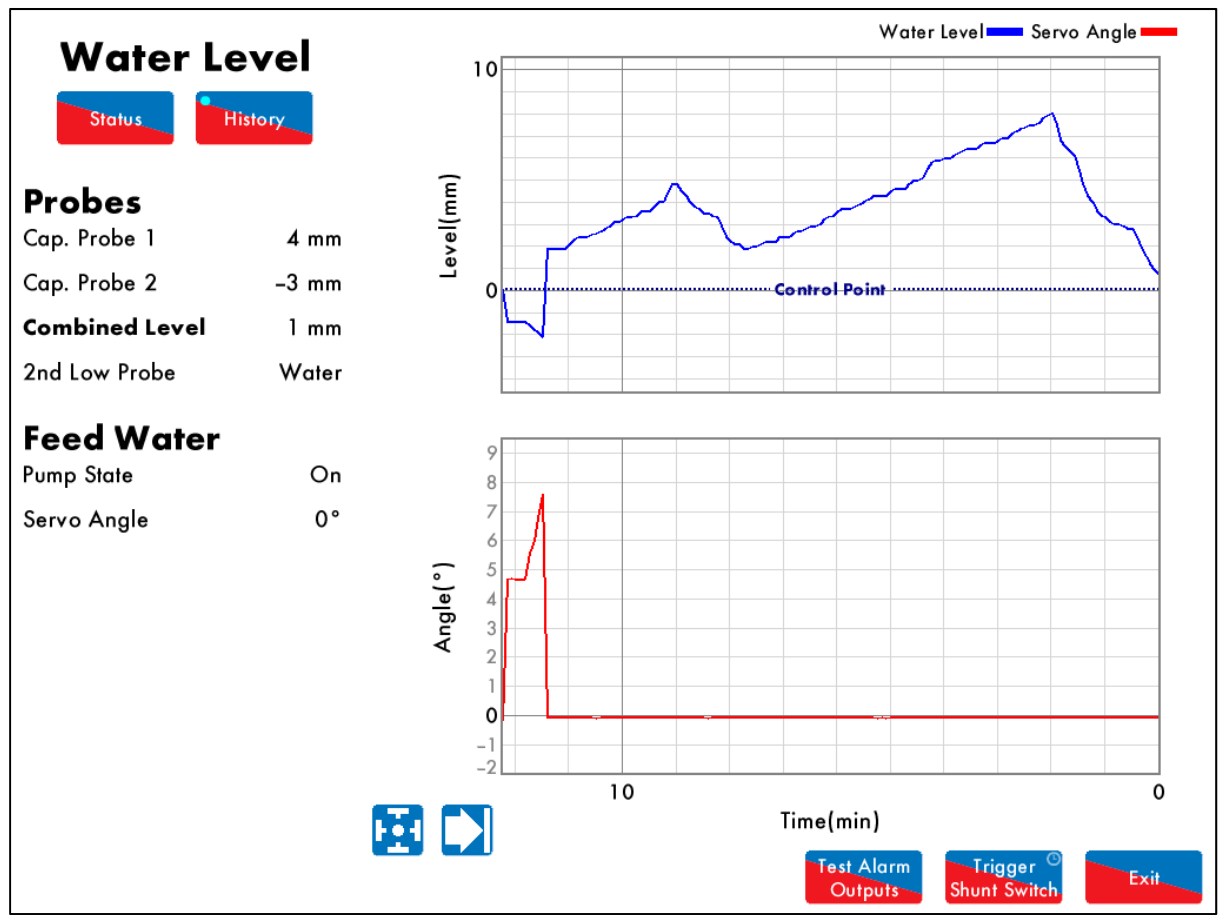

Figure 3.12.1.i Water Level

Press on the water level probes or the feed water pump (if enabled) in the Home screen in Figure 3.1.i to view the Water Level Status screen, which shows the following information:

- Capacitance probe, external level sensor readings
- Auxiliary alarm inputs and 2<sup>nd</sup> low probe water detection
- Combined water level reading
- Feed water pump state on/off, VSD output, servomotor position
- Feed water pump bypass on/off, pump on/off levels
- Feed water temperature
- Commissioned 2<sup>nd</sup> low, 1<sup>st</sup> low, pre 1<sup>st</sup> low, control point, pre high and high water levels

## Test Alarm

Press Outputs to continuously cycle the alarm outputs every 2 seconds without shutting the burner down. Press Shunt Switch to check the water level alarms. There is time delay for the burner to reach 1"

down. Press Shunt Switch to check the water level alarms. There is time delay for the burner to reach 1" low (expansion option 22), allowing the operator to decrease the water level to check the 1" low alarm. If the water does not drop to 1" low within this time, the shunt switch test is cancelled and the MM reverts to normal operation. There is additional delay (expansion option 23) to allow the operator to decrease the water to 2<sup>nd</sup> low to check the 2<sup>nd</sup> low alarm. If the water level does not drop in this time, the MM leaves shunt switch test and the burner will turn off. The timer will display when doing these tests. After reaching 2<sup>nd</sup> low, if the water level does not rise to control point within 10 minutes, alarms will occur.

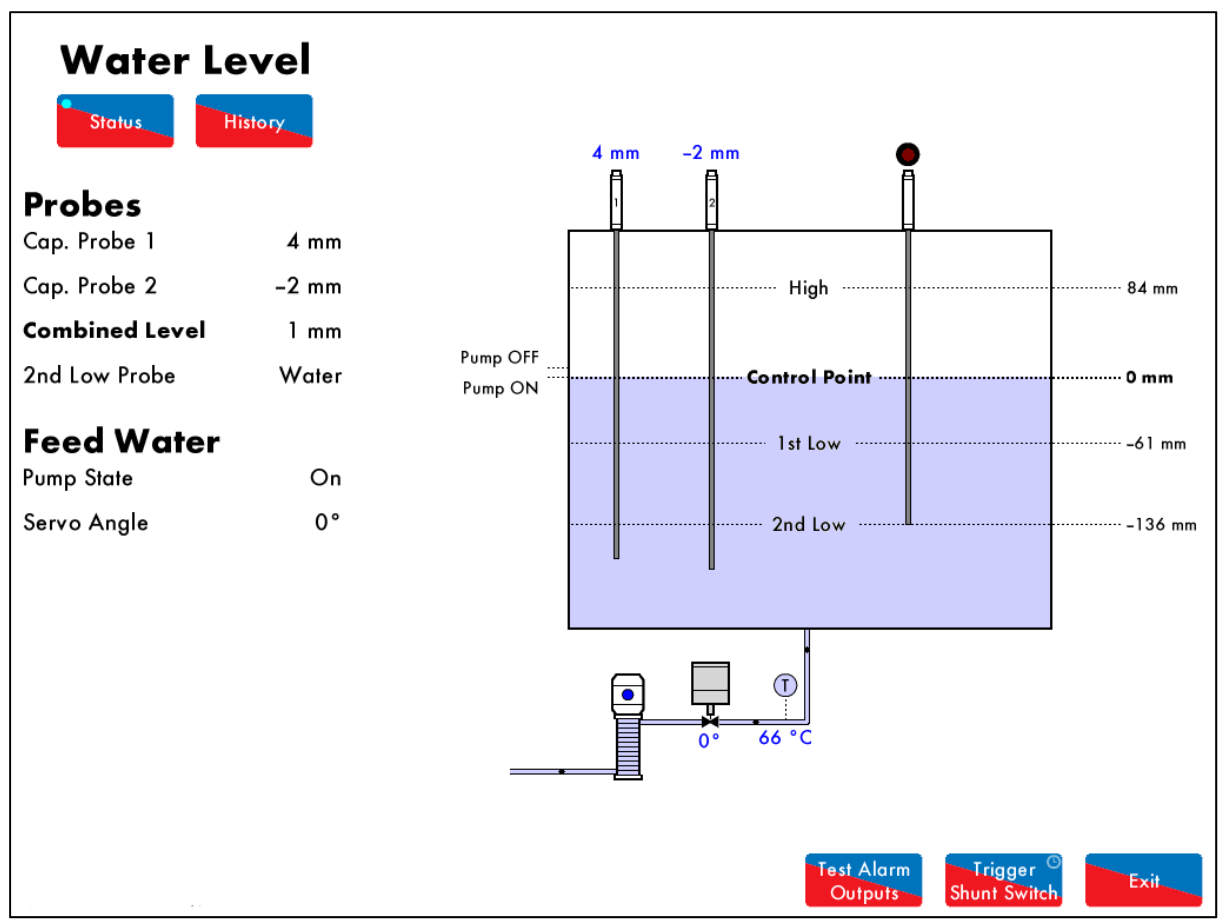

Figure 3.12.2.i Water Level – History

Press History in the Water Level Status screen in Figure 3.12.1.i to view the Water History screen which shows the combined water level and feed water servomotor/VSD histories.

This data is logged for 24 hours on the MM. Use the E buttons to change the timescale of the data displayed, and press and drag on the axis to zoom in/out of the graph.

This information is logged for 2 years on the DTI when connected with the MM.

## 3.13 Top Blowdown Screen

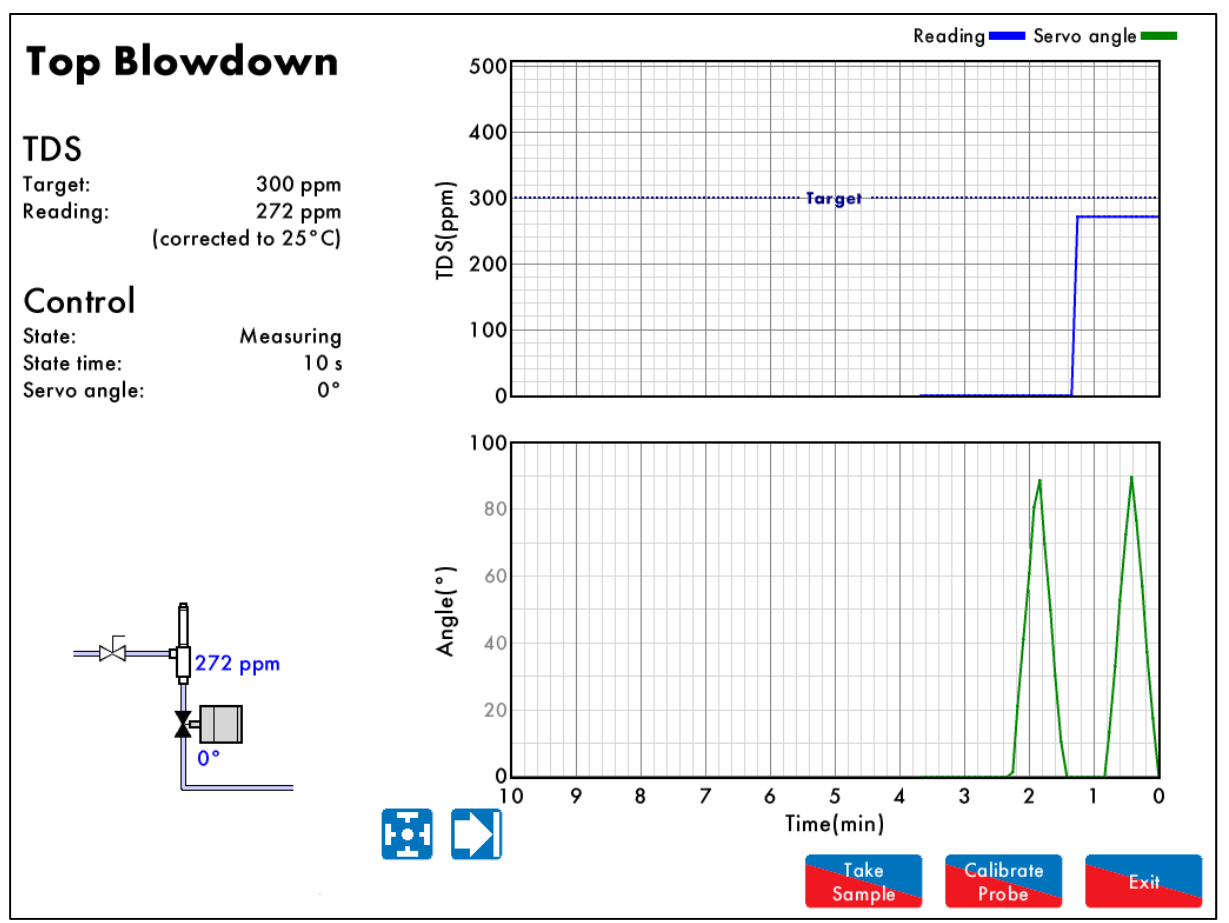

Figure 3.13.i Top Blowdown

Press on the TDS probe (if enabled) in the Home screen in Figure 3.1.i to view the Top Blowdown screen, which shows the following information:

- Target TDS value
- Current TDS reading
- Top blowdown control state and timing
- Top blowdown servomotor angle

This data is logged for 24 hours on the MM. Use the 📩 🛁 buttons to change the timescale of the data displayed, and press and drag on the axis to zoom in/out of the graph.

This information is logged for 2 years on the DTI when connected with the MM.

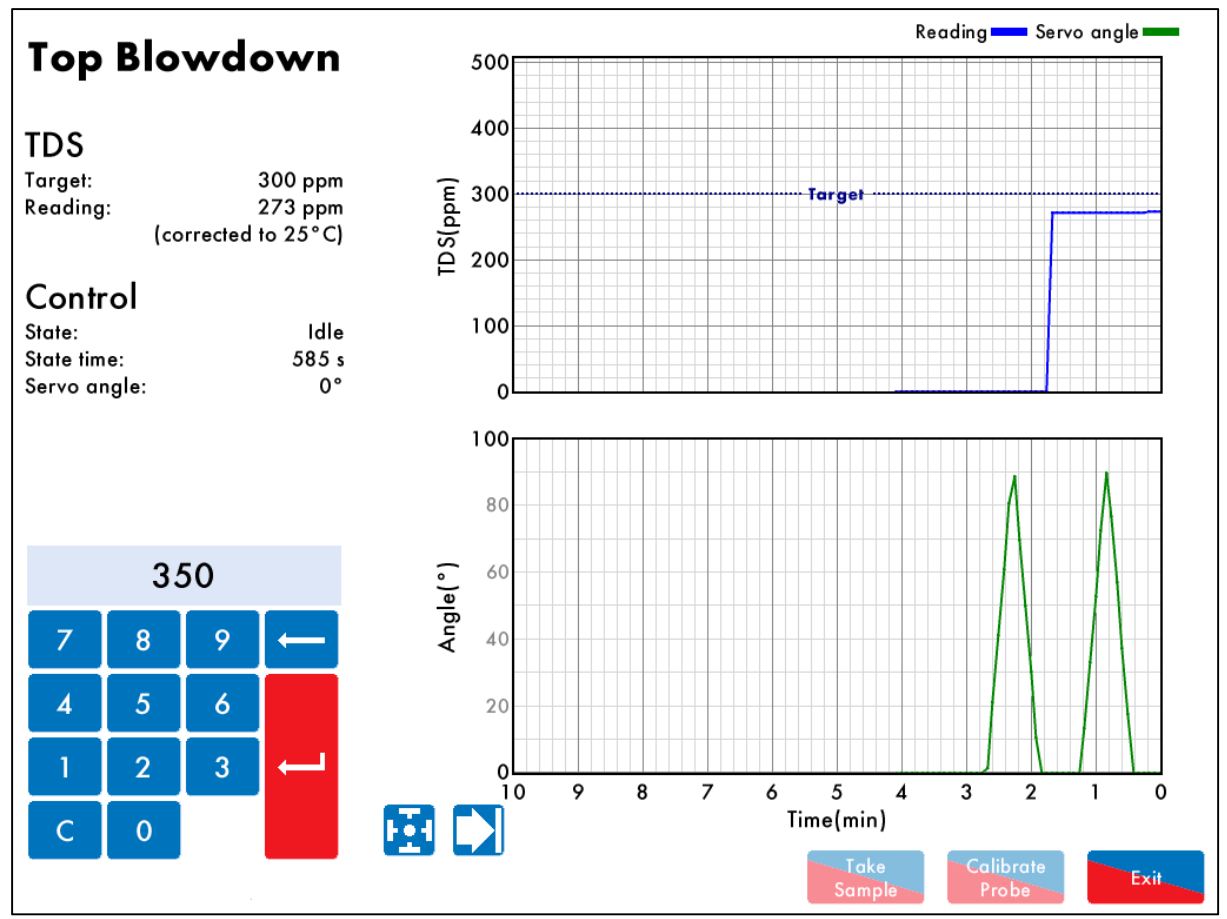

Figure 3.13.ii Calibrate TDS Probe

To calibrate the probe, press Calibrate to calibrate the TDS probe. After taking a manual sample of

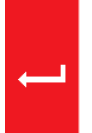

the TDS, enter the value into the keypad and press to enter this value. This value must be within 10% - 990% of the probe reading to avoid incorrect calibration. If there is an air lock, the TDS probe will not be calibrated as the reading will be 0ppm. To check the manual sample value against the now Take

calibrated probe value, press sample to sample the TDS using the probe.

**Note:** Top blowdown control does not operate when the TDS probe is being calibrated, when a fresh sample is taken or when the burner is not firing.

| Bottom         |                       | Event                            | Scheduled       | Occurred        |
|----------------|-----------------------|----------------------------------|-----------------|-----------------|
|                |                       | 1. Scheduled. 10 x 13.0 seconds  | 21 Mar 16 09:15 | 21 Mar 16 09:20 |
| Blowde         | own                   | 2. Scheduled. 1 x 9.0 seconds    | 21 Mar 16 05:50 | 21 Mar 16 05:50 |
|                |                       | 3. Scheduled. 3 x 17.0 seconds   | 21 Mar 16 01:44 | 21 Mar 16 01:46 |
| Charles        |                       | 4. Scheduled. 10 x 4.0 seconds   | 20 Mar 16 18:09 | 20 Mar 16 18:13 |
| Status         |                       | 5. Scheduled. 8 × 1.0 seconds    | 20 Mar 16 13:29 | 20 Mar 16 13:31 |
| Next scheduled | 00:16:10<br>1 seconds | 6. Scheduled. 10 x 13.0 seconds  | 20 Mar 16 09:15 | 20 Mar 16 09:20 |
| Duration       |                       | 7. Scheduled. 1 x 9.0 seconds    | 20 Mar 16 05:50 | 20 Mar 16 05:50 |
| Repeuls        | 0                     | 8. Scheduled. 3 x 17.0 seconds   | 20 Mar 16 01:45 | 20 Mar 16 01:47 |
|                |                       | 9. Scheduled. 10 x 4.0 seconds   | 19 Mar 16 18:09 | 19 Mar 16 18:13 |
|                |                       | 10. Scheduled. 8 x 1.0 seconds   | 19 Mar 16 13:29 | 19 Mar 16 13:31 |
|                |                       | 11. Scheduled. 10 x 13.0 seconds | 19 Mar 16 09:14 | 19 Mar 16 09:20 |
|                |                       | 12. Scheduled. 1 x 9.0 seconds   | 19 Mar 16 05:49 | 19 Mar 16 05:50 |
|                |                       | 13. Scheduled. 3 x 17.0 seconds  | 19 Mar 16 01:45 | 19 Mar 16 01:47 |
|                |                       | 14.                              |                 |                 |
|                |                       | 15.                              |                 |                 |
|                |                       | 16.                              |                 |                 |
|                |                       | 17.                              |                 |                 |
|                |                       | 18.                              |                 |                 |
|                |                       | 19.                              |                 |                 |
| 1°             |                       | 20.                              |                 |                 |
|                |                       | 21.                              |                 |                 |
|                |                       |                                  | Now             |                 |
|                | ₩                     | 4h05 3h25 4h                     | 15 4h40         | 7h35            |
|                |                       | 01:45 05:50 09:15                | 13:30 18:1      | 10              |
|                |                       | Ľ                                |                 | er Exit         |

## 3.14 Bottom Blowdown Screen

Figure 3.14.i Bottom Blowdown

Press on the bottom blowdown servomotor in the Home screen Figure 3.1.i to view the Bottom Blowdown screen, showing the bottom blowdown servomotor position, and when the next bottom blowdown is due. The bottom blowdown log stores the last 128 blowdowns, with the following information:

- Type of blowdown scheduled, manual
- Date and time blowdown scheduled
- Date and time blowdown occurred
- Number of repeats the and duration of blowdown

If a manual trigger has been set for the bottom blowdown (expansion option 61), then when the next

blowdown is due, the Blowdown button must be pressed for the valve to blowdown. The status will then showing 'waiting trigger' until this is pressed or a line voltage input is detected on terminal MB on the bottom blowdown module. If the blowdown is not triggered, the log will show the scheduled blowdown as being 'missed.'

To set the bottom schedule, please refer to section 3.18.9.

# 3.15 Steam Flow Screen

### 3.15.1 Steam Flow – Status

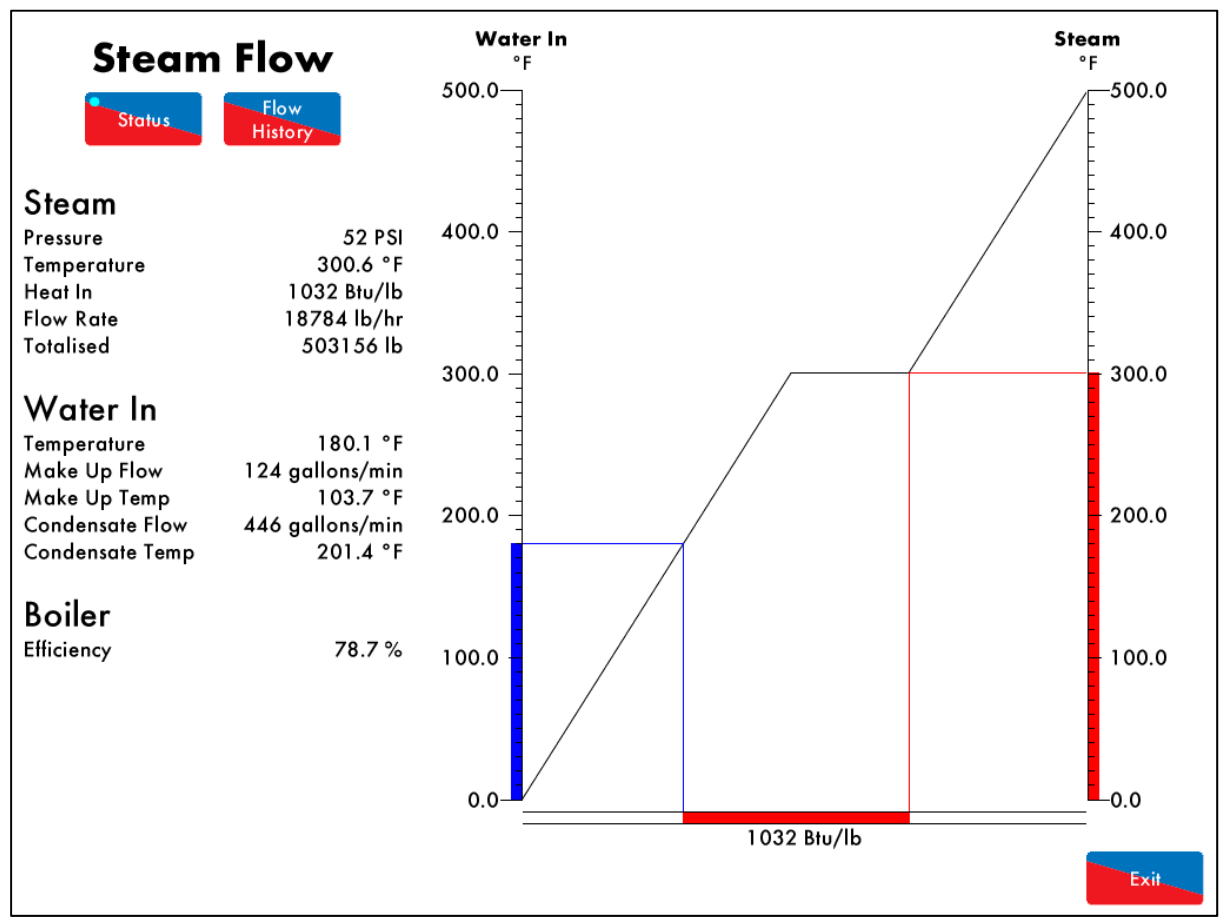

Figure 3.15.1.i Steam Flow

Press on the steam header (if enabled) in the Home screen in Figure 3.1.i to view the Steam Flow Status screen, which shows the following information:

- Current steam pressure
- Current steam temperature
- Heat in
- Steam flow rate
- Totalised steam flow
- Feed water temperature
- Make up water flow rate
- Make up water temperature
- Condensate water flow rate
- Condensate water temperature
- Boiler efficiency

**Note:** The information displayed will depend on the steam/ hot water flow metering configuration (expansion option 120).

#### 3.15.2 Steam Flow – History

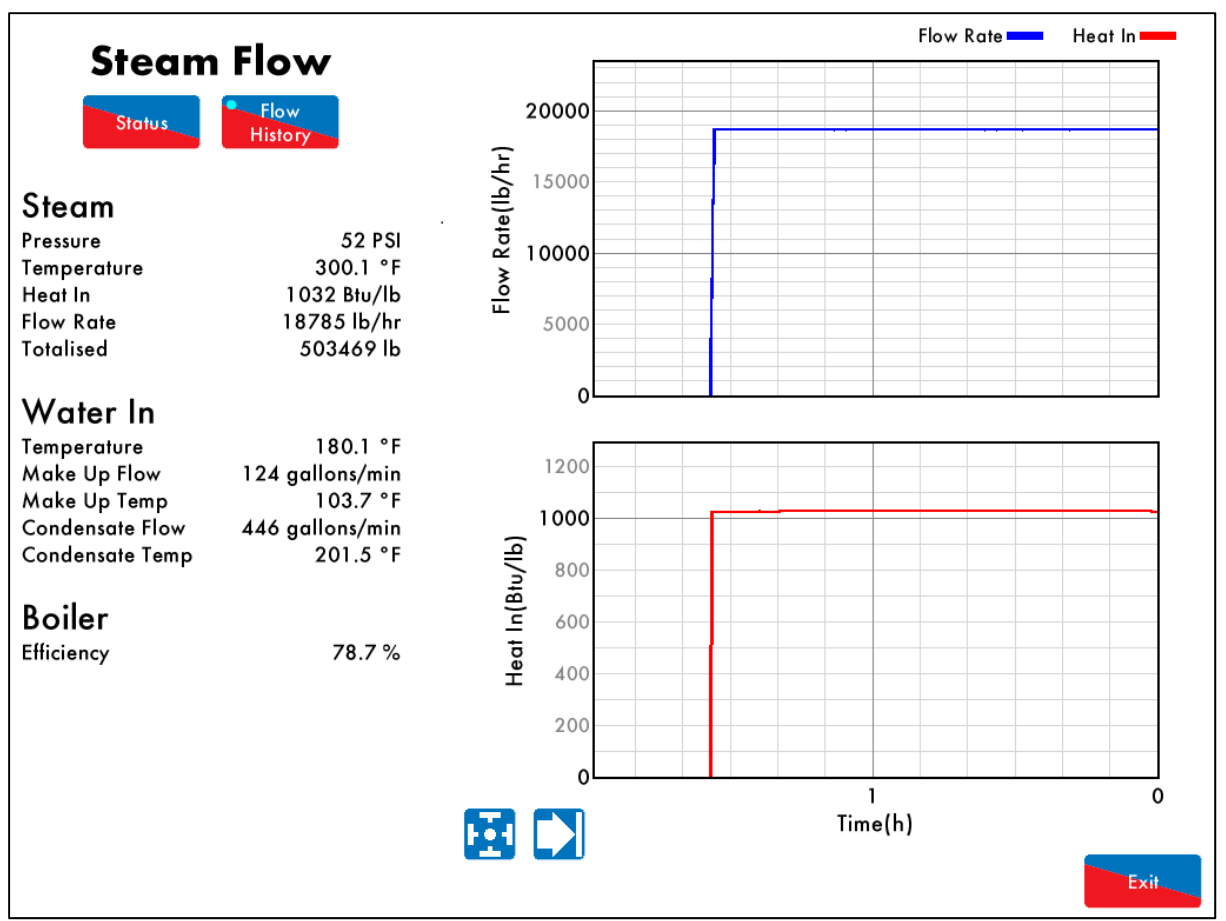

Figure 3.15.ii Steam Flow

Press History in the Steam Flow Status screen in Figure 3.15.1.i to view the Steam Flow History screen, which shows the flow rate and heat in histories.

This data is logged for 24 hours on the MM. Use the buttons to change the timescale of the data displayed, and press and drag on the axis to zoom in/out of the graph.

This information is logged for 2 years on the DTI when connected with the MM.

Note: Power cycling the MM or changing fuel will reset the 24 hour history data log on the MM.

. Flow

# 3.16 Draught Screen

## 3.16.1 Draught Control – Status

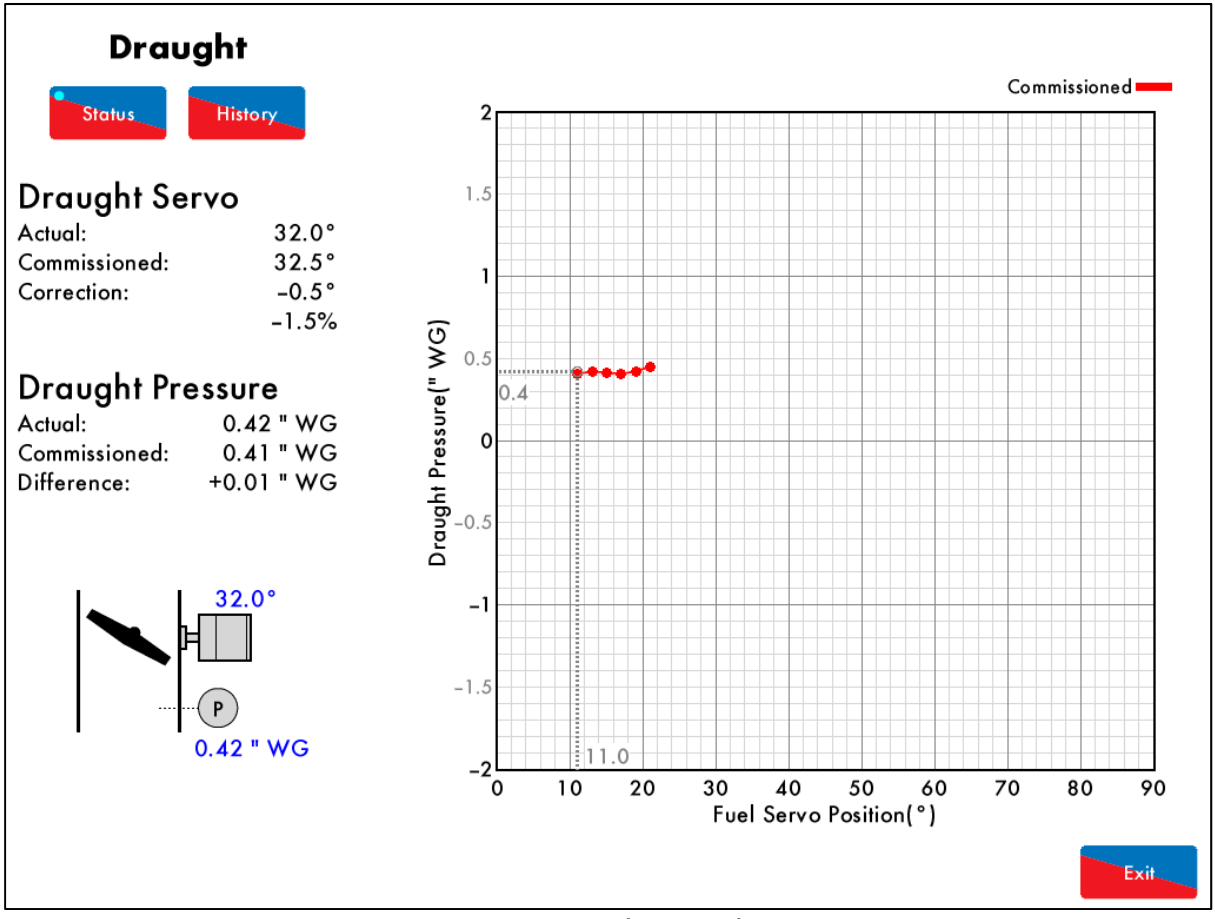

Figure 3.16.1.i Draught Control – Status

Press on the draught servomotor in the Home screen in Figure 3.1.i to view the Draught Control Status screen, which shows the following information:

- Actual draught servomotor angle
- Commissioned draught servomotor angle
- Draught servomotor correction
- Actual draught pressure
- Commissioned draught pressure
- Difference between actual and commissioned draught servomotor

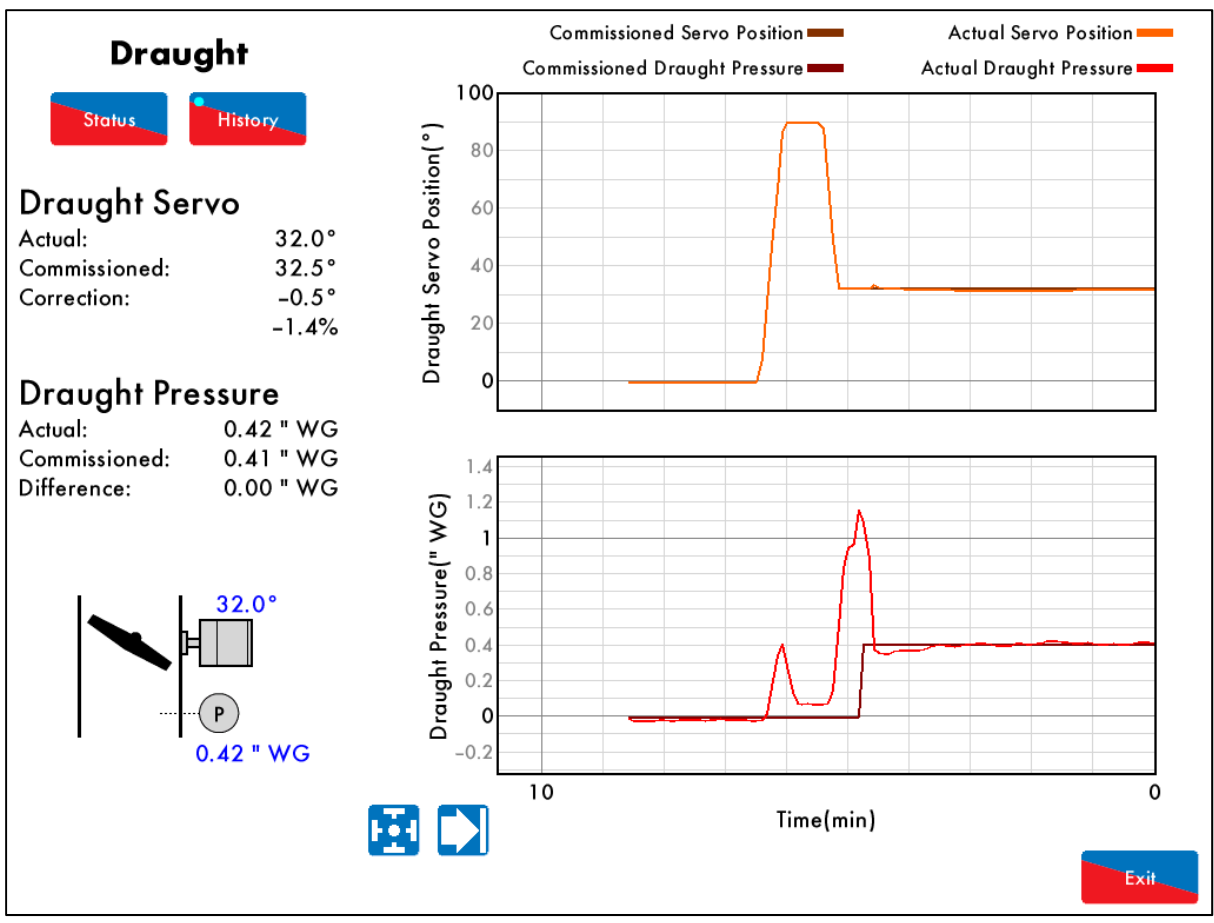

#### 3.16.2 Draught Control – History

Figure 3.16.2.i Draught Control – History

Press in the Draught Control Status screen in Figure 3.16.1.i to view the Draught Control History screen, showing the draught servomotor and draught pressure histories.

This data is logged for 24 hours on the MM. Use the E buttons to change the timescale of the data displayed, and press and drag on the axis to zoom in/out of the graph.

This information is logged for 2 years on the DTI when connected with the MM.

## 3.17 First Outs

Г

| First Out Label  | Function    | Active State |
|------------------|-------------|--------------|
| 1. First Out 1   | Monitor     | Active High  |
| 2. First out 2   | Monitor     | Active High  |
| 3. First out 3   | Non-recycle | Active High  |
| 4. First out 4   | Non-recycle | Active High  |
| 5. First out 5   | Recycle     | Active High  |
| 6. First out 6   | Recycle     | Active High  |
| 7. First out 7   | Monitor     | Active High  |
| 8. First out 8   | Non-recycle | Active High  |
| 9. First out 9   | Recycle     | Active High  |
| 10.First out 10  | Monitor     | Active High  |
| 11. First out 11 | Non-recycle | Active High  |
| 12. First out 12 | Recycle     | Active High  |
| 13. First out 13 | Disabled    | Active High  |
| 14. First out 14 | Monitor     | Active High  |
| 15. First out 15 | Non-recycle | Active High  |
|                  |             |              |
|                  |             |              |

Figure 3.17.i First Outs

Press (if enabled) in the Home Screen in Figure 3.1.i to view the First Outs screen. The functions of a first out when active is summarised below:

| Function When Active | Description                                                                    |
|----------------------|--------------------------------------------------------------------------------|
| Disabled             | Does not function.                                                             |
| Monitor              | Burner continues firing, but the events will be logged.                        |
| Non-recycle          | Burner stops firing and the first out must be reset for the burner to restart. |
| Recycle              | Burner stops firing and restarts automatically when the input state changes.   |
| Stop EGA Sampling    | Burner continues firing, but the EGA stops sampling.                           |
| Stops EGA Trimming   | Burner continues firing, but the EGA trim stops operating.                     |

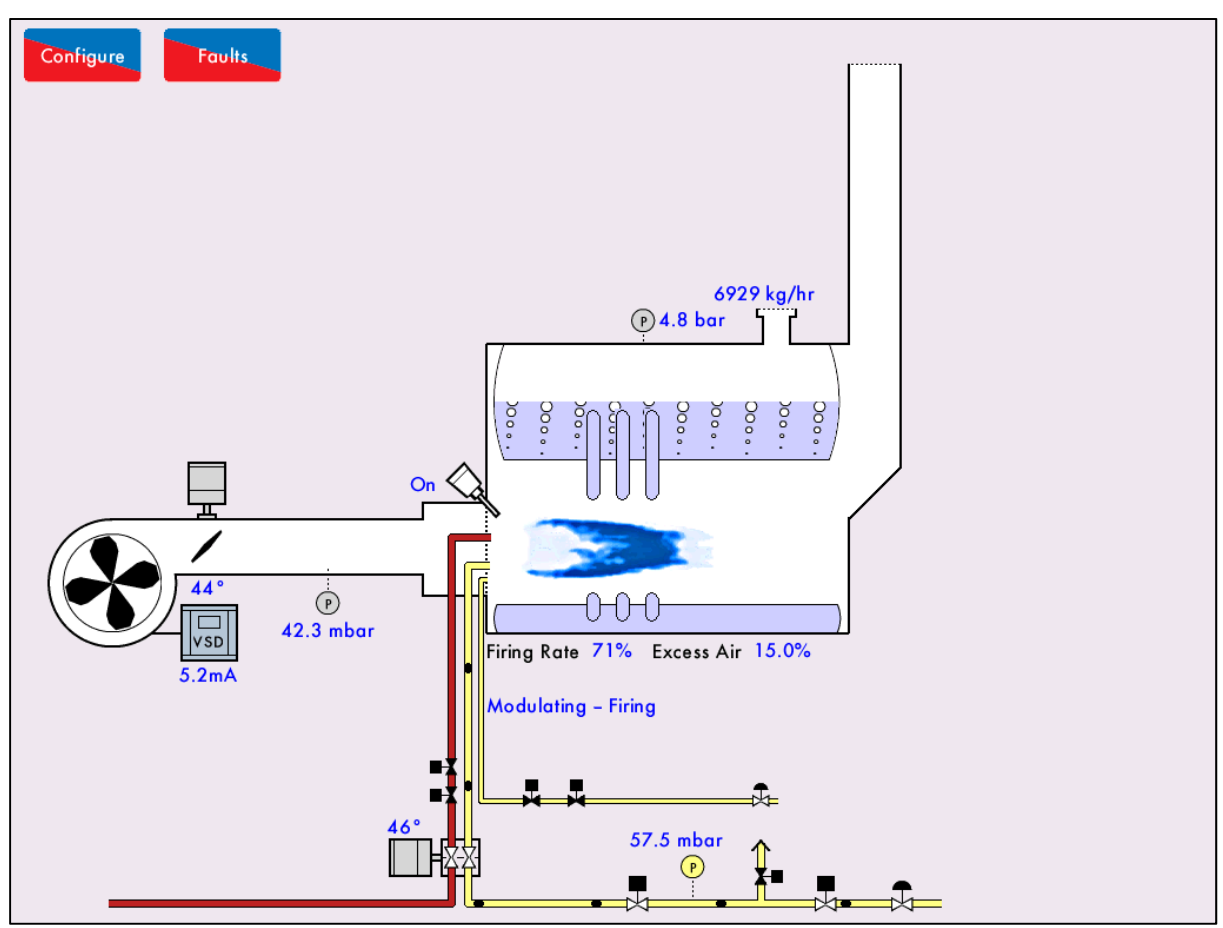

3.18 Fully Metered Combustion Control

Figure 3.18.i Fully Metered Combustion Control

If fully metered combustion control is enabled, the Home screen will display the excess air going into the combustion process.

Pressing on the servomotors will show the fuel-air screens with the following information available:

- Current fuel and air mass flow rates
- Current fuel and air volume flow rates
- Current fuel and air temperatures
- Current fuel and air pressures
- Current fuel and air correction % to maintain the fuel-air ratio at that firing rate
- Current equivalence ratio
- Current excess air
- Commissioned excess air

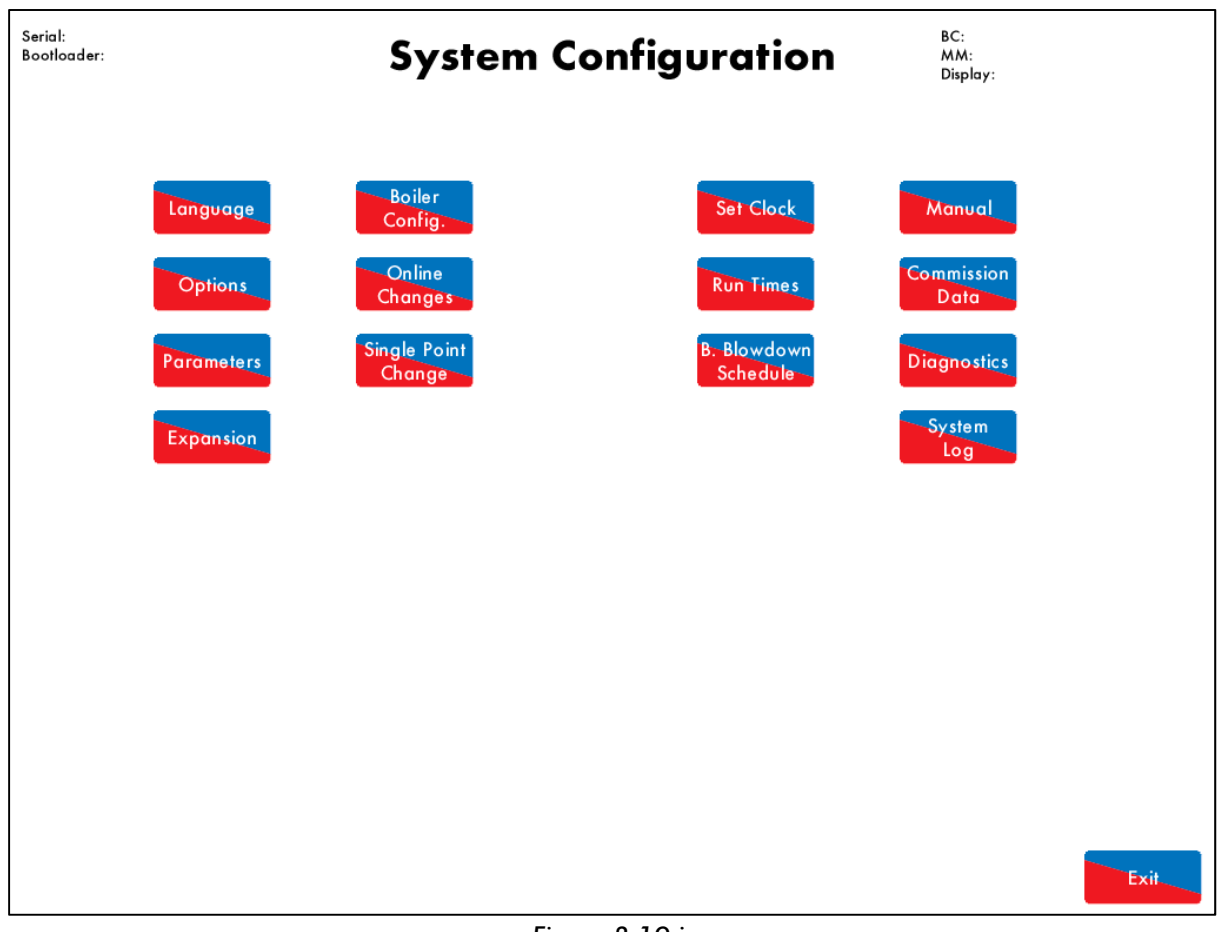

# 3.19 System Configuration Screen

Figure 3.19.i

Press in the Home screen in Figure 3.1.i to access the System Configuration screen. From this screen is is possible to:

- Change language (password protected)
- View all options
- View all parameters
- View all expansion options
- Change boiler configuration display in Home screen (password protected)
- Access online changes (password protected)
- Acess single point change (password protected)
- Set clock (password protected)
- Set run times (password protected)
- Set bottom blowdown scheduel if enabled (password protected)
- View operating manual
- View commission data
- View real-time diagnostics
- View system log

In the top left corner, the serial number and bootloader of the MM are shown, and in the top righ, the BC, MM and Display software versions are shown.

#### 3.19.1 Language Selection

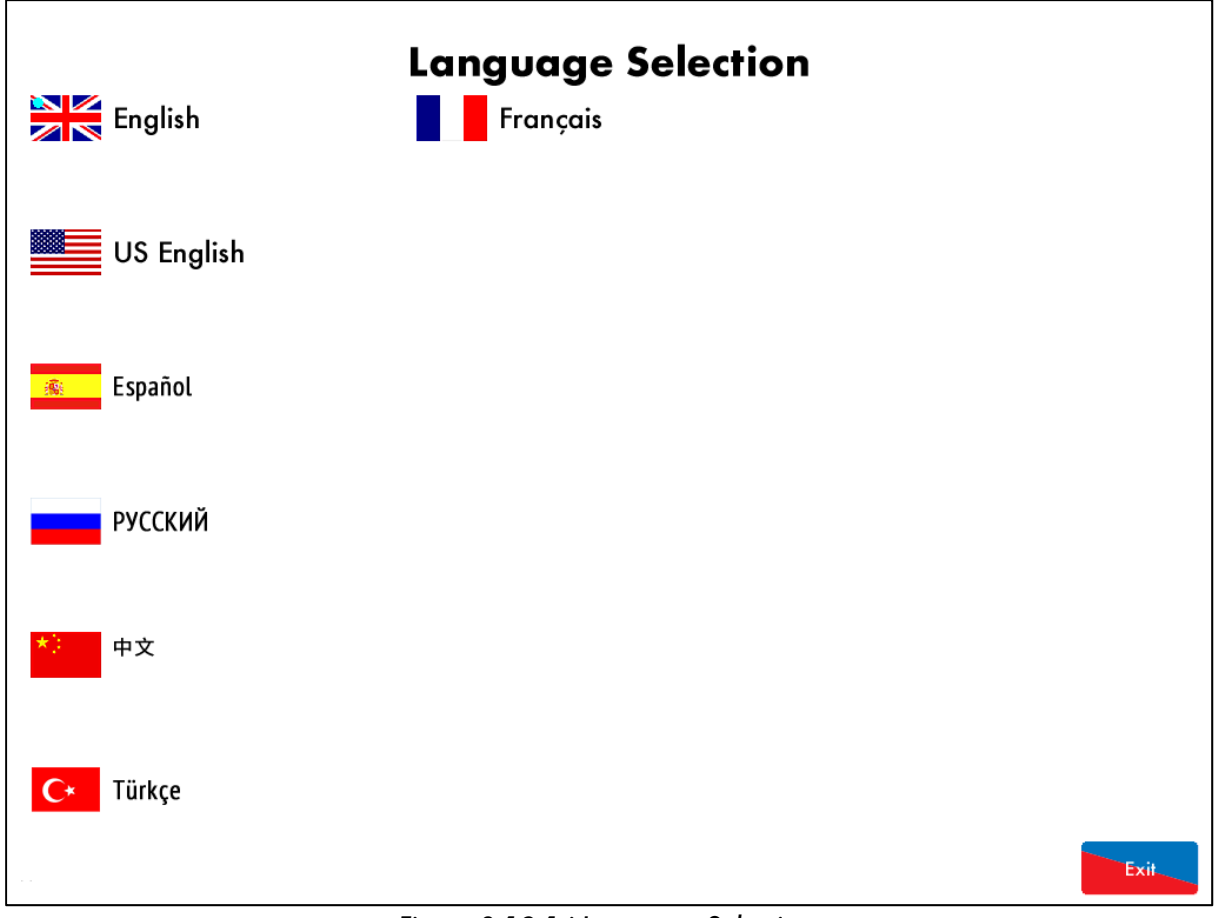

Figure 3.19.1.i Language Selection

Press in the System Configuration screen in Figure 3.19.i to access Language Selection screen; you be will be prompted to enter the Online Changes password. Please contact your local approved Autoflame tech centre for this password.

**Note:** The SD card must contain the language file to be able to select the language. If a language required is not available, please contact the Autoflame office.

#### 3.19.2 Options

| Rea | Read Only                                                          |            |           |       |                                                 |            |
|-----|--------------------------------------------------------------------|------------|-----------|-------|-------------------------------------------------|------------|
| C   | Options                                                            | Parameters | Expansion |       |                                                 |            |
| #   | Descrip                                                            | otion      |           | Value |                                                 |            |
| 1   | 1 MM: Boiler Temperature/Pressure Sensor Type                      |            |           |       | Medium pressure (MM10008, 0 – 20bar / 300psi)   |            |
| 2   | 2 MM: Modulating Motor Travel Speed Limit                          |            |           |       | 1.5                                             |            |
| 3   | Unused:                                                            | Option 3   |           |       |                                                 | 0          |
| 4   | 4 Unused: Option 4                                                 |            |           |       |                                                 | 0          |
| 5   | MM: Purge Position Channels 1 to 4 purge at OPEN posit             |            |           |       | Channels 1 to 4 purge at OPEN position          |            |
| 6   | PID: Proportional Band 1.0 b                                       |            |           |       | 1.0 bar                                         |            |
| 7   | PID: Inte                                                          | egral Time |           |       |                                                 | 60 seconds |
| 8   | MM: Servomotor Channels Channels 1, 2, 3, & A                      |            |           |       |                                                 |            |
| 9   | MM: Internal Stat Operation                                        |            |           |       | Burner operates below setpoint                  |            |
| 10  | MM: Burner Switch–Off Offset                                       |            |           |       | 0.3 bar                                         |            |
| 11  | MM: Burner Switch–On Offset                                        |            |           |       | 0.3 bar                                         |            |
| 12  | 2 EGA: EGA Functionality Applies trim                              |            |           |       |                                                 |            |
| 13  | EGA: EGA Fault Response EGA faults generate Warnings (Burner runs) |            |           |       |                                                 |            |
| 14  | MM: Warning Response Warnings drive Common System Alarm output (   |            |           |       | Warnings drive Common System Alarm output (T79) |            |
| 15  | MM: User Control Burner on/off and setpoint control enabled        |            |           |       |                                                 |            |
| 16  | 6 DTI: Sequencing and DTI enable Sequencing and DTI                |            |           |       |                                                 |            |
| 17  | 17 Unused: Option 17 0                                             |            |           |       |                                                 |            |
| 18  | 18 EGA: Carry Forward of Trim Enabled                              |            |           |       |                                                 |            |
| 19  | 19 EGA: O2 Upper Limit Offset Disabled                             |            |           |       |                                                 |            |
|     |                                                                    |            |           |       |                                                 |            |
|     | All MM PID EGA DTI BC                                              |            |           |       |                                                 |            |

Figure 3.19.2.i Options

Press Options in the System Configuration screen in Figure 3.19.i to view the Options screen, which displays all of the options and their ranges and settings. This is a read only mode, so no changes can be made to the options in this screen. Options highlighted in blue are ones which have been changed from the default values.

Press on the MM, PID, EGA, DTI and BC tabs to group together options in those categories.

#### 3.19.3 Parameters

| Rea | Read Only                                               |            |           |     |                      |                      |
|-----|---------------------------------------------------------|------------|-----------|-----|----------------------|----------------------|
| C   | Options                                                 | Parameters | Expansion |     |                      |                      |
| #   | Descri                                                  | ption      |           |     |                      | Value                |
| 1   | DTI: Sequence Scan Time Set When Unit Goes Offline      |            |           |     | 3 minutes (00:03:00) |                      |
| 2   | Unused: Parameter 2                                     |            |           |     |                      | 0                    |
| 3   | DTI: Number of Boilers Initially On                     |            |           |     |                      | 4                    |
| 4   | EGA: Delay Before EGA Commission Can Be Stored          |            |           |     |                      | 45 seconds           |
| 5   | DTI: Modulation Timeout 4 minutes (00:04:0              |            |           |     |                      | 4 minutes (00:04:00) |
| 6   | Unused: Parameter 6 0                                   |            |           |     |                      |                      |
| 7   | Unused: Parameter 7                                     |            |           |     |                      | 0                    |
| 8   | EGA: Trim Delay After Drain 40 seconds                  |            |           |     |                      |                      |
| 9   | Unused: Parameter 9                                     |            |           |     | 0                    |                      |
| 10  | ) EGA: EGA Version                                      |            |           |     | Mk8                  |                      |
| 11  | 1 Unused: Parameter 11                                  |            |           |     |                      | 0                    |
| 12  | EGA: CO Used For Trim On Oil Disabl                     |            |           |     |                      |                      |
| 13  | EGA: Commission Fuel-Rich Trim 5.0 %                    |            |           |     |                      |                      |
| 14  | EGA: Trim Reset Angular Rate 5.0 degrees per minute     |            |           |     |                      |                      |
| 15  | MM: Golden Start Time 5 seconds                         |            |           |     |                      |                      |
| 16  | EGA: (Mk7 Only) Time Between Air Calibrations 6.0 hours |            |           |     |                      |                      |
| 17  | EGA: Number Of Trims Before Limits Error Generated 3    |            |           |     |                      |                      |
| 18  | 8 EGA: Maximum Trim During Run                          |            |           |     |                      | 10.0 %               |
| 19  | 9 EGA: Commission Air-Rich Trim 5.0                     |            |           |     |                      |                      |
|     |                                                         |            |           |     |                      |                      |
|     | All I                                                   | MM PID     | EGA       | DTI | BC                   |                      |

Figure 3.19.3.i Parameters

Press Press in the System Configuration screen in Figure 3.19.i to view the Parameters screen, which displays all of the parameters and their ranges and settings. This is a read only mode, so no changes can be made to the parameters in this screen. Parameters highlighted in blue are ones which have been changed from the default values.

Press on the MM, PID, EGA, DTI and BC tabs to group together parameters in those categories.
#### **3.19.4 Expansion Options**

| Rea | d Only                                |                |             |          |        |    |                                    |     |                                |
|-----|---------------------------------------|----------------|-------------|----------|--------|----|------------------------------------|-----|--------------------------------|
| С   | Options                               | Parameters     | Expan       | sion     |        |    |                                    |     |                                |
| #   | Descrip                               | otion          |             | L        |        |    |                                    |     | Value                          |
| 1   | 1 WLC: Water Level Control Function   |                |             |          |        |    | Water Level Control Enabled        |     |                                |
| 2   | WLC: Fe                               | edwater Con    | trol Eleme  | ent      |        |    | Pump On/Off and Servo Control      |     |                                |
| 3   | WLC: Co                               | apacitance Pro | obes        |          |        |    |                                    |     | Two Capacitance Probes         |
| 4   | WLC: Ex                               | ternal Level 3 | Sensor      |          |        |    |                                    |     | External Level Sensor Enabled  |
| 5   | WLC: Au                               | uxiliary Alarm | Inputs      |          |        |    |                                    |     | Auxiliary Alarm Inputs Enabled |
| 6   | WLC: Se                               | cond Low Pro   | obe         |          |        |    |                                    |     | Second Low Probe Enabled       |
| 7   | WLC: Pr                               | e–High Alarm   | Percenta    | ge       |        |    |                                    |     | 50 %                           |
| 8   | WLC: Pr                               | e–First–Low A  | larm Perc   | entage   |        |    |                                    |     | 60 %                           |
| 9   | WLC: Bu                               | rner Operatio  | on at High  | n Wate   | r      |    | Burner Stops at High Water         |     |                                |
| 10  | WLC: Pump Turn Off Point              |                |             |          |        |    | Pump Turns Off Above Control Point |     |                                |
| 11  | WLC: Pu                               | mp Turn Off I  | Percentag   | е        |        |    | 30 %                               |     |                                |
| 12  | WLC: Pu                               | mp Turn On F   | Percentag   | е        |        |    |                                    |     | 10 %                           |
| 13  | WLC: Fe                               | edwater Con    | trol Propo  | rtional  | Band   |    |                                    |     | 50 %                           |
| 14  | WLC: Fe                               | edwater Con    | trol Integr | al Time  | )      |    |                                    |     | 20 seconds                     |
| 15  | WLC: Fe                               | edwater Con    | trol Deriv  | ative Ti | me     |    |                                    |     | Disabled                       |
| 16  | WLC: Fe                               | edwater Serv   | vo Open A   | Angle    |        |    |                                    |     | 90.0 °                         |
| 17  | WLC: Pu                               | mp Bypass O    | peration    |          |        |    |                                    |     | Pump Bypass Disabled           |
| 18  | 18 WLC: Pump Bypass Switch Point 20 % |                |             |          |        |    |                                    |     |                                |
| 19  | 19WLC: Pump Bypass Hysteresis5 %      |                |             |          |        |    |                                    | 5 % |                                |
|     |                                       |                |             |          |        |    |                                    |     |                                |
| A   | .ll 🛛 🗤 L                             | C TBD          | BBD         | DC       | Modbus | FO | Flow                               | FM  |                                |
|     |                                       |                |             |          |        |    |                                    |     |                                |

Figure 3.19.4.i Expansion Options

Press in the System Configuration screen in Figure 3.19.i to view the Expansion Options screen, which displays all of the expansion options and their ranges and settings. This is a read only mode, so no changes can be made to the expansion options in this screen. Expansion options highlighted in blue are ones which have been changed from the default values.

Press on the MM, PID, EGA, DTI and BC tabs to group together expansion options in those categories.

| 3. | 19.5 | Boiler | Room | Configuration |
|----|------|--------|------|---------------|
|----|------|--------|------|---------------|

|    |                       | Boiler Room Configuration   |
|----|-----------------------|-----------------------------|
| #  | Description           | Value                       |
| 1  | Channel 1 controls    | Fuel Damper Position        |
| 2  | Channel 2 controls    | Outlet Air Damper Position  |
| 3  | Channel 3 controls    | None                        |
| 4  | Channel 4 controls    | None                        |
| 5  | Channel 5 controls    | Burner Fan VSD              |
| 6  | Channel 6 controls    | None                        |
| 7  | Channel 7 controls    | Draught Air Damper Position |
| 8  | Channel 1 Label       | Fuel                        |
| 9  | Channel 2 Label       | Air                         |
| 10 | Channel 3 Label       | Channel 3                   |
| 11 | Channel 4 Label       | Channel 4                   |
| 12 | Channel 5 Label       | FD Fan                      |
| 13 | Channel 6 Label       | Channel 6                   |
| 14 | Channel 7 Label       | Channel 7                   |
| 15 | Fuel Selection        | Show Gas and Oil            |
| 16 | Boiler Type           | Three-pass Fire Tube        |
| 17 | Feed Configuration    | Forced Draught with VSD     |
| 18 | FGR Type              | None                        |
| 19 | Induced Draught       | Induced draught             |
| 20 | Steam/Air Atomisation | None                        |
|    |                       |                             |

Figure 3.19.5.i Boiler Room Configuration

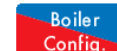

Press Config. in the System Configuration screen in Figure 3.19.i to access the Boiler Room Configuration screen; you be will be prompted to enter the Online Changes password. Please contact your local approved Autoflame tech centre for this password.

The boiler room configuration settings are used to customise the Home screen in Figure 3.1.i. Any settings which are highlighted in blue are ones which have been changed from the default value.

The table below shows the available Boiler Room Configuration settings:

| Setting | Default | Range | Description                                   |
|---------|---------|-------|-----------------------------------------------|
| 1       | 1       |       | Channel 1 Controls                            |
|         |         | 1     | Fuel damper position                          |
| 2       | 3       |       | Channel 2 Controls                            |
|         |         | 2     | Inlet air damper position                     |
|         |         | 3     | Outlet air damper position                    |
|         |         | 7     | Rotary cup primary air damper position        |
| 3       | 0       |       | Channel 3 Controls                            |
|         |         | 0     | None                                          |
|         |         | 2     | Inlet air damper position                     |
|         |         | 3     | Outlet air damper position                    |
|         |         | 4     | FGR air damper position                       |
|         |         | 5     | Draught air damper position                   |
|         |         | 6     | Steam/air atomisation damper position         |
|         |         | 7     | Rotary cup primary air damper position        |
| 4       | 0       | -     | Channel 4 Controls                            |
|         |         | 0     | None                                          |
|         |         | 2     | Inlet air damper position                     |
|         |         | 3     | Cutter air damper position                    |
|         |         | 4     | rok dir damper position                       |
|         |         | 5     | Steam /air atomication damper position        |
|         |         | 7     | Potary cup primary air damper position        |
|         |         | ,     |                                               |
| 5       | 1       | -     | Channel 5 Controls                            |
|         |         | 0     | None                                          |
|         |         | 1     | Burner tan VSD                                |
|         |         | 2     | FGK fan VSD                                   |
|         |         | 3     | Draught fan VSD<br>Detemp en meinemen ein VSD |
|         |         | 4     | Kotary cup primary air VSD                    |
| 6       | 0       | 0     | Channel 6 Controls                            |
|         |         | 1     |                                               |
|         |         |       |                                               |
|         |         | 2     | rok tan VSD                                   |
|         |         | 3     | Draugni ian voo                               |
|         |         | 4     |                                               |
| 7       | 5       |       | Channel 7 Controls                            |
|         |         | 5     | Draught air damper position                   |

| Setting | Default | Range | Description     |
|---------|---------|-------|-----------------|
| 8       | 1       |       | Channel 1 Label |
|         |         | 0     | Channel 1       |
|         |         | 1     | Fuel            |
|         |         | 2     | Gas             |
|         |         | 3     | Oil             |
|         |         | 4     | Air             |
|         |         | 5     | FGR             |
|         |         | 6     | P-Air           |
|         |         | 7     | S-Air           |
|         |         | 8     | T-Air           |
|         |         | 9     | ID fan          |
|         |         | 10    | FD fan          |
|         |         | 11    | Steam           |
|         |         | 12    | VSD             |
|         |         | 13    | Blower          |
|         |         | 14    | Sleeve          |
|         |         | 15    | Head            |
|         |         | 16    | Inlet           |
|         |         | 17    | Outlet          |
|         |         | 18    | Water           |
|         |         | 19    | Draught         |
|         |         |       |                 |
| 9       | 4       |       | Channel 2 Label |
|         |         | 0     | Channel 2       |
|         |         | 1     | Fuel            |
|         |         | 2     | Gas             |
|         |         | 3     | Oil             |
|         |         | 4     | Air             |
|         |         | 5     | FGR             |
|         |         | 6     | P-Air           |
|         |         | 7     | S-Air           |
|         |         | 8     | T-Air           |
|         |         | 9     | ID fan          |
|         |         | 10    | FD fan          |
|         |         | 11    | Steam           |
|         |         | 12    | VSD             |
|         |         | 13    | Blower          |
|         |         | 14    | Sleeve          |
|         |         | 15    | Head            |
|         |         | 16    | Inlet           |
|         |         | 17    | Outlet          |
|         |         | 18    | Water           |
|         |         | 19    | Draught         |
|         |         |       |                 |

| Setting | Default | Range | Description     |
|---------|---------|-------|-----------------|
| 10      | 0       |       | Channel 3 Label |
|         |         | 0     | Channel 3       |
|         |         | 1     | Fuel            |
|         |         | 2     | Gas             |
|         |         | 3     | Oil             |
|         |         | 4     | Air             |
|         |         | 5     | FGR             |
|         |         | 6     | P-Air           |
|         |         | 7     | S-Air           |
|         |         | 8     | T-Air           |
|         |         | 9     | ID fan          |
|         |         | 10    | FD fan          |
|         |         | 11    | Steam           |
|         |         | 12    | VSD             |
|         |         | 13    | Blower          |
|         |         | 14    | Sleeve          |
|         |         | 15    | Head            |
|         |         | 16    | Inlet           |
|         |         | 17    | Outlet          |
|         |         | 18    | Water           |
|         |         | 19    | Draught         |
|         |         |       |                 |
| 11      | 0       |       | Channel 4 Label |
|         |         | 0     | Channel 4       |
|         |         | 1     | Fuel            |
|         |         | 2     | Gas             |
|         |         | 3     | Oil             |
|         |         | 4     | Air             |
|         |         | 5     | FGR             |
|         |         | 6     | P-Air           |
|         |         | 7     | S-Air           |
|         |         | 8     | T-Air           |
|         |         | 9     | ID fan          |
|         |         | 10    | FD tan          |
|         |         | 11    | Steam           |
|         |         | 12    | VSD             |
|         |         | 13    | Blower          |
|         |         | 14    | Sleeve          |
|         |         | 15    | Head            |
|         |         | 16    | Inlet           |
|         |         | 17    | Outlet          |
|         |         | 18    | Water           |
|         |         | 19    | Draught         |
|         |         |       |                 |

| Setting | Default | Range | Description     |
|---------|---------|-------|-----------------|
| 12      | 12      |       | Channel 5 Label |
|         |         | 0     | Channel 5       |
|         |         | 1     | Fuel            |
|         |         | 2     | Gas             |
|         |         | 3     | Oil             |
|         |         | 4     | Air             |
|         |         | 5     | FGR             |
|         |         | 6     | P-Air           |
|         |         | 7     | S-Air           |
|         |         | 8     | T-Air           |
|         |         | 9     | ID fan          |
|         |         | 10    | FD fan          |
|         |         | 11    | Steam           |
|         |         | 12    | VSD             |
|         |         | 13    | Blower          |
|         |         | 14    | Sleeve          |
|         |         | 15    | Head            |
|         |         | 16    | Inlet           |
|         |         | 17    | Outlet          |
|         |         | 18    | Water           |
|         |         | 19    | Draught         |
|         |         |       |                 |
| 13      | 0       |       | Channel 6 Label |
|         |         | 0     | Channel 6       |
|         |         | 1     | Fuel            |
|         |         | 2     | Gas             |
|         |         | 3     | Oil             |
|         |         | 4     | Air             |
|         |         | 5     | FGR             |
|         |         | 6     | P-Air           |
|         |         | 7     | S-Air           |
|         |         | 8     | T-Air           |
|         |         | 9     | ID fan          |
|         |         | 10    | FD fan          |
|         |         | 11    | Steam           |
|         |         | 12    | VSD             |
|         |         | 13    | Blower          |
|         |         | 14    | Sleeve          |
|         |         | 15    | Head            |
|         |         | 16    | Inlet           |
|         |         | 17    | Outlet          |
|         |         | 18    | Water           |
|         |         | 19    | Draught         |
| l .     |         |       | -               |

| Setting | Default | Range | Description                              |
|---------|---------|-------|------------------------------------------|
| 14      | 0       |       | Channel 7 Label                          |
|         |         | 0     | Channel 7                                |
|         |         | 1     | Fuel                                     |
|         |         | 2     | Gas                                      |
|         |         | 3     | Oil                                      |
|         |         | 4     | Air                                      |
|         |         | 5     | FGR                                      |
|         |         | 6     | P-Air                                    |
|         |         | 7     | S-Air                                    |
|         |         | 8     | T-Air                                    |
|         |         | 9     | ID fan                                   |
|         |         | 10    | FD fan                                   |
|         |         | 11    | Steam                                    |
|         |         | 12    | VSD                                      |
|         |         | 13    | Blower                                   |
|         |         | 14    | Sleeve                                   |
|         |         | 15    | Head                                     |
|         |         | 16    | Inlet                                    |
|         |         | 17    | Outlet                                   |
|         |         | 18    | Water                                    |
|         |         | 19    | Draught                                  |
| 15      | 0       |       | Fuel Selection                           |
|         |         | 0     | Show gas train                           |
|         |         | 1     | Show oil train                           |
|         |         | 2     | Show gas and oil                         |
|         |         | 3     | Show gas and oil close-coupled           |
| 16      | 0       |       | Boiler Type                              |
|         |         | 0     | Water tube                               |
|         |         | 1     | Two-pass fire tube                       |
|         |         | 2     | Three-pass fire tube                     |
|         |         | 3     | Four-pass fire tube                      |
|         |         | 4     | Cast-sectional tube                      |
|         |         | 5     | Horizontal coil tube                     |
|         |         | 6     | Vertical coil tube                       |
|         |         | 7     | Kiln                                     |
| 17      | 0       |       | Feed Configuration                       |
|         |         | 0     | Forced draught                           |
|         |         | 1     | Forced draught with VSD                  |
|         | E.      | 2     | Rotary cup                               |
| 18      | 0       | -     | HGR Type                                 |
|         |         | 0     |                                          |
|         |         |       | Induced FGK with a motorised damper      |
|         |         | 2     | Forced FGR with a motorised damper       |
|         |         | 3     | Forced FGK with VSD                      |
|         |         | 4     | Forced FOR with motorised damper and VSD |

| Setting | Default | Range                 | Description                                                                                                    |
|---------|---------|-----------------------|----------------------------------------------------------------------------------------------------|
| 19      | 0       |                       | Induced Draught                                                                                                    |
|         |         | 0<br>1<br>2<br>3<br>4 | None<br>Induced draught<br>Induced draught with damper<br>Induced draught with VSD<br>Induced draught with motorised damper and VSD |
| 20      | 0       |                       | Steam/ Air Atomisation                                                                                                    |
|         |         | 0<br>1<br>2           | None<br>Show steam/ air train<br>Show steam/ air train with a servo                                                                 |
| 21      | 0       |                       | <u>Two-Port Valve</u>                                                                                                    |
|         |         | 0<br>1                | None<br>Show two-port valve                                                                                                    |
| 22      | 0       |                       | Combustion Head Type                                                                                                    |
|         |         | 0<br>1                | Diffuser<br>Mesh                                                                                                    |
| 23      | 0       |                       | Water Level Probes Display                                                                                                    |
|         |         | 0<br>1                | Display in boiler<br>Display in pot                                                                                                 |
| 24      | 0       | 0<br>1                | <u>Boiler Pressure Metric Display Units</u><br>bar<br>kPa                                                                           |
| 25      | 0       |                       | Fuel 1 Configuration Override                                                                                                    |
|         |         | 0<br>1                | None<br>Disable FGR fan animation                                                                                                   |
| 26      | 0       |                       | Fuel 2 Configuration Override                                                                                                    |
|         |         | 0<br>1                | None<br>Disable FGR fan animation                                                                                                   |
| 27      | 0       |                       | Fuel 3 Configuration Override                                                                                                    |
|         |         | 0<br>1                | None<br>Disable FGR fan animation                                                                                                   |
| 28      | 0       | 0<br>1                | <u>Fuel 4 Configuration Override</u><br>None<br>Disable FGR fan animation                                                           |

### 3.19.6 Online Changes

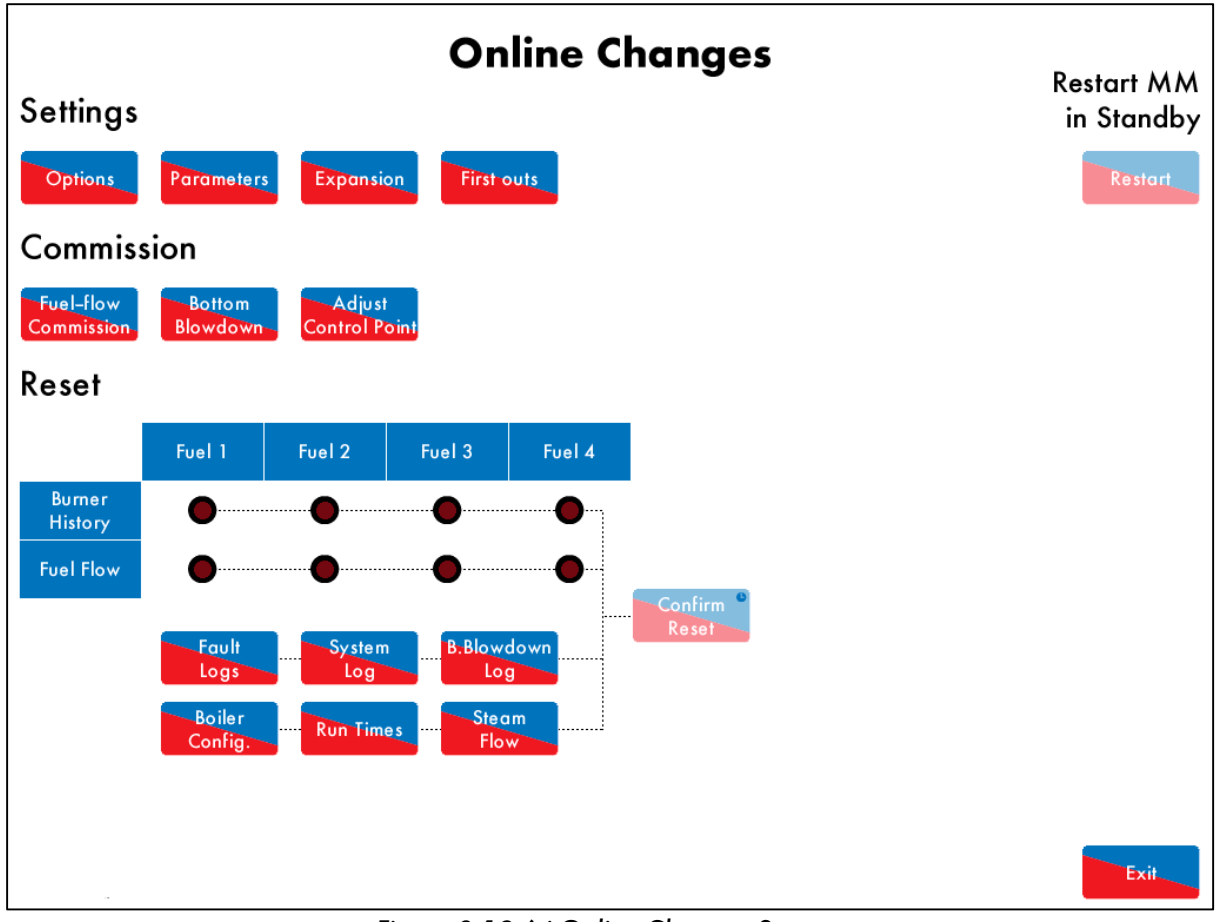

Figure 3.19.6.i Online Changes Screen

Press Changes in the System Configuration screen in Figure 3.19.i to access the Online Changes screen; you be will be prompted to enter the Online Changes password. Please contact your local approved Autoflame tech centre for this password. The Online Changes feature allows the following:

- Change non-safety critical options, parameters and expansion options
- Configure settings and labels for first outs
- Fuel flow commissioning
- Set bottom blowdown servomotor positions
- Adjust water level control point
- Reset burner history
- Reset fuel flow data
- Reset fault logs

Online

- Reset system log
- Reset bottom blowdown log
- Reset boiler configuration
- Reset run times
- Reset steam flow metering
- Restart MM if the burner is in standby

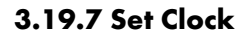

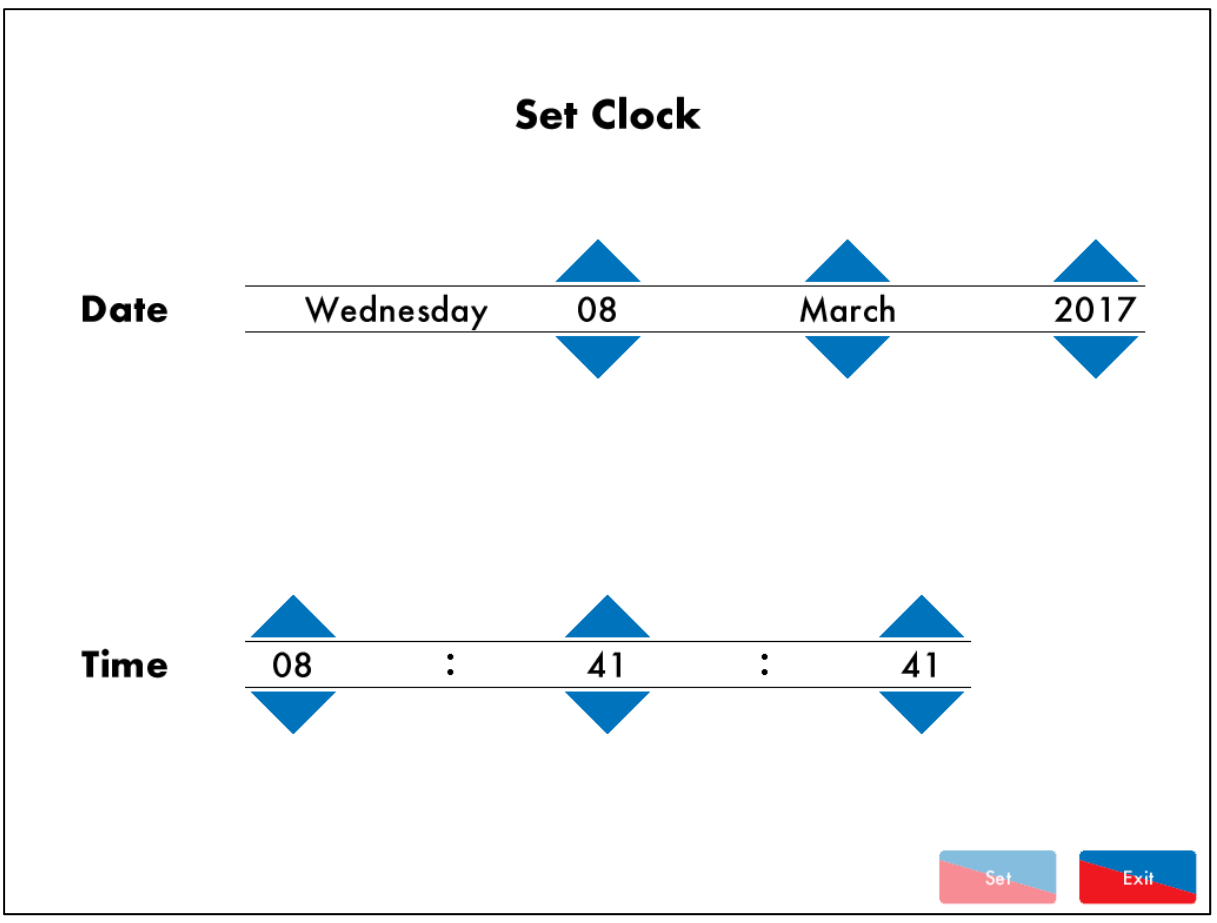

Figure 3.19.7.i Set Clock

Press Set Clock in the System Configuration screen in Figure 3.19.i to access the Set Clock screen; you will be prompted to enter the password (10, 10). Change the time and data using the arrows and then press Set. and then press Exit.

**Note:** If the MM is connected to a DTI, then then time and data will be set by the DTI and cannot be adjusted on the MM.

#### 3.19.8 Run Times

|          | Run Times <b>DISABLED</b> |
|----------|---------------------------|
| Monday   | 00:00 24:00               |
| Tuesday  | 00:00 24:00               |
| Wednesda | У<br>00:00 24:00          |
| Thursday | 00:00 24:00               |
| Friday   | 00:00 24:00               |
| Saturday | ON<br>00:00 24:00         |
| Sunday   | 0N<br>00:00 24:00<br>Exit |

Figure 3.19.8.i Run Times – Disabled

Press Run Times in the System Configuration screen in Figure 3.19.i to access the Run Times screen, where a burner schedule can be set; you will be prompted to enter a password (11, 11). Run times sets when the MM is scheduled to be on and firing to meet the required setpoint, on and firing to meet the reduced setpoint or off.

The reduced setpoint is set in the Status screen in Figure 3.2.1.i.

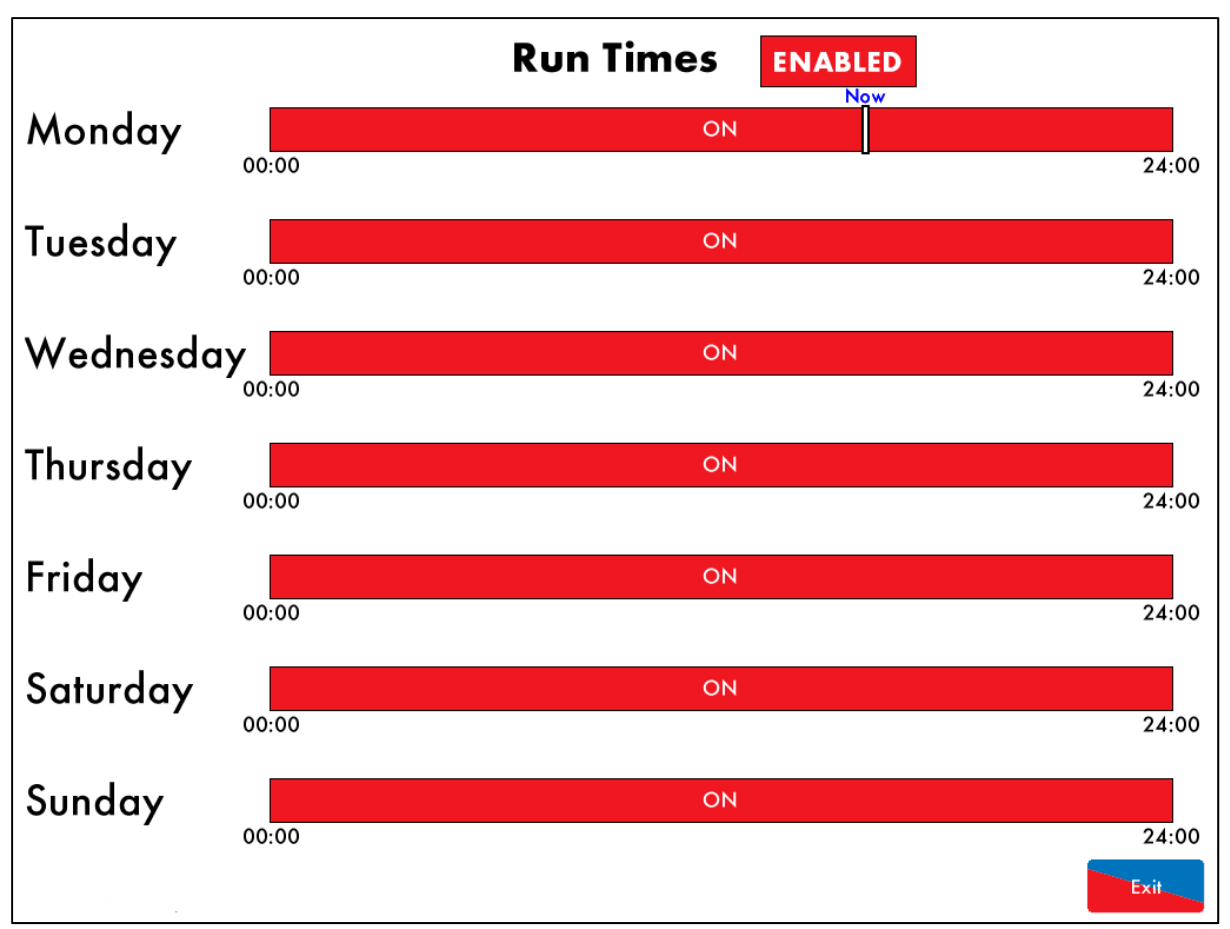

Figure 3.19.8.ii Run Times – Enabled

DISABLED

in the Run Time screen in Figure 3.19.8.i to enable Run Times. Press on the bar Press next to the day to set the run times for that day of the week.

ENABLED To disable the run times press

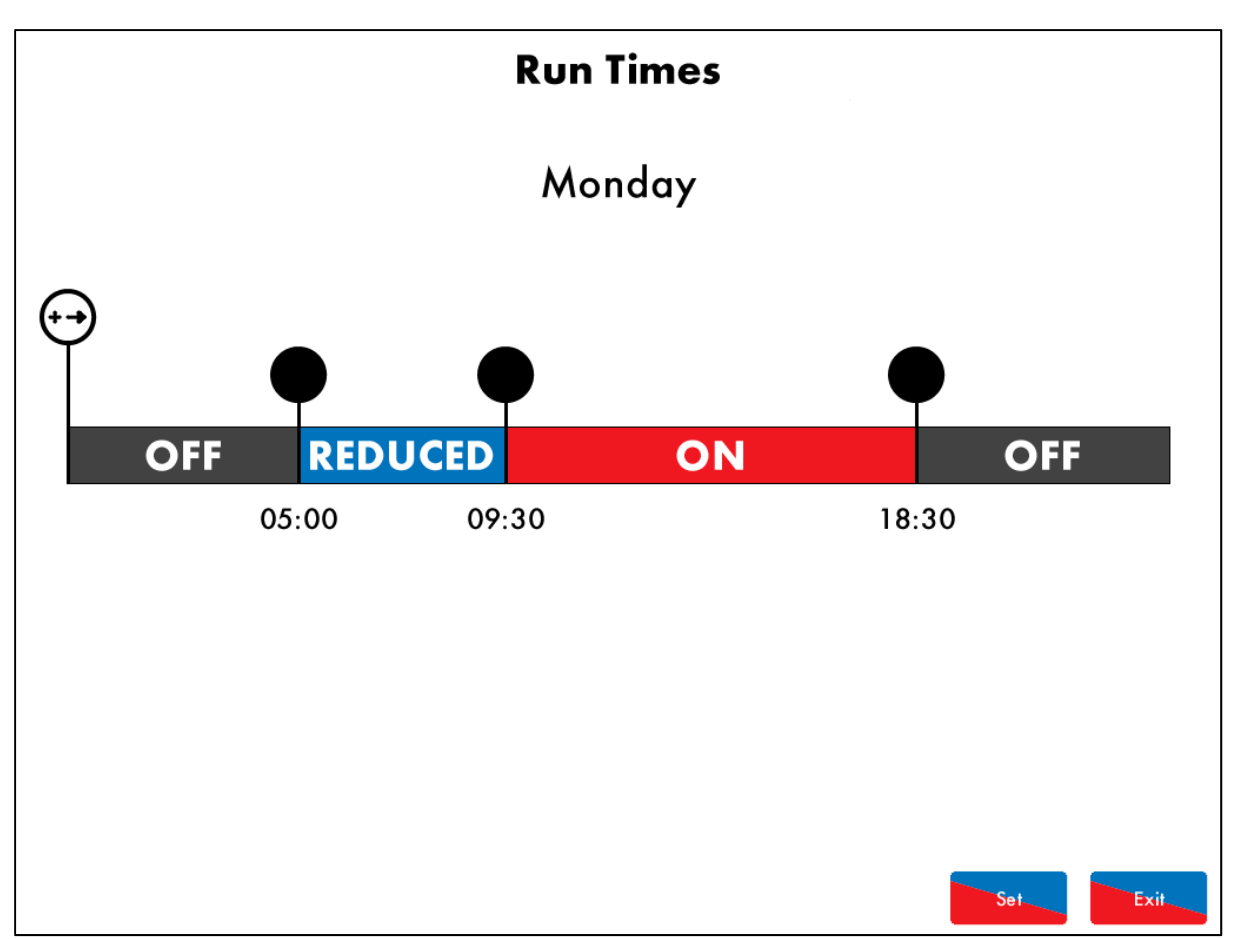

Figure 3.19.8.iii Run Times - Monday

To see the schedule press on the bar for that day in the Run Times screen in Figure 3.19.8.ii and press to add intervals, displayed as , then press on the bar to change the intervals to ON, OFF or REDUCED. Up to 10 time intervals can be set per day.

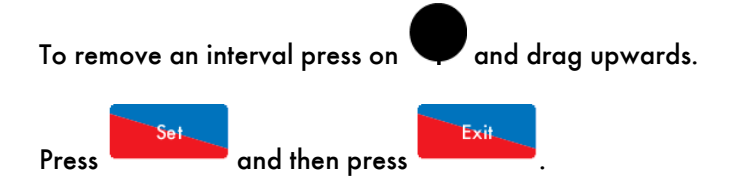

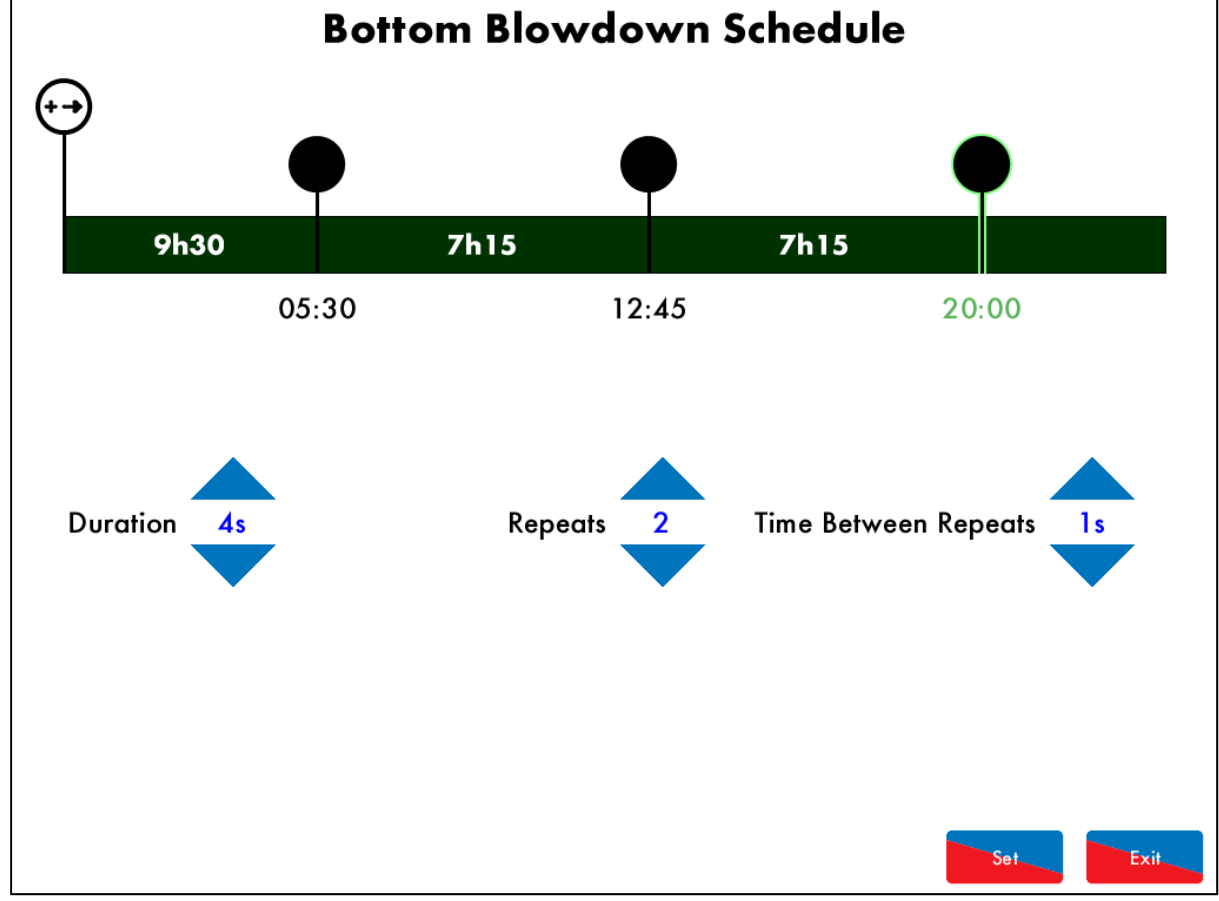

### 3.19.9 Bottom Blowdown Schedule

Figure 3.19.9.i Bottom Blowdown Schedule

# B. Blowdowr

Press Schedule in the System Configuration screen in Figure 3.19.i to access the Bottom Blowdown Scheduel screen; you will be prompted to enter a password (13, 13).

Press on to add a blowdown time. Press and drag to the left or right to adjust this time. Use the buttons to increase and decrease the time/number of repeats. The bottom blowdowns can be schedule at 5 minute intervals within the following ranges:

| Configuration                      | Range                     |
|------------------------------------|---------------------------|
| Duration of blowdown               | 1 - 60s                   |
| Number of repeats for the blowdown | 1 - 10                    |
| Time between repeats               | 1 - 60s                   |
| Number of schedule blowdowns       | 1 – 10 over 24hour period |

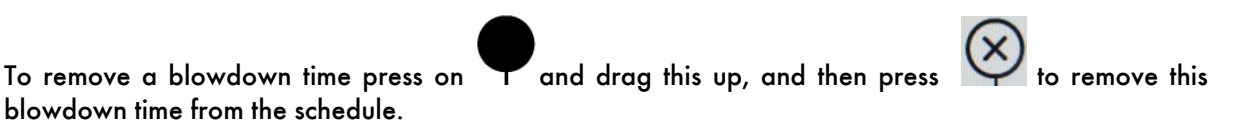

Once the blowdown times have been set, press to save the blowdown times, and then press

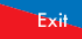

to leave the bottom blowdown configuration screen.

#### 3.19.10 Manual

|   | Manual                    |
|---|---------------------------|
| 1 | Dimensions and Wiring     |
| 2 | Electrical Specifications |
| 3 | Remote Control            |
| 4 | Errors and Lockouts       |
| 5 | Standards                 |
|   |                           |
|   |                           |
|   |                           |
|   | Exit                      |

Figure 3.19.10.i Manual

Press Manual in the System Configuration screen in Figure 3.19.i to view the Manual screen. Press on the section headings to navigate through the operating manual.

**Note:** The SD card must contact the manual file to be able to view the operating manual on the MM screen.

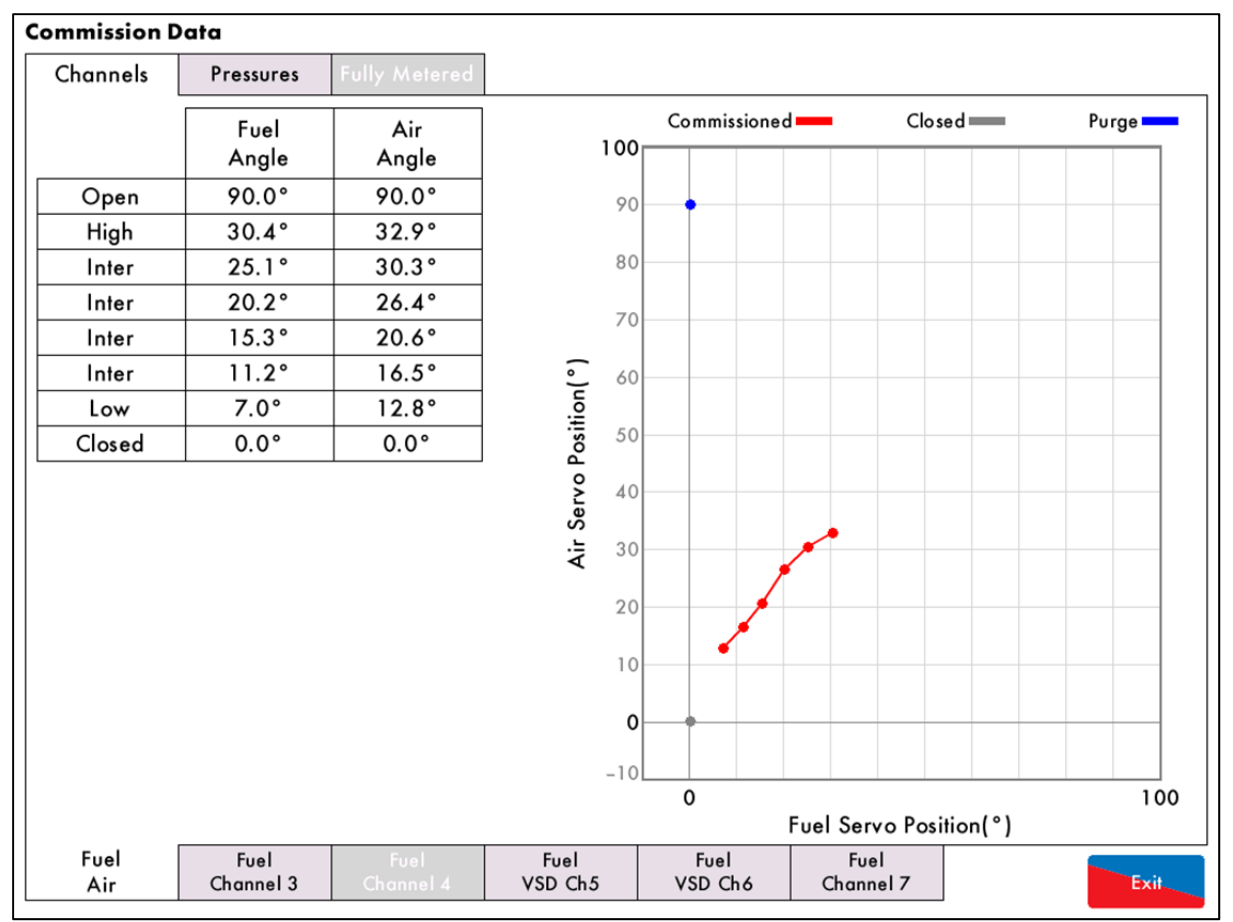

### 3.19.11 Commission Data

Figure 3.19.11.i Commission Data

Press in the System Configuration screen in Figure 3.19.i to view the Commission Data screen.

### 3.19.12 Diagnostics

| Diagnostics |                                                        |           |  |  |
|-------------|--------------------------------------------------------|-----------|--|--|
| #           | Description                                            | Value     |  |  |
| 1           | System: Processor temperature (Now)                    | 39.0 °C   |  |  |
| 2           | System: Processor temperature (Min)                    | 9.8 °C    |  |  |
| 3           | System: Processor temperature (Max)                    | 48.2 °C   |  |  |
| 4           | System: Mains frequency (Now)                          | 50.075 Hz |  |  |
| 5           | System: Mains frequency (Min)                          | 45.000 Hz |  |  |
| 6           | System: Mains frequency (Max)                          | 55.991 Hz |  |  |
| 7           | System: Digital supply voltage (Now)                   | 3.311 V   |  |  |
| 8           | System: Digital supply voltage (Min)                   | 3.297 V   |  |  |
| 9           | System: Digital supply voltage (Max)                   | 3.317 V   |  |  |
| 10          | System: Analogue supply voltage (Now)                  | 12.000 V  |  |  |
| 11          | System: Analogue supply voltage (Min)                  | 11.851 V  |  |  |
| 12          | System: Analogue supply voltage (Max)                  |           |  |  |
| 13          | System: Expansion analogue supply voltage (Now) 12.000 |           |  |  |
| 14          | System: Expansion analogue supply voltage (Min) 11.683 |           |  |  |
| 15          | System: Expansion analogue supply voltage (Max)        | 12.137 V  |  |  |
| 16          | System: Mains RMS voltage (Now)                        | 241.2 V   |  |  |
| 17          | System: Mains RMS voltage (Min)                        | 72.9 V    |  |  |
| 18          | System: Mains RMS voltage (Max)                        | 252.8 V   |  |  |
| 19          | System: Mains RMS current (Now)                        | 0.242 A   |  |  |
| 20          | System: Mains RMS current (Min)                        | 0.089 A   |  |  |
| A           | II System PID Trim Water                               | Exit      |  |  |

Figure 3.19.12.i Diagnostics

Press Diagnostics in the System Configuration screen in Figure 3.19.i to view the real-time diagnostics. This data is logged hourly on the SD card for up to 3 months. The minimum and maximum values are the lowest and highest values the MM as detected for this measurement.

| 3.19.13 | System Log |
|---------|------------|
|---------|------------|

| System Log               | Detail         | Occurred       |
|--------------------------|----------------|----------------|
| 1. Stat Turn On          |                | 8 Mar 17 09:00 |
| 2. Stat Turn Off         | Burner Disable | 8 Mar 17 08:59 |
| 3. Stat Turn On          |                | 8 Mar 17 08:55 |
| 4. MM Started            | Fuel 1         | 8 Mar 17 08:54 |
| 5. FAR Restarted         |                | 8 Mar 17 08:54 |
| 6. Parameter 118 Changed | From 0 to 10   | 8 Mar 17 08:54 |
| 7. Option 118 Changed    | From 0 to 10   | 8 Mar 17 08:54 |
| 8. Abnormal Shutdown     |                | 8 Mar 17 08:53 |
| 9. MM Started            | Fuel 1         | 8 Mar 17 08:53 |
| 10. Stat Turn On         | Burner Disable | 8 Mar 17 08:50 |
| 11. Stat Turn Off        | Burner Disable | 8 Mar 17 08:49 |
| 12. Stat Turn On         | Burner Disable | 8 Mar 17 08:46 |
| 13. Stat Turn Off        | Burner Disable | 8 Mar 17 08:46 |
| 14. Run–Times Disabled   |                | 8 Mar 17 08:43 |
| 15. Run–Times Enabled    |                | 8 Mar 17 08:42 |
| 16. Run–Times Disabled   |                | 8 Mar 17 08:42 |
| 17. Run–Times Enabled    |                | 8 Mar 17 08:42 |
| 18. Stat Turn On         |                | 8 Mar 17 08:17 |
| 19. Stat Turn Off        |                | 8 Mar 17 08:17 |
| 20. Stat Turn On         |                | 8 Mar 17 08:17 |
| 21. Stat Turn Off        |                | 8 Mar 17 08:17 |
| 22. Stat Turn On         |                | 8 Mar 17 08:16 |
| All Faults MM Water      | r Config       |                |
|                          |                |                |

| Figure 3 | .1 | 9. | 1 | 3.i | System | Log |
|----------|----|----|---|-----|--------|-----|
|----------|----|----|---|-----|--------|-----|

Press in the System Configuration screen in Figure 3.19.i to view the System Log screen, which stores 1000 entries of the following information:

- Stat on/ off
- Setting changes
- Commission/single point change
- Fuel flow commission
- MM restart
- Setpoint changes

# 4 **REMOTE CONTROL**

### 4.1 Overview

To access data remotely from the Mk8 MM, this can be done by either connecting to a MK7 DTI, or by using direct Modbus. Direct Modbus cannot be used with sequencing or Mk7 DTI. The MM Direct Modbus expansion feature must be unlocked.

To activate direct Modbus on the Mk8 MM, the Direct Modbus expansion software feature must be unlocked. The activation code for the serial number of the MM will need to be purchased using part number MK8006, and uploaded to the unit via Download Manager software.

Please see Autoflame PC Software Guide for more information on unlocking expansion features on the Mk8 MM using Download Manager software.

There are a limited number of Modbus addresses available in the Mk8 MM, which can be accessed directly without the need for a DTI.

When using Modbus direct e.g. connecting to Building Management System from the MM without a DTI, then neither Autoflame Intelligent Boiler Sequencing nor the DTI can be used.

The MM communicates using an RS485 data link from terminals 27 (-ve) and 28 (+ve). Beldon 9501 data cable is recommended.

Up to 10 MMs can be linked to together and connected to a Building Management System via terminals 27 and 28. Each Mk8 MM will need to be set with an individual Modbus device ID by setting expansion option 104.

The maximum block of addresses the MM can read and write to is 127, as per Modbus having a builtin limit of 255 byte packets.

If the MM does not receive any Modbus commands for 60 seconds, the Modbus goes 'offline.' You can keep the Modbus 'online' with a simple instruction, such as polling or setting a single value to that individual MM. If the Modbus is 'offline' then remote setpoint and firing rate set via Modbus will be disabled. The only exception is the enable/disable burner which changes the enable/disable button on the MM on the home screen, as this change will last until the Modbus state is changed again or the enable/disable button is pressed again.

If the MM is powered off or the communications is lost, the Modbus address values from the unit will not be true.

# 4.2 Configuration

| Expansion Option | Description                       | Setting     |
|------------------|-----------------------------------|-------------|
| 100              | Sequencing/DTI or Modbus function | 1           |
| 101              | Modbus baud rate                  | As required |
| 102              | Modbus parity setting             | As required |
| 103              | Modbus stop bits setting          | As required |
| 104              | Modbus device ID                  | As required |
| 105              | Binary format                     | As required |

The following expansion options will need to be set on the Mk8 MM for direct Modbus.

The following terminals are used for direct Modbus.

| Terminal | Description |
|----------|-------------|
| 27       | RS485 -     |
| 28       | RS485 +     |
| S        | Screen      |

# 4.3 Modbus Addresses

There are 4 types of Modbus addresses:

| 0x Read/Write digital outputs – off/on commands     | These are binary values and have a              |
|-----------------------------------------------------|-------------------------------------------------|
| 1x Read digital inputs – off/on signals/indications | 0/1 value indicating an off/on or no/yes value. |

3x Read analogue inputs – variable data in

4x Read/Write analogue outputs - variable adjustments

These are multiple integer values and can have a value of 0 to 65534 and do not contain decimal points i.e. channel 1 position Modbus value is 900 which is equivalent to 90.0°

| Address                                            | Description                                                                                                    | Туре                  |
|----------------------------------------------------|----------------------------------------------------------------------------------------------------|-----------------------|
| 00001                                              | Enable/Disable MM                                                                                                    | Read/write digital    |
| <ul> <li>0 =</li> <li>Val</li> <li>lose</li> </ul> | Burner is enabled, 1 = Burner is disabled<br>ue changes state of enable/disable button on MM home screen; cha<br>as comms with Modbus device sending commands | nges are kept if MM   |
| 10194                                              | Running Interlock Status                                                                                                    | Read digital          |
| • 0 =<br>• 1 =                                     | Running interlock (T53) is off<br>Running interlock (T53) is on                                                                                               |                       |
| 10217                                              | EGA Trim Optioned                                                                                                    | Read digital          |
| • 0 =<br>• Rete                                    | Trim not optioned, 1 = Trim optioned<br>urns value 0 when option 12 is set for monitoring only.                                                               |                       |
| 10218                                              | EGA is Trimming                                                                                                    | Read digital          |
| • 0 =<br>• Rete                                    | EGA not trimming, 1 = EGA is trimming<br>urns value 0 is actual temperature/pressure is below trim threshold                                                  |                       |
| 10219                                              | EGA Cooler Ready                                                                                                    | Read digital          |
| • 0 =<br>• Rete                                    | Cooler is ready, 1 = Cooler is not ready<br>urns value 0 if EGA is an error state                                                                             |                       |
| 10220                                              | EGA Ambient Temp OK                                                                                                    | Read digital          |
| • 0 =                                              | Temperature OK, 1 = Temperature not OK                                                                                                    |                       |
| 10221                                              | EGA NO2 On                                                                                                    | Read digital          |
| • 0 =<br>• See                                     | NO <sup>2</sup> cell not optioned, 1 = NO <sup>2</sup> cell optioned<br>option 36, valid for Mk7 EGA only                                                     |                       |
| 10222                                              | EGA SO <sub>2</sub> On                                                                                                    | Read digital          |
| • 0 =<br>• See                                     | SO <sub>2</sub> cell not optioned, 1 = SO <sub>2</sub> cell optioned<br>option 36, valid for Mk7 EGA only                                                     |                       |
| 10224                                              | EGA OK to Sample                                                                                                    | Read digital          |
| • 0 =                                              | EGA is not sampling, 1 = EGA is sampling                                                                                                    |                       |
| 10233                                              | Hand Mode                                                                                                    | Read digital          |
| • 0 =                                              | MM not in hand mode, 1 = MM in hand mode                                                                                                    |                       |
| 10234                                              | Low Flame Hold                                                                                                    | Read digital          |
| • 0 =                                              | MM not in low flame hold, 1 = MM in low flame hold                                                                                                    |                       |
| 10242                                              | Disabled Status                                                                                                    | Read digital          |
| • 0 =<br>• Ret                                     | Burner enabled, 1 = Burner disabled<br>urns state of enable/disable button on MM home screen and same v                                                       | alue as address 00001 |

| Address | Description                                                             | Туре                  |
|---------|-------------------------------------------------------------------------|-----------------------|
| 12001   | Water Level Optioned                                                    | Read digital          |
| • 0 =   | Water level not optioned, 1 = water level optioned                      |                       |
| 12002   | Units Imperial or Metric                                                | Read digital          |
| • 0 =   | Imperial, 1 = Metric                                                    |                       |
| 12003   | Feed water Pump State                                                   | Read digital          |
| • 0 =   | Pump off, 1 = Pump on                                                   |                       |
| 12004   | TDS Units                                                               | Read digital          |
| • 0 =   | ppm, 1 = µS/cm                                                          |                       |
| 12005   | Water Level Ready                                                       | Read digital          |
| • 0 =   | No, either water level is not optioned or a water level fault is active |                       |
| • 1=    | Yes, requires water level to be optioned and no water level faults      |                       |
| 12006   | TDS Optioned                                                            | Read digital          |
| • 0 =   | TDS not optioned, 1 = TDS optioned                                      |                       |
| 12007   | First Out 1 State                                                       | Read digital          |
| • 0 =   | First Out 1 not active, 1 = First Out 1 active (does not mean first out | has been cleared)     |
| 12008   | First Out 2 State                                                       | Read digital          |
| • 0 =   | First Out 2 not active, 1 = First Out 2 active (does not mean first out | has been cleared)     |
| 12009   | First Out 3 State                                                       | Read digital          |
| • 0 =   | First Out 3 not active, 1 = First Out 3 active (does not mean first out | has been cleared)     |
| 12010   | First Out 4 State                                                       | Read digital          |
| • 0 =   | First Out 4 not active, 1 = First Out 4 active (does not mean first out | has been cleared)     |
| 12011   | First Out 5 State                                                       | Read digital          |
| • 0 =   | First Out 5 not active, 1 = First Out 5 active (does not mean first out | has been cleared)     |
| 12012   | First Out 6 State                                                       | Read digital          |
| • 0 =   | First Out 6 not active, 1 = First Out 6 active (does not mean first out | has been cleared)     |
| 12013   | First Out 7 State                                                       | Read digital          |
| • 0 =   | First Out 7 not active, 1 = First Out 7 active (does not mean first out | has been cleared)     |
| 12014   | First Out 8 State                                                       | Read digital          |
| • 0 =   | First Out 8 not active, 1 = First Out 8 active (does not mean first out | has been cleared)     |
| 12015   | First Out 9 State                                                       | Read digital          |
| • 0 =   | First Out 9 not active, 1 = First Out 9 active (does not mean first out | has been cleared)     |
| 12016   | First Out 10 State                                                      | Read digital          |
| • 0 =   | First Out 10 not active, 1 = First Out 10 active (does not mean first o | out has been cleared) |
| 12017   | First Out 11 State                                                      | Read digital          |
| • 0 =   | First Out 11 not active, 1 = First Out 11 active (does not mean first o | out has been cleared) |
| 12018   | First Out 12 State                                                      | Read digital          |
| • 0 =   | First Out 12 not active, 1 = First Out 12 active (does not mean first o | out has been cleared) |
| 12019   | First Out 13 State                                                      | Read digital          |
| • 0 =   | First Out 13 not active, 1 = First Out 13 active (does not mean first o | out has been cleared) |
| 12020   | First Out 14 State                                                      | Read digital          |
| • 0 =   | First Out 14 not active, 1 = First Out 14 active (does not mean first o | out has been cleared) |
| 12021   | First Out 15 State                                                      | Read digital          |
| • 0 =   | First Out 15 not active, 1 = First Out 15 active (does not mean first o | out has been cleared) |

| Address                 | Description                                                         | Туре                                    |
|-------------------------|---------------------------------------------------------------------|-----------------------------------------|
| 30101                   | Load Index                                                          | Read analogue                           |
| • Firir                 | ng rate %                                                           |                                         |
| 30102                   | Firing Status                                                       | Read analogue                           |
| • 0 =                   | Non-modulating, 1 = Modulating                                      |                                         |
| • Retu                  | rns value 0 single point change, fuel flow metering and commissioni | ng                                      |
| 30104                   | Burner Rating                                                       | Read analogue                           |
| • MW                    | / x 10                                                              |                                         |
| <ul> <li>Met</li> </ul> | ric units determined from fuel flow metering                        |                                         |
| 30105                   | Actual Value                                                        | Read analogue                           |
| Metric:                 | temperature °C, pressure Bar x 10, low pressure Bar x 100           |                                         |
| • Imp                   | erial: temperature °F, pressure PSI, low pressure PSI x 10          |                                         |
| 30106                   | Required Value                                                      | Kead analogue                           |
| • Met                   | ric: temperature °C, pressure Bar x 10, low pressure Bar x 100      |                                         |
| • Imp                   | erial: temperature °F, pressure PSI, low pressure PSI x 10          | De ad an ale ave                        |
| 30107                   |                                                                     | Keda analogue                           |
| • 0=                    | Fuel 1, $1 = Fuel 2, 2 = Fuel 3, 3 = Fuel 4$                        |                                         |
| 30109                   | Channel I Position                                                  | Kead analogue                           |
| • Deg                   |                                                                     |                                         |
| • Kan                   | Ge is -6.0° to 96.0°                                                | Poad analogue                           |
| 30110                   |                                                                     | keda analogue                           |
| Deg     Deg             | rees x TO $r_{0}$ to $96.0^{\circ}$                                 |                                         |
| 30111                   | Channel 3 Position                                                  | Read analogue                           |
| • Dec                   |                                                                     | Roda analogoo                           |
| Ran                     | $ae is -6.0^{\circ} to .96.0^{\circ}$                               |                                         |
| 30112                   | Channel 4 Position                                                  | Read analogue                           |
| • Dec                   | irees x 10                                                          | Ū                                       |
| Ran                     | ge is -6.0° to 96.0°                                                |                                         |
| 30113                   | MM Error Number                                                     | Read analogue                           |
| • 0 =                   | System is does not have an error, N = error number, check error co  | des                                     |
| 30114                   | Multi-Burner Id                                                     | Read analogue                           |
| • MM                    | Id number set in option 44                                          |                                         |
| 30115                   | EGA Current O <sub>2</sub> Value                                    | Read analogue                           |
| • % x                   | 10                                                                  | -                                       |
| 30116                   | EGA Current CO <sub>2</sub> Value                                   | Read analogue                           |
| • % x                   | 10                                                                  | Ū                                       |
| 30117                   | EGA Current CO Value                                                | Read analogue                           |
| • npm                   | 1 × 10                                                              | 0.1                                     |
| 30118                   | EGA Current Exhaust Gas Temperature                                 | Read analogue                           |
| • Mei                   | ric: temperature x 10 °C                                            |                                         |
| ● Imp                   | erial: temperature x 10 °F                                          |                                         |
| 30119                   | EGA Current Efficiency Value                                        | Read analogue                           |
| • % x                   | 10                                                                  | Jan Jan Jan Jan Jan Jan Jan Jan Jan Jan |
| 30120                   | EGA Current NO Value                                                | Read analogue                           |
| • ppm                   | n x 10                                                              | Ŭ                                       |

| Address                 | Description                                                                               | Туре                    |
|-------------------------|-------------------------------------------------------------------------------------------|-------------------------|
| 30121                   | EGA Current SO <sub>2</sub> Value                                                         | Read analogue           |
| • ppm                   | n x 10                                                                                    |                         |
| 30122                   | EGA Commissioned O <sub>2</sub> Value                                                     | Read analogue           |
| • % x                   | 10                                                                                        |                         |
| 30123                   | EGA Commissioned CO2 Value                                                                | Read analogue           |
| • % x                   | 10                                                                                        |                         |
| 30124                   | EGA Commissioned CO Value                                                                 | Read analogue           |
| • ppm                   | n x 10                                                                                    |                         |
| 30125                   | EGA Commissioned Exhaust Gas Temperature                                                  | Read analogue           |
| <ul> <li>Met</li> </ul> | ric: temperature x 10 °C                                                                  |                         |
| • Imp                   | erial: temperature x 10 °F                                                                |                         |
| 30126                   | EGA Commissioned Efficiency Value                                                         | Read analogue           |
| • % x                   | 10                                                                                        |                         |
| 30127                   | EGA Commissioned NO Value                                                                 | Read analogue           |
| • ppm                   | n x 10                                                                                    |                         |
| 30128                   | EGA Commissioned SO <sub>2</sub> Value                                                    | Read analogue           |
| • ppm                   | n x 10                                                                                    |                         |
| 30129                   | EGA Error Code                                                                            | Read analogue           |
| • 0 =                   | EGA does not have a fault, N = EGA error                                                  |                         |
| 30130                   | Minimum Remote Setpoint                                                                   | Read analogue           |
| <ul> <li>Met</li> </ul> | ric: temperature °C, pressure Bar x 10, low pressure Bar x 100                            |                         |
| • Imp                   | erial: temperature °F, pressure PSI, low pressure PSI x 10                                |                         |
| 30131                   | Maximum Remote Setpoint                                                                   | Read analogue           |
| <ul> <li>Met</li> </ul> | ric: temperature °C, pressure Bar x 10, low pressure Bar x 100                            |                         |
| • Imp                   | erial: temperature °F, pressure PSI, low pressure PSI x 10                                |                         |
| 30132                   | Current Flow Thousands                                                                    | Read analogue           |
| <ul> <li>Met</li> </ul> | ric kW, imperial MMBTU/hr x 1000                                                          |                         |
| Rem                     | nainder after whole number of MW or MMBTU/hr x 1000 taken aw                              | ay. E.g. 1.5MW gives    |
| 20122                   | Current Flow Millione                                                                     | Pond analogue           |
|                         |                                                                                           | Keda analogue           |
| Metric                  | MVV, Imperial MMBIU/hr<br>als number of MM/ or MMBTIL/hr. E.g. 1.5M/W gives 1 value and 1 | 5 1 MANARTI I /br aives |
| 15 \                    | value                                                                                     | 5. The mes              |
| 30134                   | Fuel 1 Flow Total Thousands                                                               | Read analogue           |
| <ul> <li>Met</li> </ul> | ric kW/hr, imperial MMBTU/hr                                                              | -                       |
| • Rem                   | ainder after whole number of MW/hr or MMBTU x 1000 taken aw                               | ay, x 1000. E.g.        |
| 1.5                     | MW/hr gives 500 value and 15.1MMBTU gives 100 value                                       |                         |
| 30135                   | Fuel 1 Flow Total Millions                                                                | Read analogue           |
| Metric                  | MW/h, imperial MMBTU                                                                      |                         |
| Wheelers                | ole number of MW/hr or MMBTU. E.g. 1.5MW/hr gives 1 value an                              | d 15.1MMBTU gives       |
| 20124                   | /dlue                                                                                     | Dond analors            |
| 30130                   | FUELT FIOW LOTAL BILLIONS                                                                 | keaa analogue           |
| Metric                  | GW/nr, imperial MMBIU / 1000                                                              |                         |
| value                   |                                                                                           | I J. I WIWIDI U GIVES U |

| Address                 | Description                                                    | Туре                  |
|-------------------------|----------------------------------------------------------------|-----------------------|
| 30137                   | Fuel 2 Flow Total Thousands                                    | Read analogue         |
| <ul> <li>Met</li> </ul> | ric kW/hr, imperial MMBTU/hr                                   |                       |
| • Rem                   | ainder after whole number of MW/hr or MMBTU x 1000 taken awa   | ay, x 1000. E.g.      |
| 1.5                     | MW/hr gives 500 value and 15.1MMBTU gives 100 value            |                       |
| 30138                   | Fuel 2 Flow Total Millions                                     | Read analogue         |
| <ul> <li>Met</li> </ul> | ric MW/h, imperial MMBTU                                       |                       |
| • Who                   | ole number of MW/hr or MMBTU. E.g. 1.5MW/hr gives 1 value and  | d 15.1MMBTU gives     |
| 20120                   | /alue                                                          | Dond analogue         |
| 50157                   |                                                                | Keda analogue         |
|                         | GW/nr, imperial MMBIO / 1000                                   | nd 15 1 MAARTIL aivor |
|                         | she number of Gwynir of MMMBTO L.g. 1.3MWynir gives o value af | na 13.1MMb10 gives    |
| 30140                   | Fuel 3 Flow Total Thousands                                    | Read analogue         |
| <ul> <li>Met</li> </ul> | ric kW/hr. imperial MMBTU/hr                                   | -                     |
| • Rem                   | ainder after whole number of MW/hr or MMBTU x 1000 taken awa   | ay, x 1000. E.g.      |
| 1.5                     | MW/hr gives 500 value and 15.1MMBTU gives 100 value            | - •                   |
| 30141                   | Fuel 3 Flow Total Millions                                     | Read analogue         |
| <ul> <li>Met</li> </ul> | ric MW/h, imperial MMBTU                                       |                       |
| • Who                   | ole number of MW/hr or MMBTU. E.g. 1.5MW/hr gives 1 value and  | d 15.1MMBTU gives     |
| 15 \                    |                                                                |                       |
| 30142                   | Fuel 3 Flow Lotal Billions                                     | Kead analogue         |
| Metric                  | GW/hr, imperial MMBIU / 1000                                   |                       |
|                         | ble humber of GW/hr or MMMBIU E.g. 1.3MW/hr gives 0 value al   | nd 15.1MMBIU gives    |
| 30143                   | EGA Current Ambient Temperature                                | Read analogue         |
| <ul> <li>Met</li> </ul> | ric: temperature x 10 °C                                       | Ū                     |
| • Imp                   | erial: temperature x 10 °F                                     |                       |
| 30144                   | EGA Current Delta Temperature                                  | Read analogue         |
| <ul> <li>Met</li> </ul> | ric: temperature x 10 °C                                       |                       |
| • Imp                   | erial: temperature x 10 °F                                     |                       |
| 30145                   | EGA Commissioned Ambient Temperature                           | Read analogue         |
| <ul> <li>Met</li> </ul> | ric: temperature x 10 °C                                       |                       |
| • Imp                   | erial: temperature x 10 °F                                     |                       |
| 30146                   | EGA Commissioned Delta Temperature                             | Read analogue         |
| • Met                   | ric: temperature x 10 °C                                       |                       |
| • Imp                   | erial: temperature x 10 °F                                     |                       |
| 3014/                   |                                                                | Kead analogue         |
| • Retu                  | Irns value displayed on MM                                     |                       |
| 30148                   |                                                                | Kead analogue         |
| Retu                    | irns value displayed on MM                                     |                       |
| 30149                   | Flame Switch Status                                            | Kead analogue         |
| • 0 =                   | Off, 1 = On                                                    |                       |
| 30150                   | EGA Current NO <sub>2</sub> Value                              | Read analogue         |
| • ppm                   | n x 10                                                         |                       |
| 30151                   | EGA Commissioned NO <sub>2</sub> Value                         | Read analogue         |
| • ppm                   | n x 10                                                         |                       |

| Address | Description                                                                                                    | Туре               |
|---------|----------------------------------------------------------------------------------------------------|--------------------|
| 30801   | Fuel 4 Flow Total Thousands                                                                                                    | Read analogue      |
| • Me    | tric kW/hr, imperial MMBTU/hr                                                                                                    |                    |
| • Rem   | nainder after whole number of MW/hr or MMBTU x 1000 taken aw                                                                                                    | ay, x 1000. E.g.   |
| 1.5     | MW/hr gives 500 value and 15.1MMBTU gives 100 value                                                                                                    |                    |
| 30802   | Fuel 4 Flow Total Millions                                                                                                    | Read analogue      |
| • Mei   | tric MW/h, imperial MMBTU                                                                                                    |                    |
| • Wh    | ole number of MW/hr or MMBIU. E.g. 1.5MW/hr gives 1 value and                                                                                                    | d 15.1MMBIU gives  |
| 30803   | Fuel 4 Flow Total Billions                                                                                                    | Read analogue      |
| Metric  | GW/hr. imperial MMBTU / 1000                                                                                                    |                    |
| • Wh    | ole number of GW/hr or MMMBTU E.g. 1.5MW/hr gives 0 value and an and a state of the second second seco | nd 15.1MMBTU gives |
| 30804   | VSD 1 Output                                                                                                    | Read analogue      |
| • mA    | x 10 or V x 10                                                                                                    | noud dhalogoo      |
| 30805   | VSD 1 Input                                                                                                    | Read analogue      |
| • mA    | x 10 or V x 10                                                                                                    |                    |
| 30806   | VSD 2 Output                                                                                                    | Read analogue      |
| • mA    | x 10 or V x 10                                                                                                    |                    |
| 30807   | VSD 2 Input                                                                                                    | Read analogue      |
| • mA    | x 10 or V x 10                                                                                                    |                    |
| 30808   | Channel 7 Position                                                                                                    | Read analogue      |
| • Dec   | arees x 10                                                                                                    | 0                  |
| • Ran   | lige is -6.0° to 96.0°                                                                                                    |                    |
| 30830   | Lockout Number                                                                                                    | Read analogue      |
| • 0 =   | System is not in lockout, N = lockout number                                                                                                    |                    |
| 30831   | Fuel 1 Type                                                                                                    | Read analogue      |
| • 0 =   | Gas, 1 = Oil                                                                                                    |                    |
| • Opi   | tion/ parameter 150 value                                                                                                    |                    |
| 30832   | Fuel 2 Type                                                                                                    | Read analogue      |
| • 0 =   | Gas, 1 = Oil                                                                                                    |                    |
| • Opi   | tion/parameter 151 value                                                                                                    |                    |
| 30833   |                                                                                                    | Keda analogue      |
| • 0=    | Gas, I = Oil<br>tion (narameter 152 value                                                                                                    |                    |
| 30834   | Fuel 4 Type                                                                                                    | Read analogue      |
| • 0 =   | Gas 1 = Oil                                                                                                    |                    |
| aO •    | tion/parameter 153 value                                                                                                    |                    |
| 30839   | Fuel 1 Hours Run                                                                                                    | Read analogue      |
| • Cor   | npleted hours                                                                                                    |                    |
| 30840   | Fuel 2 Hours Run                                                                                                    | Read analogue      |
| • Cor   | npleted hours                                                                                                    |                    |
| 30841   | Fuel 3 Hours Run                                                                                                    | Read analogue      |
| Cor     | npleted hours                                                                                                    |                    |
| 30842   | Fuel 4 Hours Run                                                                                                    | Read analogue      |
| Cor     | npleted hours                                                                                                    |                    |

| Address                  | Description                                                       | Туре          |
|--------------------------|-------------------------------------------------------------------|---------------|
| 30843                    | Fuel 1 Start-ups                                                  | Read analogue |
| Star                     | t-ups                                                             |               |
| 30844                    | Fuel 2 Start-ups                                                  | Read analogue |
| <ul> <li>Star</li> </ul> | t-ups                                                             |               |
| 30845                    | Fuel 3 Start-ups                                                  | Read analogue |
| <ul> <li>Star</li> </ul> | t-ups                                                             | _             |
| 30846                    | Fuel 4 Start-ups                                                  | Read analogue |
| <ul> <li>Star</li> </ul> | t-ups                                                             | -             |
| 30847                    | Current Air Pressure                                              | Read analogue |
| • mbc                    | ırx 10, "wg x 10                                                  | •             |
| Para                     | ameter 43 value                                                   |               |
| 30849                    | Current Gas Pressure                                              | Read analogue |
| • mbc                    | ır x 10, ″wg x 10, PSI x 100                                      |               |
| • para                   | ameter 41 value                                                   |               |
| 32001                    | Capacitance Probe 1 Signal                                        | Read analogue |
| ● Hzr                    | reading                                                           |               |
| 32002                    | Capacitance Probe 1 Reading on MM                                 | Read analogue |
| <ul> <li>Met</li> </ul>  | ric: mm                                                           |               |
| • Imp                    | erial: inches x 10                                                |               |
| 32005                    | Capacitance Probe 2 Signal                                        | Read analogue |
| • Hzr                    | reading                                                           |               |
| 32006                    | Capacitance Probe 2 Reading on MM                                 | Read analogue |
| <ul> <li>Met</li> </ul>  | ric: mm                                                           |               |
| • Imp                    | erial: inches x 10                                                |               |
| 32009                    | Alarm Status                                                      | Read analogue |
| • 0 =                    | No alarm, 1 = Alarm                                               |               |
| 32010                    | Warning Status                                                    | Read analogue |
| • 0 =                    | No warning, 1 = Warning                                           |               |
| 32012                    | Alarm Code                                                        | Read analogue |
| • 0 =                    | System is not in alarm, N = alarm number                          |               |
| 32013                    | Warning Status                                                    | Read analogue |
| • 0 =                    | System is not in warning, N = warning number                      |               |
| 32014                    | Steam Temperature (°C)                                            | Read analogue |
| • °C                     |                                                                   |               |
| 32015                    | Feed Water Temperature (°C)                                       | Read analogue |
| • °C                     |                                                                   |               |
| 32016                    | Steam Flow Rate (lb/hr)                                           | Read analogue |
| • lb p                   | er hour                                                           |               |
| 32017                    | Heat to Steam Output (BTU per lb)                                 | Read analogue |
| • BTU                    | per lb                                                            |               |
| 32018                    | Feed Water Control Element Percent                                | Read analogue |
| • %                      |                                                                   |               |
| 32020                    | Sudden Pressure Drop                                              | Read analogue |
| • 0 =                    | Sudden pressure drop not detected, 1 = sudden pressure drop detec | ted           |

| Address                  | Description                                                        | Туре          |
|--------------------------|--------------------------------------------------------------------|---------------|
| 32021                    | Boiler Efficiency                                                  | Read analogue |
| • %                      |                                                                    |               |
| Retu                     | rns value 0 if no heat flow function is enabled                    |               |
| 32022                    | Economiser Efficiency                                              | Read analogue |
| • %                      |                                                                    |               |
| <ul> <li>Retu</li> </ul> | urns value 0 if no heat flow function is enabled                   |               |
| 32023                    | Totalised Steam low word (lbs)                                     | Read analogue |
| Tota                     | Il steam output = steam low word + (65536 x steam high word)       |               |
| 32024                    | Totalised Steam high word (lbs)                                    | Read analogue |
| <ul> <li>Toto</li> </ul> | Il steam output = steam low word + (65536 x steam high word)       |               |
| 32025                    | Steam Temperature (°F)                                             | Read analogue |
| ● °F                     |                                                                    |               |
| 32026                    | Feed Water Temperature (°F)                                        | Read analogue |
| ● °F                     |                                                                    |               |
| 32027                    | Steam Flow Rate (kg/hr)                                            | Read analogue |
| • Kgr                    | ber hour                                                           |               |
| 32028                    | Heat to Steam Output (KJ/kg)                                       | Read analogue |
| • KJp                    | ber ka                                                             | -             |
| 32029                    | Totalised Steam low word (kg)                                      | Read analogue |
| Tota                     | Il steam output = steam low word + (65536 x steam high word)       | -             |
| 32030                    | Totalised steam kg high word (kg)                                  | Read analogue |
| Tota                     | I steam output = steam low word + (65536 x steam high word)        | Ū             |
| 32037                    | Cold Start Status                                                  | Read analogue |
| • 0 =                    | System not in cold start mode 1 = system in cold start mode        |               |
| 32040                    | TDS Target Value                                                   | Read analogue |
| • Tara                   | net value in ppm or uS/cm                                          |               |
| 32041                    | TDS Measured Value                                                 | Read analogue |
| • Mor                    |                                                                    | Redd dhalogoe |
| 32045                    | Current Draught Servo Angle                                        | Read analogue |
| 02040                    |                                                                    | Redd dhalogoe |
| Porce                    | meter /3 value                                                     |               |
| 32046                    | Current Draught Pressure                                           | Read analogue |
| • mbc                    | ur x 10 "wa x 10                                                   |               |
| Para                     | ameter 43 value                                                    |               |
| 32047                    | Commissioned Draught Pressure                                      | Read analogue |
| • mbc                    | ır x 10, "wg x 10                                                  |               |
| Para                     | ameter 43 value                                                    |               |
| 32048                    | Time to Next Bottom Blowdown                                       | Read analogue |
| Retu                     | urns value = (hours x 100) + minutes e.g. 215 is 2 hours 15minutes |               |
| 32049                    | Current Heat Flow                                                  | Read analogue |
| <ul> <li>Met</li> </ul>  | ric: MW x 10                                                       |               |
| • Imp                    | erial: MMBTU/hour x 10                                             |               |
| 32050                    | Current Water Flow                                                 | Read analogue |
| <ul> <li>Met</li> </ul>  | ric: Litres per second x 1000                                      |               |
| • Imp                    | erial: US gallons per minute x 1000                                |               |

| Address                 | Description                                           | Туре                                     |
|-------------------------|-------------------------------------------------------|------------------------------------------|
| 32051                   | External Level Sensor Reading Depth                   | Read analogue                            |
| <ul> <li>Met</li> </ul> | ric: mm                                               |                                          |
| • Imp                   | erial: inches x 10                                    |                                          |
| 32052                   | Second Low Probe Input                                | Read analogue                            |
| • 0 =                   | No water is detected, 1 = water is detected           |                                          |
| 32053                   | Auxiliary High Water Input                            | Read analogue                            |
| • 0 =                   | Input not active, 1 = input active                    |                                          |
| 32054                   | Auxiliary 1 <sup>*</sup> Low Input                    | Read analogue                            |
| • 0 =                   | Input not active, 1 = input active                    |                                          |
| 32055                   | Auxiliary 2 <sup>nd</sup> Low Input                   | Read analogue                            |
| • 0 =                   | Input not active, 1 = input active                    |                                          |
| 32056                   | Combined Water level Reading Depth                    | Read analogue                            |
| <ul> <li>Met</li> </ul> | ric: mm                                               |                                          |
| • Imp                   | erial: inches x 10                                    |                                          |
| 33001                   | Fully Metered Excess Air Reading Valid                | Read analogue                            |
| 0 =                     | Invalid reading, 1 = Valid reading                    |                                          |
| 33002                   | Fully Metered Current Excess Air %                    | Read analogue                            |
| • Exc                   | ess air % x 1000                                      |                                          |
| 33003                   | Fully Metered Commissioned Excess Air %               | Read analogue                            |
| • Exc                   | ess air % x 1000                                      |                                          |
| 33010                   | Fully Metered Current Fuel Mass Flow Thousands        | Read analogue                            |
| • 100                   | Os of kg for metric, or lbs for imperial              |                                          |
| 33011                   | Fully Metered Current Fuel Mass Flow Singles          | Read analogue                            |
| • 0 to                  | 999 kgs for metric or lbs for imperial                |                                          |
| 33012                   | Fully Metered Commissioned Fuel Mass Flow Thousands   | Read analogue                            |
| • 100                   | Os of kg for metric, or lbs for imperial              |                                          |
| 33013                   | Fully Metered Commissioned Fuel Mass Flow Singles     | Read analogue                            |
| • 0 to                  | 999 kgs for metric or lbs for imperial                |                                          |
| 33014                   | Fully Metered Current Fuel Volume Flow Thousands      | Read analogue                            |
| ● m³p                   | er hour                                               |                                          |
| 33015                   | Fully Metered Current Fuel Volume Flow Singles        | Read analogue                            |
| ● m³p                   | er hour                                               |                                          |
| 33016                   | Fully Metered Fuel Flow Meter Current (4-20mA) Signal | Read analogue                            |
| • mA                    | x 10                                                  |                                          |
| 33017                   | Fully Metered Fuel Temperature                        | Read analogue                            |
| • °C ×                  | 10 for metric, or °F x 10 for imperial                |                                          |
| 33018                   | Fully Metered Fuel Pressure                           | Read analogue                            |
| • mbc                   | ır x 10, "WG x 10 or PSI x 100                        | -                                        |
| 33019                   | Fully Metered Fuel Channel Correction Fraction        | Read analogue                            |
| • App                   | lied correction x 1000                                | -                                        |
| 33020                   | Fully Metered Current Air Mass Flow Thousands         | Read analogue                            |
| • 100                   | Os of kg for metric, or lbs for imperial              | J. J. J. J. J. J. J. J. J. J. J. J. J. J |
| 33021                   | Fully Metered Current Air Mass Flow Singles           | Read analogue                            |
| • 0 to                  | 999 kgs for metric or lbs for imperial                | -                                        |

| Address | Description                                                        | Туре                 |
|---------|--------------------------------------------------------------------|----------------------|
| 33022   | Fully Metered Commissioned Air Mass Flow Thousands                 | Read analogue        |
| • 100   | 00s of kg for metric, or lbs for imperial                          |                      |
| 33023   | Fully Metered Commissioned Air Mass Flow Singles                   | Read analogue        |
| • 0 to  | 999 kgs for metric or lbs for imperial                             |                      |
| 33024   | Fully Metered Current Air Volume Flow Thousands                    | Read analogue        |
| ● m³p   | er hour                                                            |                      |
| 33025   | Fully Metered Current Air Volume Flow Singles                      | Read analogue        |
| ● m³p   | er hour                                                            |                      |
| 33026   | Fully Metered Air Flow Meter Current (4-20mA) Signal               | Read analogue        |
| • mA    | x 10                                                               |                      |
| 33027   | Fully Metered Air Temperature                                      | Read analogue        |
| • °C >  | <10 for metric, or °F x 10 for imperial                            |                      |
| 33028   | Fully Metered Air Pressure                                         | Read analogue        |
| • mbo   | ar x 10 or "WG x 10                                                |                      |
| 33029   | Fully Metered Air Channel Correction Fraction                      | Read analogue        |
| • App   | blied correction x 1000                                            |                      |
| 33030   | Fully Metered Atmospheric Air Pressure                             | Read analogue        |
| • mbo   | ar or "WG x 10                                                     |                      |
| 40001   | Remote Required Setpoint                                           | Read/write analogue  |
| • Me    | tric: temperature °C, pressure Bar x 10, low pressure Bar x 100    |                      |
| • Imp   | erial: temperature °F, pressure PSI, low pressure PSI x 10         |                      |
| Atte    | er 1 minute of no Modbus communications to the unit, the M.M. will | ignore this required |
| 40121   | Remote Firing Rate                                                 | Read/write analogue  |
| • %     |                                                                    | Koud, whic analogue  |
| • 401   | 31 must be set to 1 to change the firing rate remotely             |                      |
| 40131   | Remote Firing Rate Enable                                          | Read/write analogue  |
| • 0 =   | Remote firing rate disabled, 1 = remote firing rate enabled        | -                    |

# 5 ERRORS AND LOCKOUTS

### 5.1 Errors

Errors occur when the MM detects an internal fault, component out of range, internal check failure or power supply issue. To clear an error, the MM must be restarted.

| Err | or Message                               | Description                                                     |
|-----|------------------------------------------|-----------------------------------------------------------------|
| 1   | Channel 1 Positioning Error              | Servomotor is outside of the commissioned range                 |
| ٠   | Check wiring on terminals 40 – 47        |                                                                 |
| •   | Check signal cable from the MM to the    | servomotor is screened at one end                               |
| •   | Check potentiometer is zeroed correctly  |                                                                 |
| •   | Go into Commissioning mode, check the    | e servomotor position and ensure that closed is at 0.0°         |
| 2   | Channel 2 Positioning Error              | Servomotor is outside of the commissioned range                 |
| •   | Check wiring on terminals 40 – 47        |                                                                 |
| •   | Check signal cable from the MM to the    | servomotor is screened at one end                               |
| •   | Check potentiometer is zeroed correctly  |                                                                 |
| •   | Go into Commissioning mode, check the    | e servomotor position and ensure that closed is at 0.0°         |
| 3   |                                          | Servomotor is outside of the commissioned range                 |
| •   | Check wiring on terminals 40 – 4/        |                                                                 |
| •   | Check signal cable from the MM to the    | servomotor is screened at one end                               |
| •   | Go into Commissioning mode, check the    | servemeter position and ensure that closed is at $0.0^{\circ}$  |
| 4   | Channel 4 Positioning Error              | Servomotor is outside of the commissioned range                 |
| •   | Check wiring on terminals $40 - 47$      |                                                                 |
| •   | Check signal cable from the MM to the    | servomotor is screened at one end                               |
| •   | Check potentiometer is zeroed correctly  |                                                                 |
| •   | Go into Commissioning mode, check the    | e servomotor position and ensure that closed is at 0.0 $^\circ$ |
| 5   | Channel 7 Positioning Error              | Servomotor is outside of the commissioned range                 |
| ٠   | Check wiring on terminals DP-, DP+, DP   | W                                                               |
| •   | Check signal cable from the MM to the    | servomotor is screened at one end                               |
| ٠   | Check potentiometer is zeroed correctly  |                                                                 |
| •   | Go into Commissioning mode, check the    | servomotor position and ensure that closed is at 0.0°           |
| 6   | Channel 1 Gain Error                     | Servomotor position measurement hardware error                  |
| •   | Check wiring and voltages on terminals   | 40 – 47 and 70 – 77                                             |
| 7   | Channel 2 Gain Error                     | Servomotor position measurement hardware error                  |
| •   | Check wiring and voltages on terminals   | 40 – 47 and 70 – 77                                             |
| 8   | Channel 3 Gain Error                     | Servomotor position measurement hardware error                  |
| •   | Check wiring and voltages on terminals   | 40 – 47 and 70 – 77                                             |
| 9   | Channel 4 Gain Error                     | Servomotor position measurement hardware error                  |
| ٠   | Check wiring and voltages on terminals   | 40 – 47 and 70 – 77                                             |
| 10  | Channel 7 Gain Error                     | Servomotor position measurement hardware error                  |
| ٠   | Check wiring and voltages on terminals   | DP-, DP+, DPW and DCI, DCD                                      |
| 11  | Channel 1 Movement Error                 | Servomotor moves when not expected and vice versa               |
| •   | Check wiring and voltages on terminals   | 70 - 77                                                         |
| •   | Check servomotors drive in correct direc | tion and valve is not stuck                                     |

| Err | or       | Message                                | Description                                       |
|-----|----------|----------------------------------------|---------------------------------------------------|
| 12  |          | Channel 2 Movement Error               | Servomotor moves when not expected and vice versa |
| •   | Che      | ck wiring and voltages on terminals    | and 70 – 77                                       |
| •   | Che      | ck servomotors drive in correct direc  | tion and damper is not stuck                      |
| 13  |          | Channel 3 Movement Error               | Servomotor moves when not expected and vice versa |
| •   | Che      | ck wiring and voltages on terminals    | and 70 – 77                                       |
| •   | Che      | ck servomotors drive in correct direc  | tion and valve is not stack                       |
| 14  |          | Channel 4 Movement Error               | Servomotor moves when not expected and vice versa |
| •   | Che      | ck wiring and voltages on terminals    | and 70 – 77                                       |
| •   | Che      | ck servomotors drive in correct direc  | tion and valve is not stuck                       |
| 15  |          | Channel / Movement Error               | Servomotor moves when not expected and vice versa |
| •   | Che      | ck wiring and voltages on terminals    | DCI and DCD                                       |
| •   | Che      | Analogue Power Supply Error            | ADC maggured 12V cupply out of range              |
| 10  | Cha      |                                        | ADC medsored 124 sopply our of range              |
| •   | Cne      | Lisital Bower Supply Error             | 47 drd 37                                         |
| 17  | Cha      |                                        | ADC medsored 5.5% soppiy out of range             |
| •   | Chee     | ck for hoise on the mains input, wirir | ig and voltages on all ferminals                  |
| 18  | <b>C</b> |                                        | rduit communicating with the on board EEPROM      |
| •   | Con      | act Autoflame approved local tech      |                                                   |
| 19  | -        | ADC Error                              | Internal fault                                    |
| •   | Con      | act Autotlame approved local tech      | centre                                            |
| 20  | _        | Watchdog limeout                       | Internal tault                                    |
| •   | Con      | act Autoflame approved local tech      | centre                                            |
| 21  |          | Processor Clock Error                  | Internal tault                                    |
| •   | Con      | act Autoflame approved local tech      | centre                                            |
| 22  |          | System Error                           | Internal fault                                    |
| •   | Con      | act Autoflame approved local tech      | centre                                            |
| 23  |          | Flash Data Error                       | Internal fault                                    |
| •   | Re-ir    | istall software SD card                |                                                   |
| 24  |          | Processor Temperature Error            | Internal fault                                    |
| •   | Che      | ck ambient temperature of unit does    | not exceed maximum recommended temperature        |
| 25  |          | Burner Control Comms Error             | Internal fault                                    |
| •   | Con      | act Autoflame approved local Tech      | Centre                                            |
| 26  |          | Burner Control Reset                   | Internal fault                                    |
| •   | Con      | act Autoflame approved local Tech      | Centre                                            |
| 27  |          | Software Error                         | Internal fault                                    |
| •   | Con      | act Autoflame approved local Tech      | Centre                                            |
| 28  |          | Zero-Crossing Detection Error          | Internal fault                                    |
| •   | Che      | ck mains supply going to unit is with  | in acceptable voltage range                       |
| 29  |          | Mains Input Detection Error            | Mains input stuck on                              |
| •   | Che      | ck wiring and voltages on terminals    | 89 - 92                                           |
| 30  |          | Channel 5 VSD Error                    | Feedback incorrect                                |
| ٠   | Che      | ck VSD feedback against commissio      | ned VSD and ensure the feedback is stable         |
| 31  |          | Channel 6 VSD Error                    | Feedback incorrect                                |
| •   | Che      | ck VSD feedback against commissio      | ned VSD and ensure the feedback is stable         |

| Err | or Message                              | Description                                                                       |
|-----|-----------------------------------------|-----------------------------------------------------------------------------------|
| 32  | VSD Feedback Change Too<br>Small        | Feedback change detected during commissioning is too small                        |
| •   | Check VSD feedback during commission    | ing                                                                               |
| •   | Check option 99 for VSD on channel 5    | and option 109 for VSD on channel 6                                               |
| •   | Check wiring on terminals 1 - 3, 4 - 6, | 10 – 12 and 13 – 15                                                               |
| 33  | Missing Commissioning Data              | Internal fault                                                                    |
| •   | Check there is commissioning data for a | ll options servomotors/VSD                                                        |
| 34  | FAR Execution Speed                     | Internal fault                                                                    |
| •   | Contact Autoflame approved local Tech   | Centre                                                                            |
| 35  | Software Error                          | Internal fault                                                                    |
| ٠   | Contact Autoflame approved local Tech   | Centre                                                                            |
| 36  | Software Error                          | Internal fault                                                                    |
| •   | Contact Autoflame approved local Tech   | Centre                                                                            |
| 37  | Software Error                          | Internal fault                                                                    |
| •   | Contact Autoflame approved local Tech   | Centre                                                                            |
| 38  | Software Error                          | Internal fault                                                                    |
| •   | Contact Autoflame approved local Tech   | Centre                                                                            |
| 39  | VSD Sampling Error                      | VSD feedback current/ voltage too high on channel 5/6                             |
| •   | Check wiring on terminals 1 – 3, 4 – 6, | 10 – 12 and 13 – 15                                                               |
| 40  | VSD Feedback Too Low                    | VSD feedback value is too low during commissioning on channel 5/6                 |
| •   | Check VSD feedback while commissioning  | ng                                                                                |
| 41  | APS Commission Data Fault               | No air pressure trim data for a point with EGA trim                               |
| •   | Check EGA trim and air pressure trim in | fuel-air curve                                                                    |
| 42  | Comm VPS Gas Pressure Low               | Commissioned gas pressure during VPS below option/<br>parameter 133 threshold     |
| •   | Check option/ parameter 133 and chec    | k gas pressure                                                                    |
| •   | Re-commission gas pressure sensor       |                                                                                   |
| 43  | Comm Running Gas Pressure<br>Low        | Commissioned gas pressure during running below option/<br>parameter 136           |
| •   | Check option/ parameter 136 and chec    | k gas pressure                                                                    |
| •   | Re-commission gas pressure sensor       |                                                                                   |
| 44  | Comm Air Pressure Low                   | Commissioned air pressure during running below option/<br>parameter s 147 and 149 |
| •   | Check option/parameters 147 and 149     |                                                                                   |
| •   | Re-commission air pressure sensor       | he he me al famili                                                                |
| 43  |                                         |                                                                                   |
| •   | Confact Autoflame approved local fech   |                                                                                   |
| 40  |                                         |                                                                                   |
| •   | Contact Autoflame approved local fech   | centre                                                                            |
| 4/  |                                         | Infernal fault                                                                    |
| •   | Check wiring on terminal Pr             |                                                                                   |
| 48  | WI Alarm Output Internal Fault          | Internal fault                                                                    |
| 40  | Check expansion or tion 5               |                                                                                   |
| •   | Check wiring and voltages on terminals  | HAI, 1AI, 2AI                                                                     |

| Err | or Message                                          | Description                                            |
|-----|-----------------------------------------------------|--------------------------------------------------------|
| 49  | Expansion Servo Hardware Fault                      | Internal fault                                         |
| •   | Contact Autoflame approved local tech               | centre                                                 |
| 50  | Triac Power Supply Error (Check                     | Internal fault                                         |
| _   | F2)                                                 |                                                        |
|     | Check wiring on terminal oy<br>Check fires 2 (2A T) |                                                        |
| 51  | Fused 12V Supply Error (Check                       | Internal fault                                         |
|     | F4)                                                 |                                                        |
| •   | Check gas/air pressure sensor wiring on             | terminals 31 – 34, and load detector on 37 – 39        |
| •   | Check fuse 4 (500mA)                                |                                                        |
| 52  | Fused 13.5V Supply Error                            | Internal tault                                         |
| •   | Check IR scanner wiring on terminals 29             | 30 48 49 and oil pressure sensor on 48, 49             |
| •   | Check fuse 3 (500mA)                                |                                                        |
| 53  | Air Pressure Zeroing Fault                          | Commissioned air zero pressure is more than 5mbar from |
|     |                                                     | sensor's zero value                                    |
| •   | Check air pressure sensor value during \            | /PS                                                    |
| 54  | Software error                                      | Internal tault                                         |
| •   | Contact Autoflame approved local lech               | Centre                                                 |
| 55  | Software error                                      | Internal tault                                         |
| •   | Contact Autoflame approved local lech               | Centre                                                 |
| 56  | Software error                                      | Internal fault                                         |
| •   | Contact Autoflame approved local Tech               | Centre                                                 |
| 57  | Software error                                      | Internal fault                                         |
| •   | Contact Autoflame approved local lech               |                                                        |
| 58  | Software error                                      | Internal tault                                         |
| •   | Contact Autoflame approved local lech               | Centre                                                 |
| 59  | Software error                                      | Internal tault                                         |
| •   | Contact Autoflame approved local Tech               | Centre                                                 |
| 60  | Software error                                      | Internal fault                                         |
| •   | Contact Autoflame approved local Tech               | Centre                                                 |
| 61  | Software error                                      | Internal fault                                         |
| •   | Contact Autoflame approved local Tech               | Centre                                                 |
| 62  | Software error                                      | Internal fault                                         |
| •   | Contact Autoflame approved local Tech               | Centre                                                 |
| 63  | Software error                                      | Internal fault                                         |
| •   | Contact Autoflame approved local Tech               | Centre                                                 |
| 64  | ADC Reference Voltage Error                         | Hardware fault                                         |
| •   | Contac Contact Autoflame approved loc               | al Tech Centre                                         |
| •   | Contact Autoflame approved local Tech               | Centre                                                 |
| 65  | Software error                                      | Internal fault                                         |
| •   | Contact Autoflame approved local Tech               | Centre                                                 |
| 66  | Software error                                      | Internal fault                                         |
| •   | Contact Autoflame approved local Tech               | Centre                                                 |
| 67  | Software error                                      | Internal fault                                         |
| •   | Contact Autoflame approved local Tech               | Centre                                                 |

# 5.2 Lockouts

Lockouts occur when the MM detects a fault with the burner operation such as VPS, gas/air pressure sensor and flame scanners. The lockout must be cleared and investigated on the MM.

| Loo | ckout Message                                      | Description                                               |
|-----|----------------------------------------------------|-----------------------------------------------------------|
| 1   | CPI Input Wrong State                              | Proof of closure switch opened during ignition sequence   |
| ٠   | Check wiring on terminal 55                        |                                                           |
| •   | Check proof of closure switches                    |                                                           |
| 2   | No Air Proving                                     | No air pressure during start/ firing                      |
| ٠   | Check wiring on terminal 54                        |                                                           |
| •   | Check air pressure switch                          |                                                           |
| •   | Check air pressure sensor                          |                                                           |
| ٠   | Check air pressures during running                 |                                                           |
| 3   | Ignition Output Fault                              | Voltage detected when output is off (and vice versa)      |
| •   | Check wiring and voltage on terminal               | 53                                                        |
| 4   | Motor Output Fault                                 | Voltage detected when output is off (and vice versa)      |
| ٠   | Check wiring and voltage on terminal               | 58                                                        |
| 5   | Start Gas Output Fault                             | Voltage detected when output is off (and vice versa)      |
| ٠   | Check wiring and voltage on terminal               | 59                                                        |
| 6   | Main Gas 1 Output Fault                            | Voltage detected when output is off (and vice versa)      |
| •   | Check wiring and voltage on terminal               | 50                                                        |
| 7   | Main Gas 2 Output Fault                            | Voltage detected when output is off (and vice versa)      |
| •   | Check wiring and voltage on terminal               | 51                                                        |
| 8   | Vent Valve Output Fault                            | Voltage detected when output is off (and vice versa)      |
| •   | Check wiring and voltage on terminal               | 52                                                        |
| 9   | Failsafe Relay (Check F1)                          | Voltage detected when output is off (and vice versa)      |
| •   | Check wiring and voltage on terminal               | 57                                                        |
| •   | Check fuse 1 (6.3A T) and wiring on te             | rminals 50 – 64                                           |
| 10  | Simulated Flame                                    | Flame is present when it not should be                    |
| •   | Isolate gas/ oil immediately                       |                                                           |
| •   | Call a certified Commissioning Enginee             | r to investigate                                          |
| •   | If this lockout occurs during shutdown a           | a post-purge may be required for after burn               |
| 11  | VPS Air Proving Fail                               | Leak detected during 'air proving' part of VPS            |
| •   | Check 1ª main valve                                |                                                           |
| ٠   | Call a certified Commissioning Enginee             | r to investigate                                          |
| 12  | VPS Gas Proving Fail                               | Leak detected during 'gas proving' part of VPS            |
| •   | Check option/parameter 133                         |                                                           |
| •   | Check 2 <sup>nd</sup> main gas valve and vent valv | e                                                         |
| •   | Check pilot valve if using single valve p          | oilot                                                     |
| •   | Isolate gas and call a certified Commis            | sioning Engineer to investigate                           |
| 13  | No Flame Signal                                    | No flame detected during ignition/ firing                 |
| •   | Visually check flame                               |                                                           |
| •   | Check the flame scanner                            |                                                           |
| •   | Call a certified Commissioning Enginee             | r to investigate                                          |
| 14  |                                                    | Uv signal detected during shuffer operation on self-check |
| •   | Check wiring on terminals 21 and 22                |                                                           |
| •   | Check UV scanner type and check opti               | on/ parameter 110 is set accordingly                      |

| Loc | :kout      | Message                            | Description                                                |
|-----|------------|------------------------------------|------------------------------------------------------------|
| 15  |            | NO CPI Reset                       | Proof of closure switch not made after valves closed       |
| ٠   | Check      | wiring on terminal 55 and check    | proof of closure switches                                  |
| 16  |            | Prolonged Lockout Reset            | Prolonged voltage detected on terminal 56/ lockout reset   |
|     |            |                                    | button permanently pressed                                 |
| •   | Check      | ockout reset button is not pressed | 3                                                          |
| ٠   | Check      | wiring on terminal 56              |                                                            |
| 17  |            | Gas Pressure Low                   | Gas pressure low limit exceeded while firing(gas sensor)   |
| •   | Check      | gas pressure                       |                                                            |
| •   | Check      | option/ parameter 136              |                                                            |
| 18  |            | Gas Pressure High                  | Gas pressure high limit exceeded while firing (gas sensor) |
| •   | Check      | gas pressure                       |                                                            |
| •   | Check      | option/ parameter 13/              | U                                                          |
| 19  | <b>c</b> . |                                    |                                                            |
| •   | Contac     | t Autotlame approved local tech    | centre                                                     |
| 20  | _          | PROM Test Failed                   | Hardware fault                                             |
| •   | Contac     | t Autoflame approved local tech    | centre                                                     |
| 21  |            | FSR Test 1A                        | Internal relay test failed                                 |
| •   | Check      | wiring and voltages on terminals   | 50 - 63                                                    |
| 22  |            | FSR Test 2A                        | Internal relay test failed                                 |
| •   | Check      | wiring and voltages on terminals   | 50 - 63                                                    |
| 23  |            | FSR Test 1B                        | Internal relay test failed                                 |
| •   | Check      | wiring and voltages on terminals   | 50 - 63                                                    |
| 24  |            | FSR Test 2B                        | Internal relay test failed                                 |
| •   | Check      | wiring and voltages on terminals   | 50 - 63                                                    |
| 25  |            | Watchdog Fail 2A                   | Internal check failed                                      |
| ٠   | Contac     | t Autoflame approved local tech    | centre                                                     |
| 26  |            | Watchdog Fail 2B                   | Internal check failed                                      |
| •   | Contac     | t Autoflame approved local tech    | centre                                                     |
| 27  |            | Watchdog Fail 2C                   | Internal check failed                                      |
| •   | Contac     | t Autoflame approved local tech    | centre                                                     |
| 28  |            | Watchdog Fail 2D                   | Internal check failed                                      |
| •   | Contac     | t Autoflame                        |                                                            |
| 29  |            | Input Fault                        | Power supply fault                                         |
| ٠   | Check      | mains voltage to the MM            |                                                            |
| 32  |            | Gas Pressure Low Limit             | Gas pressure lower than commissioned VPS value             |
| •   | Check      | gas pressure sensor value          |                                                            |
| •   | Check      | option/parameter 136               |                                                            |
| 33  |            | VPS Air Zeroing                    | Gas pressure sensor cannot be zeroed at VPS venting        |
| •   | Check g    | gas pressure is within zero range  | (see MM Application Possibilities)                         |
| •   | Check      | vent valve                         |                                                            |
| 36  |            | Oil Pressure Too Low               | Oil pressure below offset lower limit during running       |
| •   | Check      | option/parameter 139               |                                                            |
| •   | Check      | oil pressure sensor                |                                                            |
| 37  |            | Oil Pressure Too High              | Oil pressure above offset upper limit during running       |
| •   | Check      | option/parameter 140               |                                                            |
| •   | Check      | oil pressure sensor                |                                                            |
| Lo | ckout    | Message                           | Description                                        |
|----|----------|-----------------------------------|----------------------------------------------------|
| 39 |          | Freeze Timeout                    | MM kept in Phase Hold for more than 10minutes      |
| •  | MM ke    | pt in Phase Hold during commissi  | oning for more than 10 minutes                     |
| 40 |          | Purge Air Pressure Low            | Insufficient air pressure during purge             |
| •  | Check o  | option/parameter 141              |                                                    |
| •  | Check o  | air pressure sensor/ air pressure | switch                                             |
| 42 |          | Terminal 86 Inverse               | Input detected on both terminals 85,86 where there |
|    |          |                                   | should not be, and vice versa                      |
| •  | Check of | option/parameter 122              | 05.07                                              |
| •  | Check v  | Viring and voltages on terminals  | 80, 80<br>Hardware fault on terminals 95/96        |
| 45 | Charles  |                                   |                                                    |
| •  | Спеск    | Proving Circuit Eril T52          | 85, 86 and contact Autoriane                       |
| 44 |          | Proving Circuit Fall 152          | times from position to purge to post purge         |
| •  | Check v  | wiring on terminal 52             |                                                    |
| 45 |          | No Proving Circuit Set            | Secondary proving timeout elapsed                  |
| •  | Check o  | option/parameter 157              | ,1 5 1                                             |
| •  | Check v  | wiring on terminal 52             |                                                    |
| 46 |          | Proving Interlock Timeout         | Purge interlock timeout elapsed                    |
| ٠  | Check o  | option/ parameters 155 and 158    | 3                                                  |
| •  | Check v  | wiring on terminal 81             |                                                    |
| 52 |          | High IR Ambient                   | Flame detected when there should not be            |
| •  | Visually | check flame and check IR scann    | er                                                 |
| •  | Call a c | ertified Commissioning Engineer   | to investigate                                     |
| 53 |          | IR Comms Lost                     | Loss of comms with IR scanner                      |
| •  | Check v  | wiring and screen on terminals 29 | 9, 30, 48 and 49                                   |
| •  | Check t  | hat the IR scanner is not removed | d from the magnetic ring socket                    |
| 54 | <u> </u> |                                   | internal check fallea                              |
| •  | Confact  | Autoflame approved local tech     |                                                    |
| 55 | <u> </u> |                                   | Internal check failed                              |
| •  | Confact  | Autoflame approved local tech     |                                                    |
| 20 | <b>.</b> | Watchdog Off A                    | Internal check failed                              |
| •  | Contact  | Autotlame approved local tech     |                                                    |
| 5/ | -        | Watchdog Short X B                | Internal check failed                              |
| •  | Contact  | Autotlame approved local tech     |                                                    |
| 58 | -        | Watchdog Short Y B                | Internal check failed                              |
| •  | Contact  | Autotlame approved local tech     |                                                    |
| 59 |          | Watchdog Long X B                 | Internal check tailed                              |
| •  | Contact  | Autoflame approved local tech     | centre                                             |
| 60 |          | Watchdog Long Y B                 | Internal check tailed                              |
| •  | Contact  | Autoflame approved local tech     | centre                                             |
| 61 |          | Watchdog Off B                    | Internal check failed                              |
| •  | Contact  | Autoflame approved local tech     | centre                                             |
| 62 |          | UV Signal Too High                | Internal check failed for UV                       |
| •  | Check v  | wiring on terminals 21, 22, 50 ai | nd 51                                              |

| Loo     | :kout      | Message                            | Description                                              |
|---------|------------|------------------------------------|----------------------------------------------------------|
| 63      |            | Purge Limit Switch                 | Interlock not made on terminal 81                        |
| •       | Check of   | option/ parameter 155              |                                                          |
| •       | Check      | wiring on terminal 81              |                                                          |
| 64      |            | Start Limit Switch                 | Interlock not made on terminal 80                        |
| •       | Check of   | option/ parameter 154              |                                                          |
| •       | Check      | wiring on terminal 80              |                                                          |
| 65      |            | FSR A                              | Internal check failed                                    |
| ٠       | Check      | wiring and voltages on terminals   | 50 - 63                                                  |
| 66      |            | FSR B                              | Internal check failed                                    |
| •       | Check      | wiring and voltages on terminals   | 50 - 63                                                  |
| 67      |            | Gas Sensor Comms                   | Signal lost from gas pressure sensor                     |
| •       | Check      | wiring and screen on terminals 3   | 1 - 34                                                   |
| 68      |            | Gas Sensor Type                    | Internal fault                                           |
| •       | Contac     | t Autoflame approved local tech    | centre                                                   |
| 69      |            | Gas Sensor Fault                   | Internal pressure sensor fault                           |
| •       | Contac     | t Autoflame approved local tech    | centre                                                   |
| 70      | connac     | UV Pot Fault                       | Internal UV scanner fault                                |
|         | Contac     | t Autoflame approved local tech    | contro                                                   |
| 71      | Connac     | Air Sensor Comms                   | Signal lost from air pressure sensor                     |
| · ·     | Charles    | winn and error on terminals 2      |                                                          |
| •       | Спеск      | Air Sensor Type                    | - 54                                                     |
| 12      | <b>C</b> 1 |                                    |                                                          |
| •       | Confac     | A: C F I                           |                                                          |
| /3      | <b>.</b> . | Air Sensor Fault                   | Internal pressure sensor fault                           |
| •       | Contac     | t Autotlame approved local tech    | centre                                                   |
| /4      |            | Air Sensor Zero                    | Air pressure is more than 5mbar from sensor's zero value |
| •       | Check      | air pressure sensor value during   | VPS                                                      |
| 75      |            | Air Sensor Signal High             | Air pressure is above 400mbar                            |
| •       | Check /    | Autoflame approved local tech c    | entre                                                    |
| 76      |            | Air Sensor Error Window            | Air pressure outside of these limits for 3 seconds       |
| •       | Check      | air pressure                       |                                                          |
| •       | Check      | option/parameter 147               |                                                          |
| 77      |            | Wait Air Switch Timeout            | Voltage has not been reset for 2minutes                  |
| •       | Check      | air pressure sensor value during ` | VPS                                                      |
| •       | Check      | voltage has been reset on termin   | al 54 within 2minutes before run to purge                |
| •       | Check      | wiring and voltage on terminal 5   | 4<br>Creating the birth during VDS                       |
| /8      |            | Gas Proving Fall Fligh             | Gas pressure too nigh during VrS                         |
| •       | Isolate    | gas                                |                                                          |
| •       | Check      | main valve and vent valve          | 4                                                        |
| •       |            | pertified Commissioning Engineer   | to investigate                                           |
| 79      | Cuiru      | FSR Test 1C                        | Hardware fault                                           |
| •       | Contac     | t Autoflame approved local tech    | centre                                                   |
| 80      | Contac     | Timeout on Reaching Purge          | Time set in ontion/norameter 124 has elansed             |
| 00      | Charle     | nition /narameter 104              | nine ser in opnon parameter 124 nas elapsea              |
| •<br>01 | Спеск      | Oil Proceuro Sonsor Equil          | No comme received from ail pressure correct              |
| 01      |            |                                    | 1 to commis received from on pressure sensor             |
| •       | Check      | wiring and screen on terminals 4   | ö, 47                                                    |

## 5 Errors and Lockouts

| Lockout                                 | Message                                                  | Description                                               |
|-----------------------------------------|----------------------------------------------------------|-----------------------------------------------------------|
| 82                                      | Purge Pressure Proving Input                             | Input on T81 read high during relay test phases           |
| <ul><li>Input h</li><li>Check</li></ul> | as been made before the blower<br>wiring on terminal 81. | starts; it should only be made continuously during purge. |
| 198                                     | BC Input Short                                           | Internal fault                                            |
| Contac                                  | t Autoflame approved local tech                          | centre                                                    |
| 199                                     | Lockout 199                                              | Internal fault                                            |
| Contac                                  | t Autoflame approved local tech                          | centre                                                    |
| 200                                     | Lockout Cleared                                          | Lockout has been cleared                                  |
| MM sto                                  | atus after lockout has been reset                        | (Modbus)                                                  |
| 201                                     | Power up CPU Test Fail                                   | Internal check failed                                     |
| Contac                                  | t Autoflame approved local tech                          | centre                                                    |
| 202                                     | Power up EEPROM Test Fail                                | Internal check failed                                     |
| Contac                                  | t Autoflame approved local tech                          | centre                                                    |

# 5.3 Alarms and Warnings

Alarms and warnings are faults detected with the system operation. If an alarm occurs, the burner will stop running, and if a warning occurs, the burner will continue to run. The following options/parameters set whether system operation faults are set as alarms or warnings:

| Option 13           | EGA Fault Response                           |
|---------------------|----------------------------------------------|
| Option 14           | Warning Response                             |
| Expansion Option 9  | Burner Operation at High Water               |
| Expansion Option 20 | Burner Operation on Feed water Control Fault |
| Expansion Option 88 | Action on Pressure Sensor Fault              |

| Fau | It Message Description                                                                               |
|-----|----------------------------------------------------------------------------------------------------|
| 1   | EGA Internal Error Fault on EGA                                                                      |
| ٠   | Alarm or warning depending on option 13                                                              |
| •   | Check EGA for fault description                                                                      |
| 2   | No EGA Communications MM has lost communications with EGA                                            |
| •   | Alarm or warning based on option 13 (warning if option 12 is set to monitoring only)                 |
| •   | Check parameter 10 is set to correct EGA version                                                     |
| •   | Check EGA operating mode is selected as 'EGA with MM'                                                |
| •   | Check wiring between EGA and MM (terminals 25 and 26 on MM)                                          |
| 3   | O <sub>2</sub> Upper Limit O <sub>2</sub> value is above upper limit offset of commissioned value*   |
| •   | Alarm or warning depending on option 13                                                              |
| •   | Check exhaust gas readings and option 19                                                             |
| 4   | O <sub>2</sub> Absolute Limit O <sub>2</sub> value is below absolute limit*                          |
| •   | Alarm or warning depending on option 13                                                              |
| •   | Check exhaust gas readings and option 25                                                             |
| 5   | O <sub>2</sub> Lower Limit O <sub>2</sub> value is below lower limit offset of commissioned value*   |
| •   | Alarm or warning depending on option 13                                                              |
| •   | Check exhaust gas readings and option 22                                                             |
| 6   | CO <sub>2</sub> Upper Limit CO <sub>2</sub> value is above upper limit offset of commissioned value* |
| •   | Alarm or warning depending on option 13                                                              |
| •   | Check exhaust gas readings and option 20                                                             |
| 7   | CO <sub>2</sub> Absolute Limit CO <sub>2</sub> value is above absolute limit*                        |
| •   | Alarm or warning depending on option 13                                                              |
| •   | Check exhaust gas readings and option 26                                                             |
| 8   | CO <sub>2</sub> Lower Limit CO <sub>2</sub> value is below lower limit offset of commissioned value* |
| •   | Alarm or warning depending on option 13                                                              |
| •   | Check exhaust gas readings and option 23                                                             |
| 9   | CO Upper Limit CO value is above upper limit offset of commissioned value*                           |
| •   | Alarm or warning depending on option 13                                                              |
| •   | Check exhaust gas readings and option 21                                                             |
| 10  | CO Absolute Limit CO value is above absolute limit*                                                  |
| •   | Alarm or warning depending on option 13                                                              |
| •   | Check exhaust gas readings and option 27                                                             |
| 11  | NO Upper Limit NO value is above upper limit offset of commissioned value*                           |
| •   | Alarm or warning depending on option 13                                                              |
| ٠   | Check exhaust gas readings and parameter 94                                                          |

| Fau | ılt Message                                                   | Description                                                                 |
|-----|---------------------------------------------------------------|-----------------------------------------------------------------------------|
| 12  | Exhaust Temperature Upper<br>Limit                            | Exhaust temperature is above upper limit offset of<br>commissioned value*   |
| •   | Alarm or warning depending on opt                             | ion 13                                                                      |
| •   | Check exhaust gas readings and pai                            | rameter 96                                                                  |
| 13  | Exhaust Temperature<br>Absolute Limit                         | Exhaust temperature is above absolute limit*                                |
| •   | Alarm or warning depending on opt                             | ion 13                                                                      |
| •   | Check exhaust gas readings and par                            | rameter 97                                                                  |
| 50  | Load Sensor Fault                                             | Incorrect/no load sensor detected                                           |
| •   | Alarm                                                         |                                                                             |
| •   | Check option 1                                                |                                                                             |
| •   | Check wiring on terminals 37 – 39                             |                                                                             |
| 51  | Auxiliary Input Low                                           | 3mA or lower received from 4-20mA external modulation/<br>external setpoint |
| •   | Alarm                                                         |                                                                             |
| •   | Check parameter 69                                            |                                                                             |
| •   | Check feedback from external modu                             | lation/ external setpoint controller                                        |
| •   | Check wiring on ferminals 7 – 9                               | No comme received from ail processor                                        |
| 80  |                                                               |                                                                             |
| •   | Warning (lockout 81 if oil pressure l                         | mits set in option/parameters 139 and 140)                                  |
| •   | Check wiring and screen on ferminal                           | s 48, 49                                                                    |
| 100 | Fault                                                         | No comms with capacitance probe                                             |
| •   | Alarm                                                         |                                                                             |
| •   | Check wiring and screen on terminal                           | s 1P+, 1P-, 1T+ and 1T-                                                     |
| 101 | Cap Probe 2 Communications<br>Fault                           | No comms with capacitance probe 2                                           |
| •   | Alarm                                                         |                                                                             |
| •   | Check wiring and screen on terminal                           | s 2P+, 2P-, 2T+ and 2T-                                                     |
| 102 | 2 Cap Probe 1 Short Circuit                                   | Hz reading is below 10kHz                                                   |
| •   | Alarm                                                         |                                                                             |
| •   | Check water level Hz reading                                  |                                                                             |
| •   | Check wiring on terminals 1P+, 1P-,                           | 1T+ and 1T-                                                                 |
| 103 | Cap Probe 2 Short Circuit                                     | Hz reading is below 10kHz                                                   |
| •   | Alarm                                                         |                                                                             |
| •   | Check water level Hz reading                                  |                                                                             |
| •   | Check wiring on terminals 2P+, 2P-,                           | 21+ and 21-                                                                 |
| 104 | Compensation Error                                            | lemperature corrected probe reference is not as expected                    |
| •   | Alarm                                                         |                                                                             |
| •   | Re-commission capacitance probes o                            | t temperature                                                               |
| 105 | Cap Probe 2 Temp<br>Compensation Error                        | Temperature corrected probe reterence is not as expected                    |
| •   | Alarm                                                         |                                                                             |
| •   | Re-commission capacitance probes c                            | t temperature                                                               |
| 106 | <ul> <li>Cap Probe 1 Still Water</li> <li>Detected</li> </ul> | Wave signature high to low peak distance is less than still water threshold |
| •   | Alarm                                                         |                                                                             |
| •   | Check still water threshold in expans                         | ion option 28                                                               |
| •   | Check capacitance probe 1 reading                             | history                                                                     |

| Fault          | Message                                   | Description                                                                                 |
|----------------|-------------------------------------------|---------------------------------------------------------------------------------------------|
| 107            | Cap Probe 2 Still Water<br>Detected       | Wave signature high to low peak distance is less than still water threshold                 |
| • Alaı         | m                                         |                                                                                             |
| • Che          | ck still water threshold in expans        | ion option 28                                                                               |
| • Che          | ck capacitance probe 2 reading            | history                                                                                     |
| 108            | Cap Probe 1 Serial Number<br>Mismatch     | Probe serial number detected is not the commissioned probe serial number                    |
| Alaı     If ch | m<br>anging capacitance probe 1 re-       | commission is required                                                                      |
| 109            | Cap Probe 2 Serial Number                 | Probe serial number detected is not the commissioned probe                                  |
|                | Mismatch                                  | serial number                                                                               |
| • Aldi         | anging canacitance probe 2 re             | commission is required                                                                      |
| 110            | Cap Probe 1 Detected But                  | Probe connected but not ontioned                                                            |
|                | Not Optioned                              |                                                                                             |
| Alaı           | m                                         |                                                                                             |
| Che            | ck expansion options 1 and 3              |                                                                                             |
| Che            | ck wiring on terminals 1P+, 1P-,          | 1T+ and 1T-                                                                                 |
| 111            | Cap Probe 2 Detected But<br>Not Optioned  | Probe connected but not optioned                                                            |
| • Alaı         | m                                         |                                                                                             |
| • Che          | ck expansion options 1 and 3              |                                                                                             |
| • Che          | <u>ck wiring on terminals 2P+, 2P-, 2</u> | 2T+ and 2T-                                                                                 |
| 112            | External Level Sensor Input<br>Low        | 3mA or lower received from 4-20mA external level sensor                                     |
| • Alaı         | m                                         |                                                                                             |
| • Che          | ck feedback from external level s         | sensor                                                                                      |
| • Che          | ck wiring on terminals EX- and EX         | (+                                                                                          |
| 113            | Probe Reading Mismatch                    | Difference between probes/sensor readings is below mismatch threshold                       |
| • Alaı         | m                                         |                                                                                             |
| • Che          | ck expansion option 27                    |                                                                                             |
| • Che          | ck capacitance probes and sense           | or readings                                                                                 |
| 114            | Probe Serial Numbers are the Same         | One capacitance probe detected on both capacitance probe terminals                          |
| • Alaı         | m                                         |                                                                                             |
| • If us        | ing two capacitance probes, the           | n two individual probes must be connected                                                   |
| • Che          | ck wiring on terminals 1P+, 1P-,          | 1T+, 1T-, 2P+, 2P-, 2T+ and 2T-                                                             |
| 120            | Aux WL Inputs Mismatch                    | High water and 1" or 2 <sup>nd</sup> low auxiliary level inputs detected                    |
| • Ala          | m                                         |                                                                                             |
| Che            | ck wiring on terminals HAI, 1AI o         | and 2AI                                                                                     |
| 121            | Water Levels Diverse                      | Probes/ sensor detects 1 <sup>st</sup> or 2 <sup>nd</sup> low and high water simultaneously |
| • Ala          | m                                         |                                                                                             |
| Che            | <br>ck water level readings for probe     | es and sensor if optioned                                                                   |
| • Re-c         | ommission probes/sensor                   |                                                                                             |
| 122            | Permanent Alarm Reset Input               | Input held on alarm reset terminal for more than 10 seconds                                 |
| • Alaı         | m                                         |                                                                                             |
| • Che          | ck input on terminal M/R                  |                                                                                             |

| Fau | lt         | Message                                       | Description                                        | Туре                           |
|-----|------------|-----------------------------------------------|----------------------------------------------------|--------------------------------|
| 123 | }          | Second Low Probe                              | No comms with second low probe                     |                                |
|     |            | Communications Fault                          |                                                    |                                |
| •   | Alar       | m                                             |                                                    |                                |
| •   | Che        | ck wiring and screen on terminal              | s 5T+, 5T-, 4P- and 4P+                            |                                |
| 124 | l          | Second Low Probe Hardware<br>Fault            | Internal check failed                              |                                |
| •   | Alar       | m                                             |                                                    |                                |
| •   | Con        | tact Autoflame approved local te              | ch centre                                          |                                |
| 125 | )          | Permanent Test Input                          | Input held on test terminal for more than          | 60 seconds                     |
| •   | Alar       | m                                             |                                                    |                                |
| •   | Che        | ck input on terminal TST                      |                                                    |                                |
| 126 | •          | Second Low Probe Detected<br>But Not Optioned | Second low probe connected but not opti            | oned                           |
| •   | Alar       | m                                             |                                                    |                                |
| •   | Che        | ck expansion option 6                         |                                                    |                                |
| •   | <u>Che</u> | ck wiring on terminals 5T+, 5T-, 4            | IP- and 4P+                                        |                                |
| 127 |            | Aux WL Inputs Detect But Not<br>Optioned      | Mains detected on auxiliary WL inputs bu           | it not optioned                |
| •   | Alar       | m                                             |                                                    |                                |
| •   | Che        | ck expansion option 5                         |                                                    |                                |
| •   | Che        | ck wiring on terminals HAI, 1AI c             | ind 2AI                                            |                                |
| 130 | )          | Feed Water Servo Position<br>Error            | Servomotor is outside of the commissione           | d range                        |
| •   | Alar       | m or warning or depending on e                | xpansion option 20                                 |                                |
| •   | Che        | ck wiring on terminals P-, FW and             | P+                                                 |                                |
| •   | Che        | ck signal cable form the MM to t              | ne servomotor is screened at one end               |                                |
| •   | Che        | ck that the servomotor is zeroed              | correctly                                          |                                |
| 131 |            | Feed Water Servo Movement<br>Error            | Servomotor moves when not expected an              | ıd vice versa                  |
| •   | Alar       | m or warning depending on exp                 | ansion option 20                                   |                                |
| •   | Che        | ck wiring and voltages on termin              | als MVI and MVD                                    |                                |
| •   | Che        | ck servomotor drives in correct d             | irection                                           |                                |
| •   | Che        | ck feed water valve is not stuck              |                                                    |                                |
| 150 | )          | High Water                                    | Probes/sensor detect water level above of water    | commissioned high              |
| •   | Alar       | m or warning depending on exp                 | ansion option 9                                    |                                |
| •   | Che        | ck water level reading                        |                                                    |                                |
| 151 |            | Pre-High Water                                | Probes/sensor detect water level above s           | et pre-high water              |
| •   | Wa         | ning                                          |                                                    |                                |
| •   | Che        | ck water level reading                        |                                                    |                                |
| •   | Che        | ck expansion option 7                         |                                                    |                                |
| 152 | 2          | Pre-1" Low                                    | Probes/sensor detect water level below s           | et pre-1 <sup>ª</sup> low      |
| •   | Wa         | ning                                          |                                                    |                                |
| •   | Che        | ck water level reading                        |                                                    |                                |
| •   | Che        | ck expansion option 8                         |                                                    |                                |
| 153 | 8          | ] " Low                                       | Probes/sensor detect water level below c           | ommissioned 1 <sup>®</sup> low |
| •   | Alar       | m                                             |                                                    |                                |
| •   | Che        | ck water level reading                        |                                                    |                                |
| •   | 1 ⁵ lo     | w alarm will automatically clear              | if water level increases above 1 <sup>st</sup> low |                                |

| Fau | ult                | Message                                      | Description                                                                      |
|-----|--------------------|----------------------------------------------|----------------------------------------------------------------------------------|
| 154 | 1                  | 2 <sup>nd</sup> Low                          | Probes/sensor detect water level below 2 <sup>nd</sup> low                       |
| •   | Alar               | m                                            |                                                                                  |
| •   | Chee               | ck water level reading                       |                                                                                  |
| •   | 2 <sup>nd</sup> lo | ow alarm requires manual reset               |                                                                                  |
| 155 | 5                  | Shunt Switch Time Expired                    | Once shunt switch time expires, system goes to normally running                  |
| •   | War                | ning                                         |                                                                                  |
| ٠   | lf wo              | ter drops after shunt switch time            | expires, system will generate 1 <sup>st</sup> or 2 <sup>nd</sup> low as relevant |
| 200 | )                  | Top Blowdown Sensor<br>Communications Fault  | No comms with the top blowdown sensor                                            |
| •   | War<br>Che         | ning<br>ck wiring and screen on terminals    | s 3P+, 3P-, 3T+ and 3T-                                                          |
| 201 |                    | Top Blowdown Servo Position<br>Error         | Servomotor is outside of the commissioned range                                  |
| •   | War                | ning                                         |                                                                                  |
| •   | Chee               | ck wiring on terminals P-, TW, P+            | and TBI, TBD                                                                     |
| •   | Chee               | ck signal cable form the MM to th            | ne servomotor is screened at one end                                             |
| •   | Che                | ck that the servomotor is zeroed a           | correctly                                                                        |
| 202 | 2                  | Top Blowdown Servo<br>Movement Error         | Servomotor moves when not expected and vice versa                                |
| •   | War                | ning                                         |                                                                                  |
| •   | Chee               | ck wiring on terminals TBI and TB            | D                                                                                |
| •   | Chee               | ck servomotor drives in correct di           | irection                                                                         |
| •   | Che                | ck top blowdown valve is not stud            | ck                                                                               |
| 250 | )                  | Top Blowdown Reading High                    | TDS value detected too high                                                      |
| •   | War                | ning                                         |                                                                                  |
| •   | Che                | ck expansion option 46 and TDS               | value                                                                            |
| 300 | )                  | Bottom Blowdown Controller<br>Comms          | No comms with bottom blowdown controller                                         |
| •   | War                | ning                                         |                                                                                  |
| •   | Chee               | ck bottom blowdown controller is             | powered on and enabled                                                           |
| •   | Che                | ck wiring and screen on terminals            | s 5T+ and 5T-                                                                    |
| 301 |                    | Bottom Blowdown Controller<br>Software Fault | Internal check tailed                                                            |
| •   | War                | ning                                         |                                                                                  |
| ٠   | Con                | act Autoflame approved local te              | ch centre                                                                        |
| 302 | 2                  | Bottom Blowdown Servo<br>Closing Fault       | No movement detected when bottom blowdown valve goes to close                    |
| •   | War                | ning                                         |                                                                                  |
| •   | Che                | ck wiring on terminals 5T+ and 5             | T-                                                                               |
| •   | Chee               | ck bottom blowdown valve is not              | stuck                                                                            |
| 303 | 8                  | Bottom Blowdown Servo<br>Opening Fault       | No movement detected when bottom blowdown valve goes to open                     |
| •   | War                | ning                                         |                                                                                  |
| •   | Che                | ck wiring on terminals 5T+ and 5             | T-                                                                               |
| •   | Che                | <u>ck bottom blowdown</u> valve is not       | stuck                                                                            |
| 304 | 1                  | Bottom Blowdown Servo<br>Battery Drive Fault | Battery has failed on bottom blowdown Warning controller                         |
| •   | War                | ning                                         |                                                                                  |
| •   | Con                | act Autoflame approved local te              | ch centre                                                                        |

| Fault                                 | Message                                                              | Description                                                                                             |
|---------------------------------------|----------------------------------------------------------------------|----------------------------------------------------------------------------------------------------|
| 305                                   | Bottom Blowdown Controller<br>Main Power Fault                       | Main power has failed on bottom blowdown controller                                                     |
| • Wa                                  | irning                                                               |                                                                                                    |
| • Cor                                 | ntact Autoflame approved local te                                    | ech centre                                                                                              |
| 350                                   | Bottom Blowdown Servo Not<br>Commissioned                            | Bottom blowdown controller has not been requested to drive servomotor to closed since it was powered on |
| • Wa                                  | irning                                                               |                                                                                                    |
| • Cor                                 | mmission bottom blowdown servo                                       | motor                                                                                                   |
| 400                                   | Draught Pressure Sensor<br>Timeout                                   | No comms within 2 seconds from draught pressure sensor                                                  |
| <ul> <li>Ala</li> <li>Che</li> </ul>  | rm or warning depending on opti<br>ack wiring and screen on termingl | ion 88<br>s DT+, DT-, DP- and DP+                                                                       |
| 410                                   | Draught Pressure Outside<br>Tolerance                                | Pressure is outside of set tolerance                                                                    |
| <ul><li>Ala</li><li>Che</li></ul>     | rm or warning depending on opt<br>eck expansion option 87            | ion 88                                                                                                  |
| 420                                   | Fuel flow Feedback Input Low                                         | 3mA or lower received from 4-20mA external fuel flow input                                              |
| • Wa                                  | Irning                                                               |                                                                                                    |
| Che                                   | eck feedback from external fuel fl                                   | ow input                                                                                                |
| Che                                   | eck wiring on terminals EX- and EX                                   | <b>(</b> +                                                                                              |
| 430                                   | Fuel flow Feedback Below<br>Tolerance                                | Fuel flow signal below fuel flow feedback fault tolerance                                               |
| • Wa                                  | Irning                                                               |                                                                                                    |
| Che                                   | eck feedback from external fuel fl                                   | ow input                                                                                                |
| Che                                   | eck option 60                                                        |                                                                                                    |
| 431                                   | Fuel flow Feedback Above<br>Tolerance                                | Fuel flow signal above fuel flow feedback fault tolerance                                               |
| • Wa                                  | irning                                                               |                                                                                                    |
| Che                                   | eck feedback from external fuel fl                                   | ow input                                                                                                |
| Che                                   | eck option 60                                                        |                                                                                                    |
| 440                                   | Temperature Sensor T1Fault                                           | Fault or no comms with T1 sensor                                                                        |
| • Wa                                  | Irning                                                               |                                                                                                    |
| Che                                   | eck wiring and screen on terminal                                    | s –and T1                                                                                               |
| 441                                   | Temperature Sensor T2 Fault                                          | Fault or no comms with T2 sensor                                                                        |
| • Wa                                  | Irning                                                               |                                                                                                    |
| Che                                   | eck wiring and screen on terminal                                    | s – and T2                                                                                              |
| 442                                   | Temperature Sensor T3 Fault                                          | Fault or no comms with T3 sensor                                                                        |
| • Wa                                  | Irning                                                               |                                                                                                    |
| Che                                   | eck wiring and screen on terminal                                    | s – and T3                                                                                              |
| 443                                   | Make Up Flow Meter Fault                                             | Fault or no comms with make up flow meter                                                               |
| <ul><li>Water</li><li>Cheet</li></ul> | ırning<br>əck wiring and screen on terminal                          | s F- and MF                                                                                             |
| 444                                   | Condensate Flow Meter Fault                                          | Fault or no comms with condensate flow meter                                                            |
| • Wo                                  | Irning                                                               |                                                                                                    |
| Che                                   | eck wiring and screen on terminal                                    | s F- and CF                                                                                             |
| 445                                   | Deaerator IO Comms Fault                                             | Fault or no comms with deaerator IO                                                                     |
| • Wo                                  | Irning                                                               |                                                                                                    |
| Che                                   | eck wiring and screen on terminal                                    | s 6T+ and 6T-                                                                                           |

| Fault | Message                                                             | Description                                                                                        |
|-------|---------------------------------------------------------------------|----------------------------------------------------------------------------------------------------|
| 500   | Multi-Burner Communications<br>Fault                                | Loss of comms between MMs in multi-burner loop                                                     |
| Alc   | Irm                                                                 |                                                                                                    |
| • Ch  | eck wiring on terminals 23 and 24                                   | t on all MMs in multi-burner loop                                                                  |
| 501   | Multi-Burner Version<br>Mismatch                                    | Software versions of MMs in multi-burner loop do not match                                         |
| Alc   | ırm                                                                 |                                                                                                    |
| • Ch  | eck that software versions of MMs                                   | in multi-burner loop match                                                                         |
| 502   | Multi-Burner Not Polled                                             | MM in multi-burner loop has been detected but not polled                                           |
| Alc   | Irm                                                                 |                                                                                                    |
| • Ch  | eck option 51 on master MM                                          |                                                                                                    |
| • Ch  | eck wiring on terminals 23 and 24                                   | 1                                                                                                  |
| 503   | Multi-Burner Config (Multi-<br>Burner Mode)                         | Multi-burner mode is not the same for all MMs in loop                                              |
| • Alc | ırm                                                                 |                                                                                                    |
| • Ch  | eck option 43 on all MMs in multi-                                  | burner loop                                                                                        |
| 504   | Multi-Burner Config (Fuel<br>Index)                                 | Same fuel number must be selected on all MMs in multi-<br>burner loop                              |
| • Alc | ırm                                                                 |                                                                                                    |
| • Ch  | eck which fuel is selected on all M                                 | Ms in multi-burner loop                                                                            |
| • Ch  | eck wiring on terminals 89, 90, 9                                   | 1 and 92                                                                                           |
| 505   | Multi-Burner Config (Fuel<br>Type)                                  | Fuel type is not the same for all MMs in multi-burner loop                                         |
| • Alc | ırm                                                                 |                                                                                                    |
| • Ch  | eck option/parameters 150 – 153                                     | 3 on all MMs in multi-burner loop                                                                  |
| 506   | Multi-Burner Config (Pilot<br>Type)                                 | Pilot type not the same for all MMs multi-burner loop                                              |
| • Alc | irm                                                                 |                                                                                                    |
| • Ch  | eck option/parameter 111 on all                                     | MMs in multi-burner loop                                                                           |
| 507   | Multi-Burner Config (Load<br>Sensor)                                | Load sensor not set the same for all MMs in multi-burner loop                                      |
| • Alc | ırm                                                                 |                                                                                                    |
| • Ch  | eck option 1 on all MMs in multi-b                                  | urner loop                                                                                         |
| 550   | Fuel Flow Meter Fault                                               | Less than 3mA signal received from fuel flow meter                                                 |
| •     | Alarm or warning depending on a<br>commissioned value without any f | expansion option 152 (if set to warning, the MM will use the<br>ruel or air servomotor adjustment) |
| •     | Check wiring and screen on termi                                    | nal MF and F-                                                                                      |
| 551   | Air Flow Meter Fault                                                | Less than 3mA signal received from air flow meter                                                  |
| •     | Alarm or warning depending on commissioned value without any f      | expansion option 152 (if set to warning, the MM will use the<br>ruel or air servomotor adjustment) |
| •     | Check wiring and screen on termi                                    | nal EX+ and EX-                                                                                    |
| 552   | Fuel Temperature Sensor<br>Fault (T2)                               | Fault or no comms with T2 sensor                                                                   |
| •     | Warning (MM will use commissio                                      | ned temperature)                                                                                   |
| •     | Check wiring and screen on termi                                    | nals – and T2                                                                                      |
| 553   | Air Temp Sensor Fault (T3)                                          | Fault or no comms with T3 sensor                                                                   |
| •     | Warning (MM will use commissio                                      | ned temperature)                                                                                   |
| •     | Check wiring and screen on termi                                    | nals – and T3                                                                                      |

|     | message                                                   | Description                                 |                     |
|-----|-----------------------------------------------------------|---------------------------------------------|---------------------|
| 554 | Fuel Pressure Sensor Fault                                | Fault or no comms with fuel pressure sens   | sor                 |
| •   | Warning or lockout if VPS and/or                          | r pressure limits enabled in option/parame  | eters 125 – 128 (if |
|     | warning, MM uses commissioned                             | pressure)                                   |                     |
| •   | Check wiring and screen on termi                          | nals 31 – 34                                |                     |
| 555 | Air Pressure Sensor Fault                                 | Fault or no comms with air pressure         | Warning/Lockout     |
|     |                                                           | sensor                                      | - option 148        |
|     | Check wiring and screen on termi                          | nals 31 - 31                                |                     |
| •   | Lockout if option 148 is set for air                      | pressure sensor in flame safeauard          |                     |
| 560 | Fully Metered Air Adjustment                              | Air adjustment has reached limit and        | Alarm/Warning –     |
|     | Failure                                                   | fuel-air ratio still not met                | exp option 151      |
| •   | Check for changes affecting comb                          | oustion including fuel/air pressure, temper | ature etc.          |
| •   | Warning if expansion option 151                           | is set to 1                                 |                     |
| •   | Warning and air adjustment is dis                         | abled if expansion option 151 is set to 2   | . 1                 |
| 580 | Servo Control I/O Unit                                    | Fault or no comms with the servo            | Alarm               |
| •   | Communications Fault<br>Check for wiring on terminals 6T+ |                                             |                     |
| 581 | Servo Control I/O Unit                                    | 4-20mA output detects open circuit          | Alarm               |
| 001 | Channel 1 Output Fault                                    |                                             |                     |
| •   | Check wiring on output 1 on I/O                           | module                                      |                     |
| 582 | Servo Control I/O Unit                                    | 4-20mA output detects open circuit          | Alarm               |
|     | Channel 2 Output Fault                                    |                                             |                     |
| •   | Check wiring on output 2 on I/O                           | module                                      |                     |
| 583 | Servo Control I/O Unit<br>Channel 3 Output Fault          | 4-20mA output detects open circuit          | Alarm               |
| •   | Check wiring on output 3 on I/O                           | module                                      |                     |
| 584 | Servo Control I/O Unit                                    | 4-20mA output detects open circuit          | Alarm               |
| •   | Check wiring on output 4 on 1/O                           | module                                      |                     |
| 585 | Servo Control I/O Unit                                    | 4-20mA output detects open circuit          | Alarm               |
|     | Channel 7 Output Fault                                    | · - · · · · · · · · · · · · · · · · · ·     |                     |
| •   | Check wiring on output 5 on I/O                           | module                                      |                     |
| 586 | Servo Control I/O Unit                                    | 4-20mA input less than 3mA                  | Alarm               |
|     | Channel 1 Input Fault                                     |                                             |                     |
| •   | Check wiring on input I on I/O m                          |                                             |                     |
| 587 | Channel 2 Input Fault                                     | 4-20mA input less than 3mA                  | Alarm               |
| •   | Check wiring on input 2 on I/O m                          | nodule                                      |                     |
| 588 | Servo Control I/O Unit<br>Channel 3 Input Fault           | 4-20mA input less than 3mA                  | Alarm               |
| •   | Check wiring on input 3 on I/O m                          | nodule                                      |                     |
| 589 | Servo Control I/O Unit                                    | 4-20mA input less than 3mA                  | Alarm               |
|     | Channel 4 Input Fault                                     |                                             |                     |
| •   | Check wiring on input 4 on I/O m                          | nodule                                      |                     |
| 590 | Servo Control I/O Unit                                    | 4-20mA input less than 3mA                  | Alarm               |
|     | Channel / Input Fault                                     |                                             |                     |
| 590 | Servo Control I/O Unit<br>Channel 7 Input Fault           | 4-20mA input less than 3mA                  | Alarm               |

Check wiring on input 5 on I/O module
 \*When option 12 is set to 3 for trim and combustion limits, the combustion limits are evaluated once per trim cycle. A combustion limit error will occur if the current exhaust value has crossed the combustion limit for the number of trim cycles set in parameter 17 (the default value is 3 cycles).

# 5.4 Settings Conflicts

Some of the options, parameters and expansion options may require another option, parameter or expansion option to be set. Please see the below table for these settings conflicts. A setting conflict will result in the MM being forced in to Commission mode.

**Setting Conflict Message** (1) (P53, P54, P55, P56) External load sensor incorrectly configured The external load sensor must be set with the minimum and maximum values and voltages. Check option 1 and parameters 53 - 56. (1) (81, 83) OTC setpoints too high for optioned load sensor If minimum and maximum setpoints OTC setpoints must be set within the possible range of the optioned load detector. Check option 1, 81 and 83. (9) (45) Internal stat must be disabled if load sensor not present If external modulation is enabled without a load sensor, the internal stat must always be closed. Check options 9 and 45. (30) (31) Invalid remote sepoint configuration The Minimum Remote Setpoint (DTI/Modbus/External) cannot be set higher than the Maximum Remote Setpoint (DTI/Modbus/External) and vice versa. Check options 30 and 31. (43) (44) (E1) Water level control only be on the multi-burner master • Water level control should only be enabled on the master (multi-burner ID 1 set in option 44), when using the multi-burner function. Check options 43,44 and expansion option 1. (43) (44) (16) Sequencing only be only the multi-burner master Only the master (multi-burner ID 1 set in option 44) can be set for sequencing. Check options 16, 43 and 44. (43) (44) (12) EGA and trim can only be on the multi-burner master • Only the master (multi-burner ID 1 set in option 44) can be optioned with an EGA. Check options 12, 43 and 44. (43) (44) (E110) Firstouts can only be on the multi-burner master Only the master (multi-burner ID 1 set in option 44) can have first outs enabled. Check options 43, 44 and expansion option 110. (43) (44) (E120) Heat-flow can only be on the multi-burner master Only the master (multi-burner ID 1 set in option 44) can have heat flow function enabled. Check options 43, 44 and expansion option 120. (43) (44) (45) External modulation can only be on the multi-burner master • Only the master (multi-burner ID 1 set in option 4) can be set for external modulation. Check options 43 – 45. (43) (44) (E82) Draught control can only be on the multi-burner master. Only the master (multi-burner ID 1 set in option 4) can be set for draught control. Check options 43 and 44, and expansion option 82. (43) (57) Fuel flow metering must be enabled for multi-burner The multi-burner function requires fuel flow metering. Check options 43 and 57. (43) (135) NFPA Post Purge cannot be optioned with multi-burner The multi-burner function can only use standard, not NFA post purge. Check option 43 and option/parameter 135.

#### 5 Errors and Lockouts

| Setting Conflict Message                                                                                                    |  |  |  |
|----------------------------------------------------------------------------------------------------|--|--|--|
| (45) (55) External modulation conflict                                                                                                    |  |  |  |
| • Switched T88 external modulation is not set with permanent external modulation.                                                             |  |  |  |
| Check options 45 and 55.                                                                                                    |  |  |  |
| (45/55) (16) External modulation conflict                                                                                                    |  |  |  |
| • External modulation cannot be used on any MMs in sequencing.                                                                                |  |  |  |
| Check options 16, 45 and 55     (45) (P72) External modulation and external external external continued                                       |  |  |  |
| (43) (F72) External modulation and external serpoint both optioned                                                                            |  |  |  |
| <ul> <li>External modulation and external setpoint cannot be used simultaneously.</li> <li>Check entire 15 and parameter 72</li> </ul>        |  |  |  |
| (81, 82, 83, 84) OTC Configuration invalid                                                                                                    |  |  |  |
| <ul> <li>Setpoints at minimum and maximum outside temperatures cannot be set the same.</li> </ul>                                             |  |  |  |
| <ul> <li>Minimum and maximum outside temperatures cannot be set the same.</li> </ul>                                                          |  |  |  |
| Check options 81, 82, 83 and 84                                                                                                    |  |  |  |
| (111) (122) Flame scanner changeover cannot be optioned with no pilot.                                                                        |  |  |  |
| • If no pilot is set, then flame scanner changeover cannot be used.                                                                           |  |  |  |
| Check option/parameters 111 and 122.                                                                                                    |  |  |  |
| (111) (130) Single valve pilot cannot be optioned with no pilot.                                                                              |  |  |  |
| • If no pilot is set, then gas valve configuration cannot be set for single valve pilot.                                                      |  |  |  |
| Check option/parameters 111 and 130.                                                                                                    |  |  |  |
| (112, 133) (136) Purge pressure proving timeout shorter than pre-purge time.                                                                  |  |  |  |
| <ul> <li>Purge pressure proving timeout must be longer than the pre-purge time</li> <li>Check antion (parameters 112, 135 and 158)</li> </ul> |  |  |  |
| (118, 135) (158) Purge pressure proving timeout shorter than post-purge time.                                                                 |  |  |  |
| <ul> <li>Purge pressure proving timeout must be longer than the post-purge time</li> </ul>                                                    |  |  |  |
| <ul> <li>Check option/parameters 118, 135 and 158.</li> </ul>                                                                                 |  |  |  |
| (118) (135) NFPA Post Purge must be at least 15 seconds.                                                                                      |  |  |  |
| • If NFPA Post Purge is enabled, then this time must be set to a minimum of 15 seconds.                                                       |  |  |  |
| Check option/parameters 118 and 135                                                                                                    |  |  |  |
| (125) (150) Valve proving cannot be optioned when fuel type is oil (fuel 1)                                                                   |  |  |  |
| Valve proving can only be used for gas                                                                                                    |  |  |  |
| Check option/parameters 125 and 150                                                                                                    |  |  |  |
| (126) (151) Valve proving cannot be optioned when fuel type is oil (fuel 2)                                                                   |  |  |  |
| Valve proving can only be used for gas                                                                                                    |  |  |  |
| Check option/parameters 126 and 151     (127) (152) Value proving cannot be optioned when fuel type is oil (fuel 3)                           |  |  |  |
| (127) (132) value proving callion be optioned when the type is on (the 3)                                                                     |  |  |  |
| <ul> <li>Check option/parameters 127 and 152</li> </ul>                                                                                       |  |  |  |
| (128) (153) Valve proving cannot be optioned when fuel type is oil (fuel 4)                                                                   |  |  |  |
| <ul> <li>Valve proving can only be used for ags</li> </ul>                                                                                    |  |  |  |
| <ul> <li>Check option/parameters 128 and 153</li> </ul>                                                                                       |  |  |  |
| (125, 126, 127, 128) (129) (135) Post VPS cannot be optioned with NFPA Post Purge.                                                            |  |  |  |
| • If NFPA post purge is enabled for gas, VPS can only be set for operating before burner start-up.                                            |  |  |  |
| • Check option/parameters 125, 126, 127, 128, 129 and 135.                                                                                    |  |  |  |
| (P85) (16) Modulation exerciser cannot be used with sequencing.                                                                               |  |  |  |
| • Modulation exerciser should be used for test purposes and cannot be used with sequencing.                                                   |  |  |  |

• Check option 16 and parameter 85.

| Setting Conflict Message                                                                                        |  |  |
|----------------------------------------------------------------------------------------------------|--|--|
| (P89) (16) Stat exerciser cannot be used with sequencing.                                                       |  |  |
| <ul> <li>Stat exerciser should be used for test purposes and cannot be used with sequencing.</li> </ul>         |  |  |
| Check option 16 and parameter 89.                                                                               |  |  |
| (P99) (P100) Graceful shutdown and assured low fire shut off not allowed.                                       |  |  |
| <ul> <li>If graceful shutdown is set, then assured low fire shut off cannot be used.</li> </ul>                 |  |  |
| <ul> <li>Check parameters 99 and 100.</li> </ul>                                                                |  |  |
| (E1) (1) Water level control requires a boiler pressure sensor.                                                 |  |  |
| • Water level control cannot be used with a hot water boiler (load/external temperature detector).              |  |  |
| • Check expansion option 1 and option 1.                                                                        |  |  |
| (E1) (E3, E4) At least one analogue level sensor required.                                                      |  |  |
| • If water level is enabled with one capacitance probe, then an external level sensor is required.              |  |  |
| • Check expansion options 1, 3 and 4.                                                                           |  |  |
| (E1) (E3, E4, E5, E6) Sensor enabled but water level control disabled.                                          |  |  |
| • Water level control enabled must be enabled if capacitance probes, external level sensor, 2 <sup>rd</sup> low |  |  |
| probe or auxiliary water level alarm inputs are set.                                                            |  |  |
| Check expansion options 1, 3, 4, 5 and 6.                                                                       |  |  |
| (E3, E4, E5, E6) At least two level sensing elements are required.                                              |  |  |
| • A minimum of two of the following level sensing elements is required: capacitance probe, external             |  |  |
| level sensor, auxiliary water level alarm input or second low probe.                                            |  |  |
| Check expansion options 3, 4, 5 and 6.                                                                          |  |  |
| (E4) (57) External level sensor cannot be optioned with fuel flow feedback                                      |  |  |
| • External level sensor cannot be used with fuel flow feedback, as they use same terminals.                     |  |  |
| Check expansion option 4 and option 57.                                                                         |  |  |
| (E11) (E12) Pump turn off point must be above pump turn on point.                                               |  |  |
| <ul> <li>Pump turn off point cannot be set lower than pump turn on point.</li> </ul>                            |  |  |
| Check expansion options 11 and 12.                                                                              |  |  |
| (E17) (E40) Bypass valve cannot be optioned with solenoid top blowdown.                                         |  |  |
| <ul> <li>Bypass and solenoid top blowdown cannot be used together, as they use same terminals.</li> </ul>       |  |  |
| Check expansion options 17 and 40.                                                                              |  |  |
| (E28) (E3) External level sensor without scaling requires a capacitance probe.                                  |  |  |
| • If external level sensor does not have a scale to indicate what level the 4-20mA signal represents,           |  |  |
| a capacitance probe is required.                                                                                |  |  |
| Check expansion options 3 and 38.                                                                               |  |  |
| (E40) (1) Top blowdown requires a boiler pressure sensor.                                                       |  |  |
| • Top blowdown cannot be used with a hot water boiler (load/external temperature detector).                     |  |  |
| Check expansion option 40 and option 1.                                                                         |  |  |
| (E42) (E46) IDS warning level less than IDS target.                                                             |  |  |
| IDS warning level cannot be set lower than the TDS target value.                                                |  |  |
| Check expansion options 42 and 46.                                                                              |  |  |
| (EOU) (1) Bottom blowdown requires a boiler pressure sensor.                                                    |  |  |
| • Bottom blowdown cannot be used with a hot water boiler (load/external temperature detector).                  |  |  |
| (E62) (E64) Bottom blowdown reduction boiler steam production rating not set.                                   |  |  |
| • If bottom blowdown reduction is enabled, than steam production rating must be set.                            |  |  |
| Check expansion options 62 and 64.                                                                              |  |  |
| (E62) (E120) Bottom blowdown reduction requires steam flow to be enabled.                                       |  |  |
| • If bottom blowdown reduction is enabled, then steam flow metering must be enabled.                            |  |  |
| Check expansion options 62 and 120.                                                                             |  |  |

| Setting Conflict Message                                                                                    |  |  |  |
|----------------------------------------------------------------------------------------------------|--|--|--|
| (E140) (153, E157) Fully metered requires gas fuel 4 to have non-zero density.                              |  |  |  |
| <ul> <li>Density must be set for gas in fully metered control.</li> </ul>                                   |  |  |  |
| Check option 153 and expansion options 140 and 157.                                                         |  |  |  |
| (E140) (E142) Fully metered requires non-zero fuel flow meter scaling.                                      |  |  |  |
| • Fuel flow meter must be scaled in fully metered control.                                                  |  |  |  |
| Check expansion options 140 and 142.                                                                        |  |  |  |
| (E140) (E144) Fully metered requires non-zero air flow meter scaling.                                       |  |  |  |
| <ul> <li>Air flow meter must be scaled in fully metered control.</li> </ul>                                 |  |  |  |
| Check expansion options 140 and 144.                                                                        |  |  |  |
| (E140) (60) Fully metered does not function with fuel flow feedback tolerance.                              |  |  |  |
| • Fully metered control cannot be used with fuel flow feedback tolerance (terminals EX- and EX+ are         |  |  |  |
| required for both features).                                                                                |  |  |  |
| Check option 60 and expansion 140.                                                                          |  |  |  |
| (E140) (57) Fully metered requires tuel flow metering to be enabled (1).                                    |  |  |  |
| <ul> <li>Fuel flow metering must be enabled when using fully metered control.</li> </ul>                    |  |  |  |
| Check option 57 and expansion option 140.                                                                   |  |  |  |
| (E140) (/6) Fully metered cannot use air trim on channel 5 (VSD).                                           |  |  |  |
| <ul> <li>Air trim cannot be used on channel 5 VSD in fully metered control.</li> </ul>                      |  |  |  |
| Check option 76 and expansion option 140.                                                                   |  |  |  |
| (86) (E129) Servo channel 1 via I/O unit cannot be optioned with heat flow sensors via I/O unit.            |  |  |  |
| <ul> <li>Heat flow sensors from the I/O unit cannot be optioned with servo channel via I/O unit.</li> </ul> |  |  |  |
| Check option 86 and expansion 129.                                                                          |  |  |  |
| (87) (E129) Servo channel 2 via I/O unit cannot be optioned with heat flow sensors via I/O unit.            |  |  |  |
| <ul> <li>Heat flow sensors from the I/O unit cannot be optioned with servo channel via I/O unit.</li> </ul> |  |  |  |
| Check option 87 and expansion 129.                                                                          |  |  |  |
| (88) (E129) Servo channel 3 via I/O unit cannot be optioned with heat flow sensors via I/O unit.            |  |  |  |
| <ul> <li>Heat flow sensors from the I/O unit cannot be optioned with servo channel via I/O unit.</li> </ul> |  |  |  |
| Check option 88 and expansion 129.                                                                          |  |  |  |
| (89) (E129) Servo channel 4 via I/O unit cannot be optioned with heat flow sensors via I/O unit.            |  |  |  |
| <ul> <li>Heat flow sensors from the I/O unit cannot be optioned with servo channel via I/O unit.</li> </ul> |  |  |  |
| Check option 89 and expansion 129.                                                                          |  |  |  |
| (E81) (E129) Servo channel 7 via I/O unit cannot be optioned with heat flow sensors via I/O unit.           |  |  |  |
| <ul> <li>Heat flow sensors from the I/O unit cannot be optioned with servo channel via I/O unit.</li> </ul> |  |  |  |
| <ul> <li>Check expansion options 81 and 129.</li> </ul>                                                     |  |  |  |

Check expansion options 81 and 129.

# 5.5 Forced Commission Reasons

In addition to when there is a setting conflict, the MM will be forced into commission mode if any of the forced commission reason occurs.

| Forced Commission Message                                                                          |  |  |  |
|----------------------------------------------------------------------------------------------------|--|--|--|
| Fuel not commissioned.                                                                             |  |  |  |
| Selected fuel must be commissioned.                                                                |  |  |  |
| Servo configuration does not match commissioning.                                                  |  |  |  |
| <ul> <li>Option 8 and/or expansion option 80 do not match the last commission settings.</li> </ul> |  |  |  |
| VSD configuration does not match commissioning.                                                    |  |  |  |
| • VSD settings for channels 5 and 6 must be the same as the last commission settings.              |  |  |  |
| Golden start optioned but not commissioned.                                                        |  |  |  |
| <ul> <li>Commission golden start position (see section 3.4.8).</li> </ul>                          |  |  |  |
| FGR optioned but not commissioned.                                                                 |  |  |  |
| • Commission FGR start position (see section 3.4.9).                                               |  |  |  |
| Trim channel does not match commissioning.                                                         |  |  |  |
| • Option 76 trim channel must be the same as the last commission settings.                         |  |  |  |
| Fuel/air-rich trim ranges changed.                                                                 |  |  |  |
| • Parameter 13 and/or parameter 19 do not match last commission settings.                          |  |  |  |
| BC Option/parameter mismatch.                                                                      |  |  |  |
| • BC options 110 – 160 must be set the same as their corresponding parameters.                     |  |  |  |
| Invalid option value.                                                                              |  |  |  |
| An option value is outside the allowed range.                                                      |  |  |  |
| Invalid parameter value.                                                                           |  |  |  |
| • A parameter value is outside the allowed range.                                                  |  |  |  |
| Invalid expansion option value.                                                                    |  |  |  |
| • An expansion option value is outside the allowed range.                                          |  |  |  |
| Options have been reset.                                                                           |  |  |  |
| <ul> <li>Option settings have been reset due to data lost in an EEPROM error.</li> </ul>           |  |  |  |
| Parameters have been reset.                                                                        |  |  |  |
| <ul> <li>Parameter settings have been reset due to data lost in an EEPROM error.</li> </ul>        |  |  |  |
| Expansion options have been reset.                                                                 |  |  |  |
| • Expansion option settings have been reset due to data lost in an EEPROM error.                   |  |  |  |
| VPS sensor not commissioned.                                                                       |  |  |  |
| • Gas pressure sensor has been enabled but not commissioned.                                       |  |  |  |
| Commissioned gas pressure during valve proving too low.                                            |  |  |  |
| • Gas pressure stored during valve proving is less than option/parameters 133 and/or 136.          |  |  |  |
| Commissioned running gas pressure too low.                                                         |  |  |  |
| • Gas pressure at one or more commissioned points is less than option/parameter 136.               |  |  |  |
| APS sensor not commissioned.                                                                       |  |  |  |
| • Air pressure has been enabled but not commissioned.                                              |  |  |  |
| Commissioned air pressure too low.                                                                 |  |  |  |
| • Air pressure at one or more commissioned points is less than option/parameters 147 and/or 149.   |  |  |  |
| IR Upload was completed successfully, check configuration then restart.                            |  |  |  |
|                                                                                                    |  |  |  |

### 5 Errors and Lockouts

| Forced Commission Message                                                                                                    |  |  |
|----------------------------------------------------------------------------------------------------|--|--|
| Options and/or parameters reset to default values. Check configuration then restart.                                                                                           |  |  |
| • Reset of setting using option/parameter 160. Set/check settings and restart.                                                                                                 |  |  |
| First outs are optioned but not configured. Check configuration then restart.                                                                                                  |  |  |
| Configure first outs and restart.                                                                                                    |  |  |
| Too many sensors require commissioning.                                                                                                    |  |  |
| • Gas and air pressure sensors can be optioned on after fuel has been commissioned, but only one a time before completing commissioning process for each.                      |  |  |
| Draught servo minimum angle greater than a commissioned draught servo angle.                                                                                                   |  |  |
| One or more commissioned points for draught servomotor is lower than expansion option 83.c                                                                                     |  |  |
| Capacitance probe not commissioned.                                                                                                    |  |  |
| Capacitance probe has been enabled but not commissioned.                                                                                                    |  |  |
| Capacitance probe serial number does not match commissioning.                                                                                                    |  |  |
| Capacitance probes have changed, recommission water level.                                                                                                    |  |  |
| External level sensor not commissioned.                                                                                                    |  |  |
| <ul> <li>External level sensor has been enabled but not commissioned.</li> </ul>                                                                                               |  |  |
| VSD1 Feedback variation too small. Maximum VSD fault tolerance is –                                                                                                    |  |  |
| <ul> <li>Difference between smallest and largest channel 5 VSD feedback is less than option 99 (this message will display required value for option 99 to run).</li> </ul>     |  |  |
| VSD 2 Feedback variation too small. Maximum VSD fault tolerance is –                                                                                                    |  |  |
| <ul> <li>Difference between smallest and largest channel 6 VSD feedback is less than option 109 (this message will display a required value for option 109 to run).</li> </ul> |  |  |
| Draught control optioned but not commissioned.                                                                                                    |  |  |
| <ul> <li>Draught control has been enabled but not commissioned.</li> </ul>                                                                                                    |  |  |
| Fully metered optioned but not commissioned.                                                                                                    |  |  |
| Fully metered control has been enabled but not commissioned.                                                                                                    |  |  |
| Fully metered configuration does not match commissioning.                                                                                                    |  |  |
| <ul> <li>One or more sensors used for fully metered control that were not present during commissioning are<br/>now enabled.</li> </ul>                                         |  |  |

# 5.6 Troubleshooting and Further Information

#### 5.6.1 UV Shutter Faults

UV shutter fault- there are two LED's on the back of the self-check UV. The red LED indicates the presence of a flame; the yellow LED indicates shutter operation. The red LED will flicker in the presence of UV light. Every 60 seconds the yellow LED will come on, indicating that the shutter is closing. The red LED should then extinguish briefly. If this is not happening check the wiring to self-check UV sensor:

| Green wire  | = | Terminal 22 |
|-------------|---|-------------|
| Yellow wire | = | Terminal 21 |
| Blue wire   | = | Terminal 50 |
| Red wire    | = | Terminal 51 |

#### 5.6.2 UV Problems

If the red LED's fail to illuminate but the burner operates, it is likely that the 2 wires are crossed. This must be corrected. Once corrected a full flame signal strength will be displayed/registered.

The Autoflame UV software utilises early spark termination within the internal flame safeguard control. Therefore, detection of the ignition spark is allowed. During start-up the ignition is de-energised and the pilot flame must be proven without the spark before the main fuel valves are open (safety shut off). Due to the above statement it is not necessary to have a sight tube on the UV for pick-up. This, in fact, will drastically reduce the flame pick-up.

If insufficient UV is detected, it is advised to use a swivel mount assembly (UVM60003/UVM60004) in order to obtain maximum pick-up. This will allow the commissioning engineer to reliably sight the UV for optimum performance and trouble free operation.

#### Note: Under no circumstances is a non-Autoflame UV scanner permitted to be used. This is in breach of all codes and approvals associated with the Autoflame combustion management system. This may lead to serious equipment damage, critical injury or death.

If a non-Autoflame scanner is required then please contact Autoflame directly for technical support. For more information on UV scanners, please refer to MM Flame Safeguard and Operation.

#### 5.6.3 Snubbers

The Autoflame system has internal components which protects itself against voltage/current spikes and electrical interference. In some installations this internal protection is not enough, especially when the main fuel valve Terminals 60 and 61 have been connected to older gas valves and voltage/current spikes have occurred when the valves have been switched on or off. This can cause internal damage to the MM Snubbers can be used on these old gas valves to protect the MM from these spikes; they should be fitted across the power terminals of the gas valves. Please contact Autoflame Sales for more information.

#### 5.6.4 Channel Positioning Error

The 'Channel Positioning' MM Error is caused by incorrect wiring and incorrect servomotor position. In addition to checking the wiring, and zeroing the potentiometer, please also check that the correct voltage is supplied to the servomotors, which should be  $\pm 10\%$  of the required voltage, and the unit is earthed properly. This can cause hunting issues if not at the required voltage or incorrect earthing.

#### 5.6.5 Input Fault

The 'Input Fault' MM Error relates to a fault with the power supply going to the MM The MM verifies the power supply going to the unit; the mains inputs are sampled to check the DC voltage. The diagram below illustrates the AC voltage that comes in through the power supply with the detected signal (digital input).

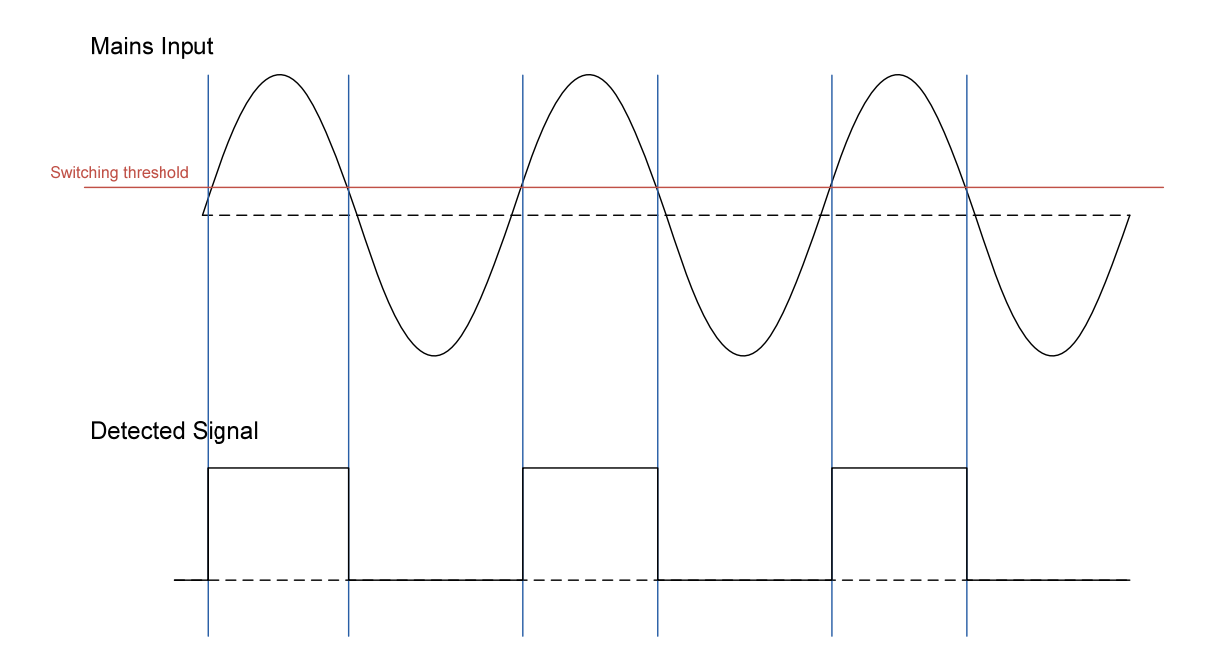

The MM checks the ON state of the digital signal in the mains input; the ON state of the digital input should be 50%. This means that the digital input should be in the ON state for a half-wave of the AC signal. The OFF state is safe. If the MM sees the digital input being ON for more than 75% across a sample period, then it will get stuck in an unsafe state. This will cause an Input Fault lockout to occur.

If this lockout persists, the mains input should be checked. To troubleshoot this issue, please check for any DC voltage in the mains voltage and contact your local power supplier.

## 6 STANDARDS

The Mk8 MM has been tested and approved to the following standards:

UL 372, 5<sup>th</sup> Edition

C22.2 No. 199 - M89

BS EN 298:2012

- BS EN 12067-2:2004
- BS EN 1643:2014
- BS EN 1854
- ISO 23522:2007
- AS 4625 2008
- AS 4630 2005

Notes

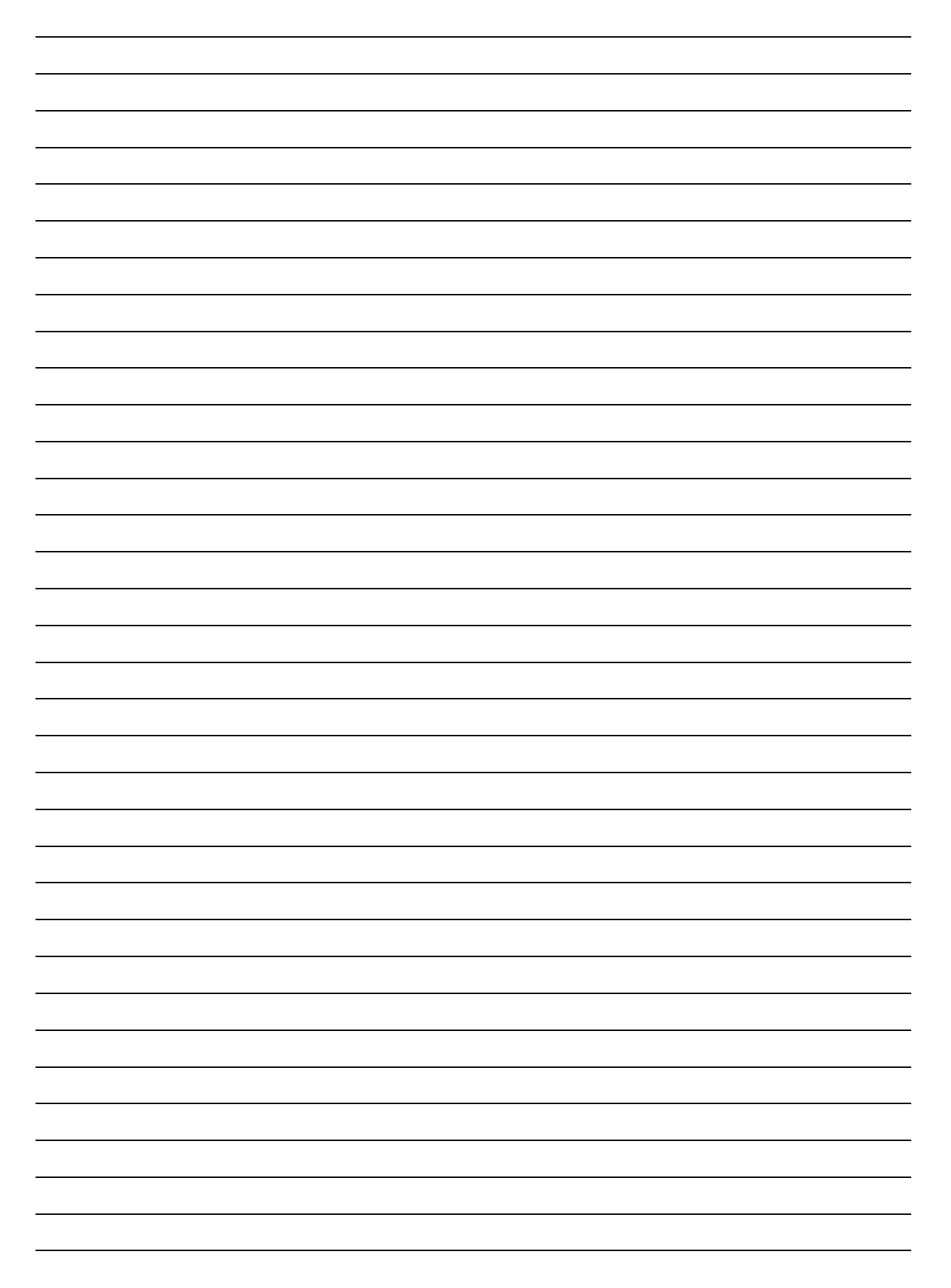

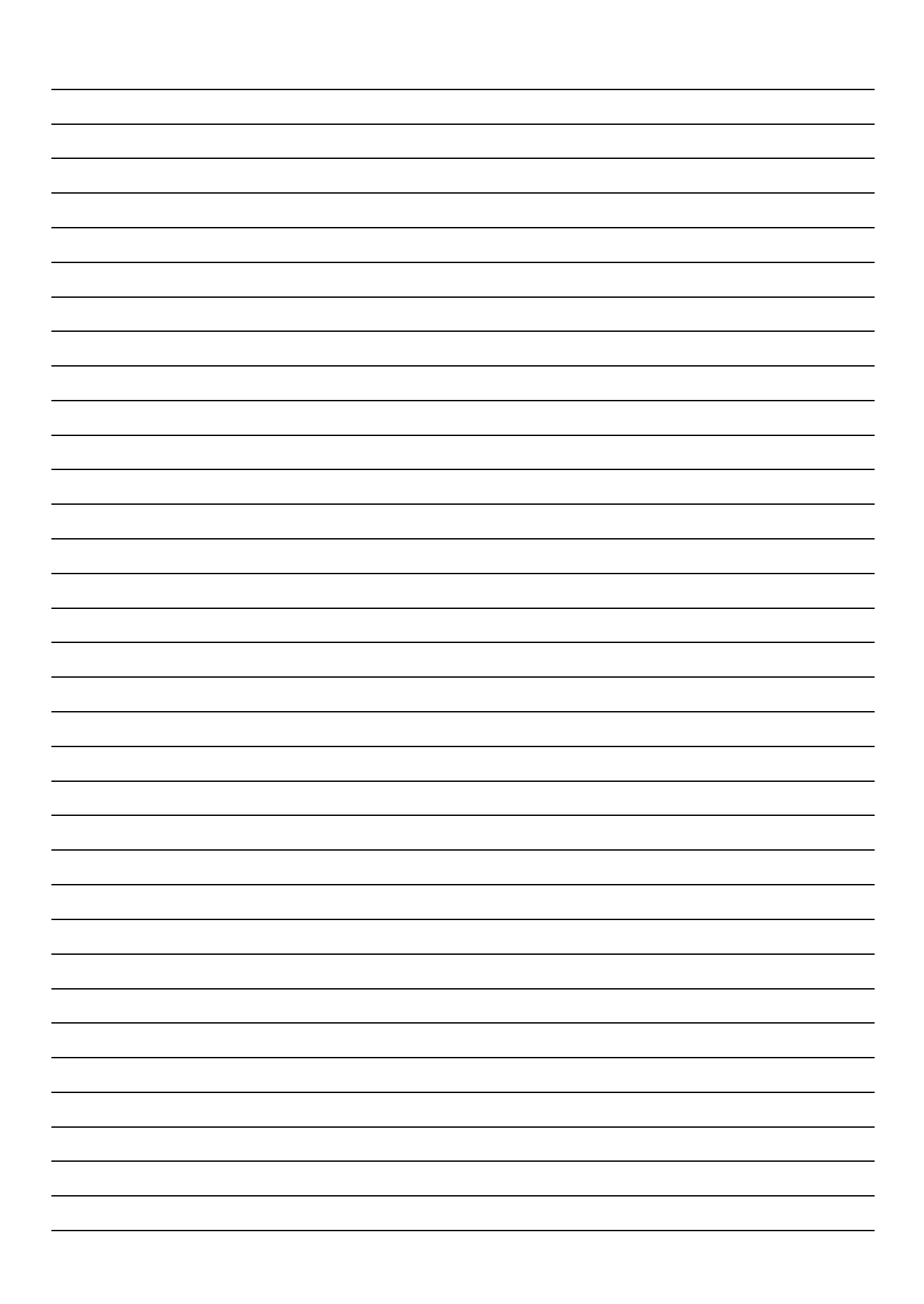

#### Autoflame Engineering Ltd

Unit1-2 Concorde Business Centre Airport Industrial Estate, Wireless Road Biggin Hill, Kent TN16 3YN United Kingdom +44 (0) 845 872 2000 www.autoflame.com

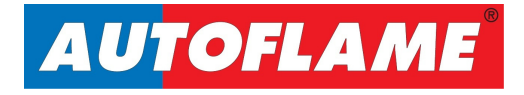